## PaX-iInsight<sup>™</sup> PaX-iPlus<sup>™</sup>

## Návod pro uživatele

# Model: PCH-30CS Verze : 1.37 Čeština Úplná verze -

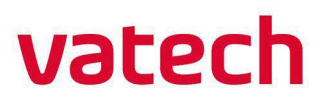

## innovation inside

"i" znamená "inovaci", což je jedna ze základních hodnost společnosti VATECH, která usiluje o rozšíření přístupnosti zdravotnických řešení pro větší počet osob.

## Oznámení

Děkujeme Vám, že jste si zakoupili extraorální snímkovací systém **PaX-i Plus** / **PaX-i Insight (Model: PCH-30CS)**.

**PCH-30CS** představuje pokročilý digitální diagnostický systém, který do jediného systému slučuje funkce pořizování snímků PANO a CEPH (volitelný). **PCH-30CS** je řazen do dvou typů – **PaX-i Plus** a **PaX-i Insight -** podle dostupnosti funkce Insight PAN.

| Modul            | Detail volby |
|------------------|--------------|
| PaX-i Plus NP    | pouze PANO   |
| PaX-i Insight NP | pouze PANO   |
| PaX-i Plus NC    | PANO + CEPH  |
| PaX-i Insight NC | PANO + CEPH  |

Tento návod popisuje obsluhu systému **PCH-30CS** a rozdíly ve specifikaci mezi **PaX-i Plus** a **PaX-i Insight**. Doporučujeme, abyste se s tímto návodem důkladně seznámili, abyste mohli tento přístroj využívat co nejúčinněji.

Dodržujte veškerá upozornění, bezpečnostní hlášení a varování uvedená v tomto návodu.

Díky neustálému zlepšování technologie se může stát, že návod nebude obsahovat nejaktuálnější informace, a rovněž podléhá změnám bez předchozího upozornění dotčeným osobám. Další informace neuvedené v tomto návodu Vám na požádání poskytneme na těchto kontaktech:

VATECH Co., Ltd.

Tel.: +82-1588-9510

#### E-mail: gcs@vatech.co.kr

Originální dokument je sepsán v anglickém jazyce.

PCH-30CS je v tomto návodu označován jako "přístroj", "zařízení".

#### Název návodu: PaX-i Plus / PaX-i Insight (Model: PCH-30CS) Návod pro

uživatele

Dokument číslo: VDH-UM-070

Verze: 1.37

Datum vydání: 2020-09

Stránka úmyslně vynechána

## Obsah

|          | 1eni                                                                                                    |                                                                                                    | v                    |
|----------|----------------------------------------------------------------------------------------------------|----------------------------------------------------------------------------------------------------|----------------------|
| Obsah.   |                                                                                                    |                                                                                                    | vii                  |
| 1.       | Úvoc                                                                                                    | 1                                                                                                    | 1                    |
|          | 1.1                                                                                                    | Popis                                                                                                    | 1                    |
|          | 1.2                                                                                                    | Určená použití                                                                                                    | 1                    |
|          | 1.3                                                                                                    | Zamýšlený účel                                                                                                    | 1                    |
|          | 1.4                                                                                                    | Profily předpokládaných uživatelů                                                                                                    | 2                    |
| 2.       | Obec                                                                                                    | cné informace                                                                                                    | 3                    |
|          | 2.1                                                                                                    | Odpovědnost výrobce                                                                                                    | 3                    |
|          | 2.2                                                                                                    | Povinnosti vlastníka a obsluhy                                                                                                    | 3                    |
|          | 2.3                                                                                                    | Konvence v tomto návodu                                                                                                    | 4                    |
|          | 2.4                                                                                                    | Označení a symboly                                                                                                    | 5                    |
| 3.       | Upoz                                                                                                    | zornění a bezpečnostní pokyny                                                                                                    | 9                    |
|          | 3.1                                                                                                    | Bezpečnostní pokyny obecné povahy                                                                                                    | 9                    |
|          | 3.2                                                                                                    | Bezpečnostní pokyny týkající se elektrického proudu                                                                                                    | 13                   |
|          | 3.3                                                                                                    | Bezpečnostní pokyny týkající se radiace                                                                                                    | 15                   |
|          | 3.4                                                                                                    | Upozornění                                                                                                    | 16                   |
| 4.       | Рорі                                                                                                    | s snímkovacího systému                                                                                                    | 19                   |
|          | 4.1                                                                                                    | Součásti systému                                                                                                    | 19                   |
|          |                                                                                                    |                                                                                                    |                      |
|          | 4.2                                                                                                    | Funkce                                                                                                    | 19                   |
|          | 4.2<br>4.3                                                                                                    | Funkce<br>Normy a předpisy                                                                                                    | 19<br>20             |
|          | 4.2<br>4.3<br>4.4                                                                                                    | Funkce<br>Normy a předpisy<br>Principy provozu                                                                                                    | 19<br>20<br>21       |
|          | 4.2<br>4.3<br>4.4<br>4.5                                                                                                    | Funkce<br>Normy a předpisy<br>Principy provozu<br>Konfigurace snímkovacího systému                                                                                                    | 19<br>20<br>21<br>22 |
|          | 4.2<br>4.3<br>4.4<br>4.5<br>4.6                                                                                                    | Funkce<br>Normy a předpisy<br>Principy provozu<br>Konfigurace snímkovacího systému<br>Popis zařízení                                                                                                    |                      |
| 5.       | 4.2<br>4.3<br>4.4<br>4.5<br>4.6<br><b>Popi</b>                                                                                                    | Funkce<br>Normy a předpisy<br>Principy provozu<br>Konfigurace snímkovacího systému<br>Popis zařízení<br>s snímkovacího softwaru                                                                                                    |                      |
| 5.       | 4.2<br>4.3<br>4.4<br>4.5<br>4.6<br><b>Popi</b><br>5.1                                                                                                    | Funkce<br>Normy a předpisy<br>Principy provozu<br>Konfigurace snímkovacího systému<br>Popis zařízení<br>s snímkovacího softwaru<br>Požadavky na počítač (doporučení)                                                                                                    |                      |
| 5.       | <ul> <li>4.2</li> <li>4.3</li> <li>4.4</li> <li>4.5</li> <li>4.6</li> <li><b>Popi</b></li> <li>5.1</li> <li>5.2</li> </ul>                                                                                                | Funkce<br>Normy a předpisy<br>Principy provozu<br>Konfigurace snímkovacího systému<br>Popis zařízení<br>s snímkovacího softwaru<br>Požadavky na počítač (doporučení)<br>EzDent-i / EasyDent                                                                                                    |                      |
| 5.       | 4.2<br>4.3<br>4.4<br>4.5<br>4.6<br><b>Popi</b><br>5.1<br>5.2<br>5.3                                                                                                    | Funkce<br>Normy a předpisy<br>Principy provozu<br>Konfigurace snímkovacího systému<br>Popis zařízení<br>s snímkovacího softwaru<br>Požadavky na počítač (doporučení)<br>EzDent-i / EasyDent<br>Software pultu                                                                                                    |                      |
| 5.       | 4.2<br>4.3<br>4.4<br>4.5<br>4.6<br><b>Popi</b><br>5.1<br>5.2<br>5.3<br><b>Začí</b>                                                                                                    | Funkce<br>Normy a předpisy<br>Principy provozu<br>Konfigurace snímkovacího systému<br>Popis zařízení<br>s snímkovacího softwaru<br>Požadavky na počítač (doporučení)<br>EzDent-i / EasyDent<br>Software pultu                                                                                                    |                      |
| 5.       | <ul> <li>4.2</li> <li>4.3</li> <li>4.4</li> <li>4.5</li> <li>4.6</li> <li><b>Popi</b></li> <li>5.1</li> <li>5.2</li> <li>5.3</li> <li><b>Začín</b></li> <li>6.1</li> </ul>                                                | Funkce<br>Normy a předpisy<br>Principy provozu<br>Konfigurace snímkovacího systému<br>Popis zařízení<br>s snímkovacího softwaru<br>Požadavky na počítač (doporučení)<br>EzDent-i / EasyDent<br>Software pultu<br>náme<br>Zapnutí přístroje                                                                                                 |                      |
| 5.       | <ul> <li>4.2</li> <li>4.3</li> <li>4.4</li> <li>4.5</li> <li>4.6</li> <li><b>Popi</b></li> <li>5.1</li> <li>5.2</li> <li>5.3</li> <li><b>Začí</b></li> <li>6.1</li> <li>6.2</li> </ul>                                    | Funkce<br>Normy a předpisy<br>Principy provozu<br>Konfigurace snímkovacího systému<br>Popis zařízení<br>s snímkovacího softwaru<br>Požadavky na počítač (doporučení)<br>EzDent-i / EasyDent<br>Software pultu<br>náme<br>Zapnutí přístroje<br>Spuštění prohlížeče snímků (EzDent-i / EasyDent)                                             |                      |
| 5.       | <ul> <li>4.2</li> <li>4.3</li> <li>4.4</li> <li>4.5</li> <li>4.6</li> <li><b>Popi</b></li> <li>5.1</li> <li>5.2</li> <li>5.3</li> <li><b>Začí</b></li> <li>6.1</li> <li>6.2</li> <li>6.3</li> </ul>                       | Funkce<br>Normy a předpisy<br>Principy provozu<br>Konfigurace snímkovacího systému<br>Popis zařízení<br>s snímkovacího softwaru<br>Požadavky na počítač (doporučení)<br>EzDent-i / EasyDent<br>Software pultu<br>náme<br>Zapnutí přístroje<br>Spuštění prohlížeče snímků (EzDent-i / EasyDent)<br>Zapnutí softwaru pultu                   |                      |
| 5.<br>6. | <ul> <li>4.2</li> <li>4.3</li> <li>4.4</li> <li>4.5</li> <li>4.6</li> <li><b>Popi</b></li> <li>5.1</li> <li>5.2</li> <li>5.3</li> <li><b>Začíu</b></li> <li>6.1</li> <li>6.2</li> <li>6.3</li> <li><b>Poři</b></li> </ul> | Funkce<br>Normy a předpisy<br>Principy provozu<br>Konfigurace snímkovacího systému<br>Popis zařízení<br>s snímkovacího softwaru<br>Požadavky na počítač (doporučení)<br>EzDent-i / EasyDent<br>Software pultu<br>Software pultu<br>náme<br>Zapnutí přístroje<br>Spuštění prohlížeče snímků (EzDent-i / EasyDent)<br>Zapnutí softwaru pultu |                      |

|     | 7.2    | Konfigurace parametrů expozice                    | 49  |
|-----|--------|---------------------------------------------------|-----|
|     | 7.3    | Umístění pacienta                                 | 54  |
|     | 7.4    | RTG expozice                                      | 69  |
|     | 7.5    | Dokončení procesu snímání                         | 70  |
|     | 7.6    | Kontrola pořízených snímků                        | 70  |
| 8.  | Pořiz  | ování CEPH snímků (volitelné)                     |     |
|     | 8.1    | Popis snímkovacího programu CEPH                  |     |
|     | 8.2    | Konfigurace parametrů expozice                    | 73  |
|     | 8.3    | Umístění pacienta                                 |     |
|     | 8.4    | RTG expozice                                      | 86  |
|     | 8.5    | Dokončení procesu snímání                         | 87  |
|     | 8.6    | Kontrola pořízených snímků                        | 87  |
| 9.  | Řeše   | ní problémů                                       | 89  |
|     | 9.1    | Řešení problémů                                   | 89  |
|     | 9.2    | Chybové kódy                                      | 90  |
| 10. | Čiště  | ní a údržba                                       | 107 |
|     | 10.1   | Čištění                                           | 107 |
|     | 10.2   | Údržba                                            | 108 |
| 11. | Likvi  | dace zařízení                                     | 109 |
| 12. | Tech   | nické specifikace                                 |     |
|     | 12.1   | Mechanické specifikace                            | 111 |
|     | 12.2   | Technické specifikace                             | 113 |
|     | 12.3   | Elektrotechnické specifikace                      | 120 |
|     | 12.4   | Specifikace prostředí                             | 121 |
| 13. | Přílol | ny                                                | 122 |
|     | 13.1   | Tabulky doporučených RTG expozic                  | 123 |
|     | 13.2   | Údaje o dávkách RTG záření                        | 130 |
|     | 13.3   | Informace k elektromagnetické kompatibilitě (EMC) | 143 |
|     | 13.4   | Doporučení pro vyhodnocení snímků ruky - zápěstí  | 146 |
|     |        |                                                   |     |
|     | 13.5   | Pořízování snímků u pediatrických pacientů        | 150 |

Čeština

1. Úvod

## 1. Úvod

#### 1.1 Popis

**PaX-i Plus** / **PaX-i Insight (Model: PCH-30CS)** je moderní digitální RTG snímkovací systém 2-v-1, který kombinuje snímkovací možnosti PANO a CEPH (zvl. příslušenství) do jediného systému, a pořizuje 2D diagnostické snímky v konvenčním panoramatickém a cefalometrickém režimu.

#### 1.2 Určená použití

**PaX-i Plus / PaX-i Insight (Model: PCH-30CS)** je určen k použití při pořizování panoramatického a cefalometrického digitálního RTG snímku. Poskytuje diagnostické podrobnosti dento-maxilofaciální, sinusu a TMJ oblastí u dospělých a pediatrických pacientů. Tento systém také využívá karpální snímky pro ortodontickou léčbu. Toto zařízení smí obsluhovat pouze lékaři, zubní lékaři a rentgenoví technici.

#### 1.3 Zamýšlený účel

- Stanovení rozsahu lézí, nádorů, cyst atd., které nelze na běžných filmech dostatečně vizualizovat
- Diagnostika cizorodých těles nebo posunutých kořenů zahrnujících maxilární sinus
- Diagnostika onemocnění kostí, cyst atd. ovlivňující temporomandibulární klouby (TMJ)
- Identifikace vztahu spodního zubního kanálu k zubu / lézi, jež se mají odstranit
- Diagnostika neprořezaných zubů, zubů zasažených nárazem a odontomů
- Diagnostika resorpce kořenů zubů
- Okamžitá diagnóza CRS (chronická rinosinusitida)
- Posouzení zlomenin na horní čelisti (maxila), dolní čelisti, kondylárním krku a zlomeninách zubů, u nichž je zobrazení na obyčejném filmu nejasné
- Podrobné ověření snímku s pohledem do hloubky (pouze u PaX-i Insight)

## 1.4 Profily předpokládaných uživatelů

| Oblast               | Popis požadavků                                                                                                    |  |
|----------------------|----------------------------------------------------------------------------------------------------|--|
| Vzdělání             | <ul> <li>Licencovaní stomatologové nebo dentální hygienici,<br/>radiologové a absolventi příslušného bakalářského<br/>vzdělání (národní kvalifikace)</li> </ul>                          |  |
|                      | <ul> <li>Porozumění léčbě a diagnostice stomatologických<br/>onemocnění</li> </ul>                                                                                                    |  |
| Znalosti             | <ul> <li>Porozumění podmínkám a ovládání hardwaru a softwaru<br/>diagnostického zdravotnického zařízení a rozpoznávání<br/>připojení, instalace, provozních podmínek zařízení</li> </ul> |  |
| Jazykové<br>znalosti | <ul> <li>Porozumění tomu, jak používat návody (v angličtině /<br/>korejštině) nebo</li> </ul>                                                                                            |  |
|                      | Znalost jiného používaného jazyka                                                                                                    |  |
|                      | <ul> <li>Porozumění cílům a účinkům diagnostiky a léčby<br/>stomatologických onemocnění pomocí diagnostických<br/>lékařských radiačních zařízení</li> </ul>                              |  |
| Praxe                | <ul> <li>Porozumění běžnému provozu diagnostických lékařských<br/>radiačních zařízení</li> </ul>                                                                                         |  |
|                      | Porozumění obsahu tohoto Návodu pro uživatele                                                                                                    |  |
|                      |                                                                                                    |  |
| IMPORTANT            | Tento dentální RTG přístroj by měli používat pouze<br>kvalifikovaní pracovníci (pouze stomatologové, dentální<br>hygienici nebo radiologové)                                             |  |
|                      |                                                                                                    |  |

## 2. Obecné informace

#### 2.1 Odpovědnost výrobce

Výrobci a prodejci tohoto RTG zařízení přebírají odpovědnost za bezpečný a zdraví neohrožující provoz tohoto výrobku, jen pokud:

- Zařízení nainstaloval autorizovaný technik společnosti VATECH.
- Zařízení bylo instalováno v souladu se všemi výstrahami a podmínkami požadovanými pro instalaci.
- Ve všech případech bylo použito vybavení a součásti schválené společností VATECH.
- Veškerou údržbu a opravy prováděl autorizovaný zástupce společnosti VATECH.
- Zařízení bylo používáno běžným způsobem v souladu s Návodem pro uživatele.
- K poškození nebo závadě na zařízení nedošlo v důsledku chyby ze strany vlastníka nebo obsluhy

#### 2.2 Povinnosti vlastníka a obsluhy

- Vlastník tohoto zařízení musí v pravidelných intervalech provádět zkoušky stálosti, aby byla zajištěna bezpečnost pacienta i obsluhy. Tyto zkoušky se musí provádět v souladu s místními bezpečnostními předpisy pro RTG zařízení.
- Vlastník tohoto zařízení musí provádět pravidelné kontroly a údržbu mechanických a elektrotechnických součástí tohoto zařízení s cílem zajistit bezpečný a konzistentní provoz (IEC 60601-1).

Vlastník tohoto zařízení musí zajistit, aby se úkony kontroly a čištění prováděly v souladu s plánem údržby uvedeným v **Kapitole 11. Čištění a údržba.** 

#### 2.3 Konvence v tomto návodu

V tomto návodu se používají následující symboly. Snažte se plně porozumět jednotlivým symbolům a postupovat podle pokynů, které je provázejí.

Aby nedošlo ke zranění osob a škodám na zařízení je nutné dodržovat všechna upozornění a bezpečnostní informace obsažené v tomto dokumentu.

|           | UPOZORNĚNÍ                                      | Označuje informace, které je třeba<br>dodržovat s nejvyšší možnou důsledností.<br>Jestliže dojde k jeho porušení, může být<br>následkem vážné poškození zařízení nebo<br>fyzická újma uživateli či pacientovi. |
|-----------|-------------------------------------------------|----------------------------------------------------------------------------------------------------|
|           | VAROVÁNÍ                                        | Označuje situaci, která vyžaduje<br>okamžitou a důkladnou akci, zvláštní<br>nápravné opatření nebo nouzové opatření.                                                                                           |
| IMPORTANT | DŮLEŽITÉ                                        | Označuje situaci nebo činnost, která by<br>mohla způsobit problémy na zařízení<br>a nebo při jeho provozu.                                                                                                    |
| NOTICE    | POZNÁMKA                                        | Zdůrazňuje důležité informace nebo uvádí<br>užitečné tipy a rady.                                                                                                    |
|           | RADIACE                                         | Označuje možné riziko vystavení<br>se účinkům RTG záření.                                                                                                    |
| (2)       | jednorázové<br>Použití                          | Označuje součást, kterou je nutné<br>u každého nového pacienta vyměnit.                                                                                                    |
|           | Citlivost vůči<br>elektrostatic-<br>kému výboji | Upozorňuje, že součást je náchylná<br>k poškození od elektrostatických výbojů.                                                                                                    |

## 2.4 Označení a symboly

| Symboly            | Popis                                                                                                    | Umístění                                                |
|--------------------|----------------------------------------------------------------------------------------------------|---------------------------------------------------------|
| 4                  | Nebezpečné napětí                                                                                                    | Rozvaděč napájení<br>/Deska<br>převodníku /<br>Monoblok |
|                    | Ochranné uzemnění (zem)                                                                                                    | Sloup                                                   |
| 0                  | Vypnuto (napájení: odpojeno od hlavního vypínače napájení)                                                                                                    | Hlavní vypínač<br>napájení                              |
|                    | Zapnuto (napájení: připojeno k<br>hlavnímu vypínači napájení)                                                                                                  | Hlavní vypínač<br>napájení                              |
| $\sim$             | Střídavý proud                                                                                                    | Štítek                                                  |
| Ŕ                  | Zařízení typu B<br>(IEC 60601-1: Stupeň<br>ochrany proti úniku proudu a<br>úniku elektrickým proudem:<br>zařízení Třídy 1)                                     | Štítek                                                  |
|                    | Nebezpečí radiace                                                                                                    | Štítek                                                  |
| EC REP             | Označuje autorizovaného<br>zástupce v Evropském<br>společenství.                                                                                               | Štítek                                                  |
| <b>C E</b><br>2460 | Symbol CE znamená, že tento<br>výrobek splňuje Evropskou<br>směrnici pro zdravotnická<br>zařízení 93/42/EHS ve znění<br>2007/47/ES jako zařízení třídy<br>IIb. | Štítek                                                  |
| E476672            | Značka UL č. E476672                                                                                                    | Štítek                                                  |
| Rx Only            | Varování: Federální zákon<br>omezuje prodej tohoto zařízení<br>jen licencovanému zdravotnic-<br>kému personálu nebo na jeho<br>objednávku.                     | Štítek                                                  |
|                    | Adresy míst, kde bylo<br>zařízení vyrobeno.                                                                                                    | Štítek                                                  |

| Symboly               | Popis                                                                                                    | Umístění                  |
|-----------------------|----------------------------------------------------------------------------------------------------|---------------------------|
|                       | Tento symbol znamená, že se<br>elektrické a elektronické zařízení<br>nesmí likvidovat jako netříděný<br>komunální odpad a že je třeba je<br>shromažďovat odděleně. | Štítek                    |
|                       | Varuje před nebezpečím<br>elektrostatického výboje.                                                                                                    | Deska MCU /<br>Obal desky |
| CLASS 1 LASER PRODUCT | Tento symbol označuje, že toto<br>zařízení je klasifikováno jako<br>LASEROVÝ VÝROBEK TŘÍDY<br>1 v souladu s předpisy IEC<br>60825-1 ED.2                           | Štítek                    |
|                       | Odkazuje uživatele na <b>Návod</b><br>pro uživatele.                                                                                                    | Štítek                    |
| $\sim$                | Označuje datum výroby.                                                                                                    | Štítek                    |
| SN                    | Označuje výrobní číslo<br>výrobce, které identifikuje<br>konkrétní zařízení.                                                                                       | Štítek                    |

#### 2.4.1 Umístění štítků

Štítek je připevněn k pravé straně zařízení a skládá se z 5 částí, které jsou uvedené níže.

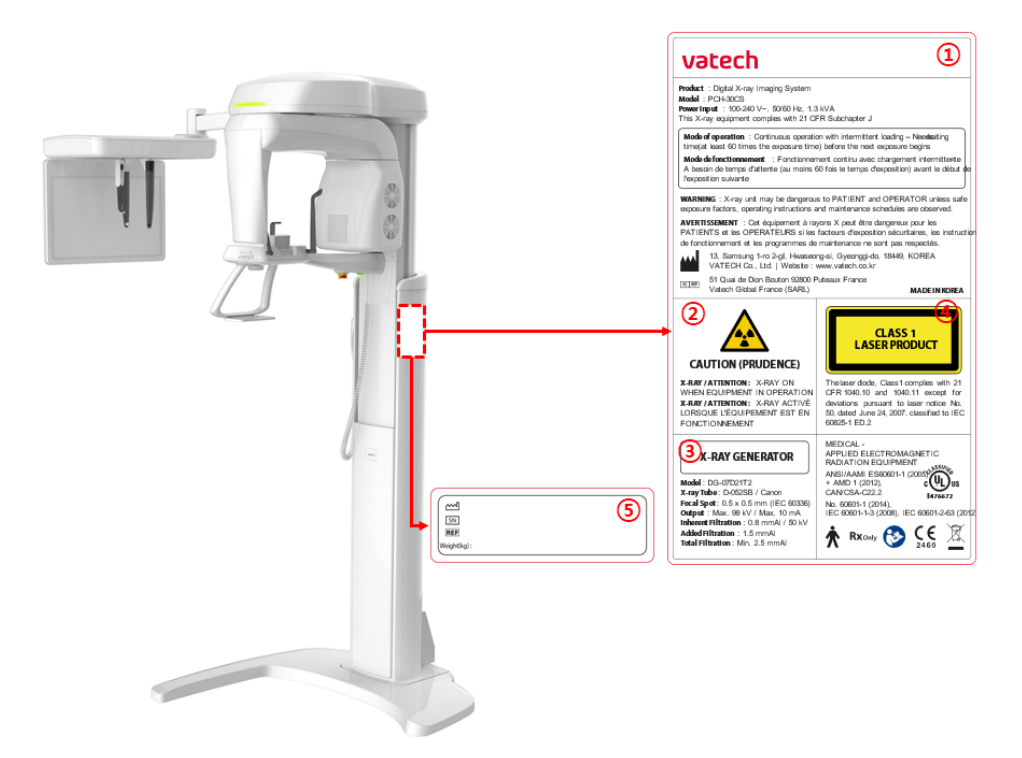

| Č. | Položka                                                                                      |
|----|----------------------------------------------------------------------------------------------|
| 1  | Hlavní štítek PaX-i Plus / PaX-i Insight (Model: PCH-30CS)                                   |
| 2  | <b>Štítek VAROVÁNÍ</b><br>- RTG / Pozor: Při provozu zařízení probíhá rentgenové vyzařování. |
| 3  | Štítek RTG GENERÁTOR<br>: generátor 1,0 kW                                                   |
| 4  | Štítek LASEROVÝ VÝROBEK TŘÍDY 1                                                              |
| 5  | <b>Štítek výrobce</b><br>- Datum výroby / výrobní číslo / hmotnost zařízení                  |
| (  |                                                                                              |

\_

2. Obecné informace

Stránka úmyslně vynechána

## 3. Upozornění a bezpečnostní pokyny

| Dodržujte veškerá varování, bezpečnostní pokyny uvedené<br>v tomto návodu.                                                                             |  |
|----------------------------------------------------------------------------------------------------|--|
| Jestliže se nedodržují bezpečné expoziční faktory,<br>provozní pokyny a plány údržby, může být toto RTG<br>zařízení pro pacienty a obsluhu nebezpečné. |  |

#### 3.1 Bezpečnostní pokyny obecné povahy

#### Kvalifikace obsluhy

Toto zařízení smí obsluhovat pouze pracovníci plně vyškolení v jeho obsluze.

- Aby obsluha mohla toto zařízení obsluhovat, musí pracovníci obsluhy:
  - Prostudovat si Návod pro uživatele a pochopit jej.
  - Znát základní konstrukci a funkce tohoto zařízení.
  - Být schopni rozpoznat nepravidelný provoz tohoto zařízení a přijmout vhodná opatření k nápravě těchto nesrovnalostí.

#### Bezpečnostní pokyny obecné povahy

- Abyste zajistili bezpečnost pacienta i obsluhy, dodržujte pokyny uvedené v tomto návodu.
- Během snímkování musí obsluha udržovat slovní / vizuální kontakt s pacientem.
- Neotvírejte ani neodstraňujte krycí panely na tomto zařízení. Vždy si sjednejte provedení kontrol a údržby tohoto zařízení od vyškoleného a autorizovaného servisního technika.
- Na toto zařízení nikdy nepokládejte žádné cizí předměty.
- Neumísťujte žádné předměty do pracovního prostoru tohoto zařízení. Může dojít ke škodám na majetku.
- Do zařízení netlačte, ani za ně netahejte. Jestliže se zařízení převrátí, může dojít ke zranění osob nebo poškození majetku.
- Obsluha musí pacienta vyzvat, aby se nehýbal, dokud se rameno zařízení nepřestane pohybovat a nedokončí se vratný pohyb.
- Dodržujte všechny místní protipožární předpisy. V blízkosti zařízení mějte vždy uložený hasicí přístroj.
- Obsluha tohoto zařízení musí být seznámena s nouzovými postupy pro toto zařízení.
- ENeustále kontrolujte, zda se toto zařízení nachází mimo dosah vody, vlhkosti či cizorodých látek.

- Jestliže je tento výrobek vystaven působení vody, vlhkosti nebo cizorodých látek, okamžitě vypněte hlavní napájení zařízení a obraťte se na svého zástupce technické podpory společnosti VATECH.
- Jestliže se objeví známky úniku oleje, okamžitě ukončete provoz tohoto zařízení a kontaktujte svého zástupce technické podpory společnosti VATECH.
- Externí zařízení určená k připojení ke vstupu signálu, výstupu signálu nebo jiným konektorům musí splňovat příslušnou normu IEC (např. IEC 60950 pro IT zařízení a řada IEC 60601-1 pro zdravotnická elektrická zařízení).
- Veškeré tyto kombinace systémů musí také splňovat normu IEC 60601-1 a harmonizovanou národní normu IEC 60601-1-1 nebo jejich kombinaci. Jestliže máte nějaké pochybnosti, kontaktujte kvalifikovaného technika nebo vašeho místního zástupce.
- Všechny osoby nebo organizace, které instalují externí spínač blokování dvířek nesou odpovědnost za to, že bude mít indikátor radiace nebo ekvivalentní výstražný systém zobrazující stav elektrického proudu.

#### Větrání

- V žádném případě nezakrývejte větrací otvory na zařízení. Nedostatečné větrání by mohlo vést k přehřátí zařízení v důsledku nedostatečného oběhu vzduchu.
- Na toto zařízení nestříkejte žádné kapaliny, ani dezinfekci. Proniknutí těchto látek může způsobit poškození elektrických nebo mechanických součástí uvnitř. K dezinfekci větracích otvorů používejte měkký hadřík.
- Kolem počítače vždy ponechte dostatek prostoru, aby bylo zajištěno správné větrání.

#### Hygiena

| <br>• | Při dezinfekci povrchů zařízení vždy odpojte zařízení od elektrické zásuvky.                                                                                                    |
|-------|----------------------------------------------------------------------------------------------------|
| -     | Toto zařízení nikdy nevystavujte působení kapalin, mlh<br>nebo vodní tříště. Vystavení tohoto zařízení působení<br>kapalin může způsobit úraz elektrickým proudem či<br>systém jinak poškodit. |
| <br>- | protože může dojít ke vzniku požáru.                                                                                                    |

#### 3. Upozornění a bezpečnostní pokyny

- Všechny odnímatelné součásti pro podporu pacientů (skusový blok, podpěrka brady, opěrky spánků a polohovací tyčky do uší) lze čistit čisticími roztoky na bázi alkoholu.
- Před snímkováním dalšího pacienta vyčistěte podpůrné rukojeti čisticími roztoky na bázi alkoholu.
- Ostatní povrchy zařízení, včetně ovládacího panelu, lze čistit měkkým hadříkem navlhčeným slabým roztokem čisticího prostředku.
- Pro každého nového pacienta je nutné zajistit nový hygienický vinylový potah, aby se zabránilo přenosu nakažlivých onemocnění.

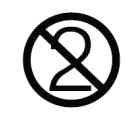

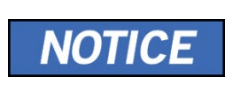

Pokud budou hygienické vinylové potahy vyprodány, kontaktujte zákaznický servis nebo zakupte jiné (ISO10993-1), jež jsou prokazatelně bio-kompatabilní.

#### Kondenzace

 Extrémní výkyvy teploty mohou způsobit vznik kondenzace uvnitř zařízení. Nezapínejte zařízení, dokud jeho teplota nedosáhne pokojové teploty.

#### Chlazení

- Mezi jednotlivými snímkováními nechte uplynout dobu dostačující k ochlazení zařízení (k ochlazení RTG trubice).
  - Režim provozu: nepřetržitý provoz s přerušovaným zatížením před zahájením další expozice je nutné určitou dobu vyčkat (alespoň 60násobek expozičního času)
  - Provozní doba sloupu: Max. 2 min. zapnuto / 18 min. vypnuto (poměr 1:9)
- Jestliže teplota uvnitř hlavy trubice dosáhne 60 °C, RTG expozice se přeruší a zobrazí se chybové hlášení. Běžné RTG funkce se obnoví poté, co teplota generátoru klesne na hodnotu 58 °C.
- Je-li nainstalován ventilátor (volitelný), zapne se automaticky, když teplota v okolí hlavy trubice dosáhne předem definované úrovně: 40 °C. Nastavenou teplotu lze konfigurovat.

#### Zapnutí zařízení / seřízení výšky zařízení

- Neumísťujte pacienta do zařízení, když se zařízení zapíná, protože by mohlo dojít ke zranění pacienta z důvodu případné závady na zařízení.
- Při seřizování výšky zařízení zajistěte, aby pacient stál mimo zařízení.

#### Nouzové vypnutí

 Jestliže během snímkování nastane nějaký problém, stiskněte červené tlačítko nouzového vypnutí, čímž okamžitě zastavíte všechny pohyblivé části a vypnete veškeré napájení zařízení. (Spínač nouzového vypnutí se nachází pod spodkem rámu rukojeti. Zařízení opět aktivujte otočením tohoto spínače ve směru šipky.)

#### Bezproblémový provoz

- Nikdy nepoužívejte toto zařízení v prostředí, kde existuje nebezpečí výbuchu.
- V zájmu bezpečného provozu vždy používejte zařízení při teplotách v rozmezí od 10 °C do 35 °C. Při provozu mimo tento rozsah může dojít ke zhoršení kvality snímků.
- Jestliže bylo zařízení vystaveno teplotám pod 10 °C, vždy ponechte dostatek času na jeho zahřátí (v zapnutém stavu).
- Provádějte RTG ozařování pacientů, jen pokud je systém v bezvadném provozním stavu.
- Vždy zajistěte, aby pohybům zařízení nebránilo oblečení pacienta, zdravotnické prostředky (např. invalidní vozík) nebo samotný pacient.
- Nenechávejte pacienta v blízkosti zařízení bez dozoru.
- Před pořízením snímků odstraňte z RTG vyšetřovny veškerá rádiová zařízení, mobilní telefony, apod., protože tyto předměty mohou způsobit nesprávnou funkci zařízení.

#### Změny prováděné na zařízení

- Ze zákona se zakazují veškeré změny prováděné na zařízení, které mohou ovlivnit bezpečnost obsluhy, pacienta nebo jiných osob.
- Uživatel sám nesmí opravovat žádnou část tohoto zařízení. Veškerou údržbu a opravy tohoto zařízení musí provádět kvalifikovaný servisní technik společnosti VATECH.
- Tento výrobek se smí provozovat pouze s originálním příslušenstvím značky VATECH nebo s příslušenstvím od třetích stran výslovně schváleným společností VATECH.

#### 3.2 Bezpečnostní pokyny týkající se elektrického proudu

**WARNING** K zábraně rizika úrazu elektrickým proudem je nutné toto zařízení připojit k síťovému zdroji napájení s ochranným uzemněním.

- Před zahájením provozu zařízení zkontrolujte stav zdroje napájení, počítače a kabelů.
- Když zařízení nepoužíváte, zkontrolujte, zdali je hlavní vypínač napájení v poloze OFF (vypnuto).
- Před čištěním zařízení je vždy odpojte od zdroje napájení.
- Elektrické kabely vždy veďte mimo dosah horkých spotřebičů nebo radiátorů.
- NEUMISŤUJTE počítač, ani k němu připojená periferní zařízení, do bezprostřední blízkosti pacienta.
- Je nutné připojit zařízení a počítač ke společnému ochrannému uzemnění.
- Nikdy nepřetěžujte obvod zařízení tím, že jej budete sdílet s větším počtem spotřebičů.
- Pro počítač i pro zařízení používejte stejný napájecí obvod.

#### Kombinace tohoto zařízení s jinými přístroji

- Nepřipojujte toto zařízení k přístrojům, které nejsou součástí systému.
- Nepřipojujte toto zařízení ke společné přenosné zásuvce (MPSO) nebo prodlužovacímu kabelu, který nebyl dodán společně se zařízením.

#### Elektromagnetická kompatibilita (EMC)

- Toto RTG zařízení splňuje požadavky normy IEC 60601-1-2.
- Zdravotnické elektrické zařízení podléhá zvláštním preventivním opatřením k zajištění elektromagnetické kompatibility (EMC). Je nutné je instalovat a provozovat tak, jak je uvedeno v informacích k EMC.
- Jestliže se ve vzdálenosti do 5 m od zařízení nacházejí vysokonapěťové systémy, systémy rádiových spojů nebo systémy MRI, dodržujte specifikace uvedené v požadavcích na instalaci.
- Provoz zdravotnického elektrického zařízení mohou rušit přenosná vysokofrekvenční (Radio Frequency, RF) komunikační zařízení. Používání mobilních bezdrátových telefonů v lékařských ordinacích nebo v nemocničním prostředí je proto zakázáno.
- Další informace naleznete v kapitole 14.3 Informace k elektromagnetické kompatibilitě (EMC).
- Dodržujte také ochranná opatření proti elektrostatickému výboji (Electro-Static Discharge, ESD).

#### Elektrostatický výboj

 Není dovoleno dotýkat se ani propojovat konektory nebo zásuvky nesoucí výstražné štítky týkající se ESD, aniž by byla dodržena ochranná opatření proti ESD.

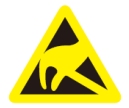

Elektrostatický výboj (ESD)

#### Ochranná opatření proti ESD zahrnují

- Postupy určené k zabránění nárůstu elektrostatického náboje (např. řízení teploty, zvlhčování, vodivé podlažní krytiny a oděvy z nesyntetických látek)
- Elektrostatický výboj mezi vaším vlastním tělem a rámem zařízení, vodičem ochranného uzemnění nebo rozměrnými kovovými předměty
- K uzemnění používejte náramek.

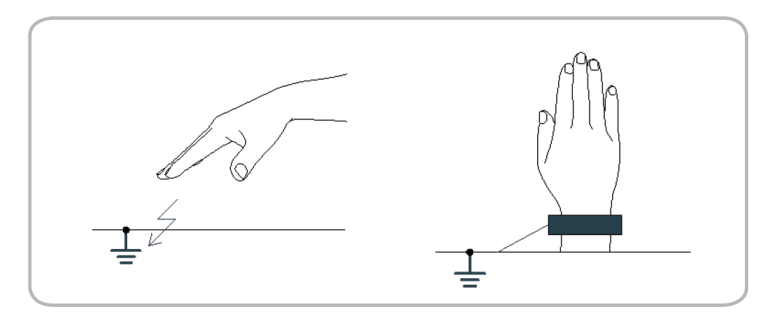

Čeština

#### 3.3 Bezpečnostní pokyny týkající se radiace

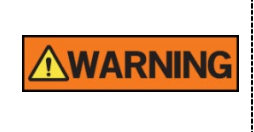

Protože se pravidla a předpisy týkající se radiační bezpečnosti v jednotlivých zemích liší, je odpovědností vlastníka a / nebo obsluhy tohoto zařízení dodržovat všechna pravidla a předpisy týkající se bezpečnosti a ochrany před radiací platná v jejich regionu.

- Toto zařízení musí být umístěné uvnitř prostoru stíněného proti průniku RTG záření.
- Během RTG expozice musí obsluha zůstat mimo stíněnou místnost, aby se ochránila před ozářením.
- Během snímkování musí obsluha udržovat hlasový / vizuální kontakt s pacientem z místa mimo stíněný prostor.
- Obsluha by měla během snímkování nepřetržitě kontrolovat stav pacienta i zařízení.
- Obsluha by se měla během snímkování zdržovat ve vzdálenosti minimálně 2 m od zařízení.
- V případě poruchy zařízení musí obsluha okamžitě zastavit snímkování.
- Pacient musí mít během RTG expozice nasazenu olověnou zástěru s ochranou krku a štítné žlázy.
- Děti a těhotné ženy se musí před RTG expozicí poradit s lékařem.

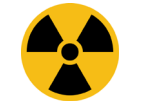

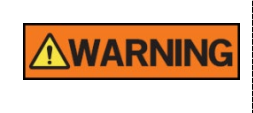

Jako výrobce radiologických přístrojů, které vyhovují přísným ochranným normám po celém světě, garantujeme našeho zařízení maximální stupeň ochrany před radiačním nebezpečím.

#### 3.4 Upozornění

Následující upozornění je třeba dodržovat s nejvyšší možnou důsledností. Jestliže tak neučiníte, může být následkem vážné poškození zařízení nebo fyzická újma pacientovi či obsluze.

| <ul> <li>Jestliže se nedodržují příslušné bezpečnostní pokyny<br/>a návod k obsluze, je RTG zařízení nebezpečné pro<br/>pacienta i pro obsluhu.</li> <li>Je důležité si pečlivě přečíst tento návod pro uživatele a<br/>dodržovat všechna upozornění a varování v něm<br/>uvedená.</li> </ul>                                                                                                    |
|----------------------------------------------------------------------------------------------------|
| <ul> <li>Jestliže je pravděpodobné, že součástí radiologického<br/>zkoumání pacienta bude vyšetření měkkých tkání, mělo<br/>by se místo stomatologického snímkování kuželovým<br/>paprskem použít konvenční zdravotnické CT či MR.</li> </ul>                                                                                                    |
| <ul> <li>PCH-30CS, stejně jako ostatní zdravotnická zařízení, využívá vysokofrekvenční elektrické signály, které mohou působit rušení provozu implantabilních zařízení, např. kardiostimulátorů a implantabilních kardioverterních defibrilátorů (ICD). Jestliže pacient takové implantabilní zařízení má, měli byste zohlednit veškeré rušení jeho provozu a okamžitě stomatologický RTG systém vypnout.</li> <li>PCH-30CS je navržen tak, aby odolal účinkům defibrilace. Nicméně, jestliže je to možné, stomatologický RTG systém během defibrilace odpojte, protože porucha bezpečnostních ovládacích prvků může u pacienta vést k popáleninám od elektrického proudu.</li> </ul> |
| Federální zákon omezuje prodej tohoto zařízení jen<br>autorizovanému lékaři nebo na jeho objednávku s popisným<br>označením jiného lékaře licencovaného v souladu se zákony<br>státu, ve kterém provozuje svou praxi pomocí tohoto zařízení<br>nebo si toto použití objednává.                                                                                                    |

#### Lasery

- Součástí systému jsou laserové výrobky Třídy 1. Světelné ukazatele umístění používané v tomto výrobku jsou určené ke správnému umístění pacienta a nesmějí se používat k žádnému jinému účelu.
- K zajištění maximální bezpečnosti doporučte pacientovi, aby se nedíval přímo do laserového paprsku.
- Při umisťování pacienta zkontrolujte, zda laserový paprsek nemíří do očí pacienta.
- Vlnová délka: 650 nm, Vyzařovaný výkon: Max. 0,39 mW

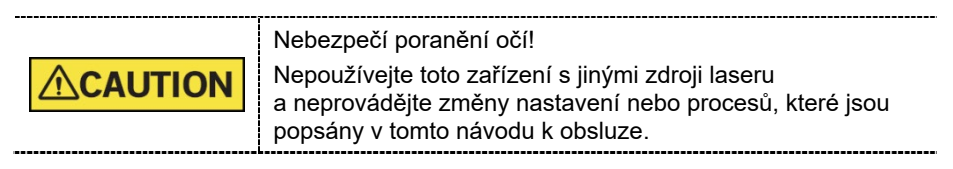

#### <u>Čištění</u>

- Toto zařízení nikdy nevystavujte působení kapalin, mlh nebo vodní tříště.
   Vystavení tohoto zařízení působení kapalin může způsobit úraz elektrickým proudem či systém jinak poškodit.
- Na toto zařízení nepoužívejte čisticí prostředky ve spreji, protože může dojít ke vzniku požáru.

#### <u>Během provozu</u>

- Nikdy nepoužívejte toto zařízení v prostředí, kde existuje nebezpečí výbuchu.
- Neumísťujte v blízkosti tohoto zařízení žádné hořlavé materiály.
- Když zařízení provádí nějakou operaci, nepoužívejte počítač. Nedodržení tohoto pokynu může způsobit poruchu systému.
- V případě jakékoliv poruchy zařízení okamžitě zastavte snímkování.
- Jestliže během snímkování nastane nějaký problém, stiskněte červené tlačítko nouzového vypnutí, čímž okamžitě zastavíte všechny pohyblivé části a vypnete veškeré napájení elektrických součástí.
- Nikdy se nedotýkejte pacienta, když se pacient dotýká konektorů SIP/SOP.
- Zdravotnické elektrické zařízení nebo zdravotnický elektrický systém by se neměl používat v blízkosti jiného zařízení nebo když stojí na jiném zařízení. Jestliže je takové použití nevyhnutelné, je nutné zdravotnické elektrické zařízení nebo zdravotnický elektrický systém sledovat, aby se v dané konfiguraci zajistil normální provoz.
- Použití příslušenství nebo kabelů, jež nejsou specifikované, vyjma kabelů prodávaných společností VATECH pro zdravotnické elektrické zařízení nebo zdravotnický elektrický systém jako náhradní díly pro vnitřní součásti, může mít za následek zvýšení EMISÍ nebo snížení ODOLNOSTI ZAŘÍZENÍ nebo SYSTÉMU.

#### V případě požáru způsobeného elektrickým proudem

- K hašení požárů na tomto zařízení používejte pouze hasicí přístroje určené pro požáry způsobené elektrickým proudem.
   Kapalinové hasicí přístroje, např. přístroje, které používají vodu, by mohly poškodit zařízení a způsobit zranění.
- Před hašením jakéhokoliv požáru odpojte napájecí kabel zařízení ze zásuvky.

#### Instalace

- Abyste se vyhnuli nedostatečnému vyvážení zařízení, nainstalujte zařízení na rovný povrch, aby byla zajištěna stabilita.
- Jestliže zařízení nebude stabilní, může dojít k poškození majetku a ke zranění osob.
- Do zařízení netlačte, ani za ně netahejte.
- Zařízení by měl instalovat pouze autorizovaný technik, který dodržuje správné postupy instalace.

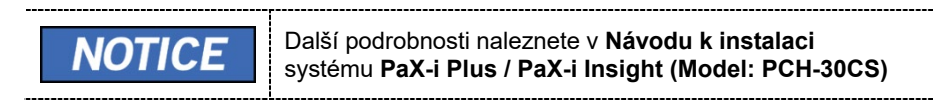

#### Funkce zabezpečení

- Doporučujeme software EzDent-i / EasyDent nainstalovat a používat v bezpečném operačním prostředí, které umožňuje přístup pouze oprávněným uživatelům a v systémové síti vybavené vestavěným firewallem Windows, antispyware nástroji Windows Defender a jinými běžně používanými zabezpečovacími nástroji a systémy aplikací od třetích stran.
- Doporučujeme nejnovější aktualizace antivirového softwaru a brány firewall.
- Software smí aktualizovat pouze výrobce. Neautorizovaná aktualizace softwaru prostřednictvím třetí strany a nikoli výrobcem je zakázána. V případě problémů s kybernetickou bezpečností souvisejících se softwarem a zdravotnickými zařízeními se obraťte na výrobce.

## 4. Popis snímkovacího systému

#### 4.1 Součásti systému

- RTG zařízení PaX-i Plus / PaX-i Insight (Model: PCH-30CS)
- Počítačový systém
- Software pultu: PANO a CEPH (volitelný)
- EzDent-i / EasyDent: Software 2D prohlížeče a software pro správu pacientů

#### 4.2 Funkce

- Řešení několikanásobného snímkování k zajištění přesné diagnostiky
- Pořizování konvenčních 2D snímků (PANO a CEPH(volitelný)) ve vysoké kvalitě
  - PANO: Volitelná možnost vylepšené technologie pořizování několikanásobných snímků, která rekonstruuje panoramatický snímek s různými fokálními rovinami jedním snímáním
  - CEPH: Díky krátkému času skenování jsou pohybové artefakty minimalizované
- Podpora formátu DICOM (Digital Imaging Communication in Medicine)

#### 4.3 Normy a předpisy

#### Normy

**PaX-i Plus / PaX-i Insight (Model: PCH-30CS)** je navržený a vyvinutý tak, aby splňoval následující mezinárodní normy a předpisy:

- ZDRAVOTNICKÝ ELEKTROMAGNETICKÝ RADIAČNÍ PŘÍSTROJ S OHLEDEM POUZE NA ÚRAZ ELEKTRICKÝM PROUDEM, POŽÁR A MECHANICKÁ NEBEZPEČÍ PODLE ANSI/AAMI ES60601-1 (2005) + AMD 1 (2012), CAN/CSA-C22.2 No. 60601-1 (2014), IEC 60601-1-3 (2008), IEC 60601-2-63 (2012)
- 21 CFR 1020.30, 31, 33
- Publikace normy NEMA PS 3.1-3.18

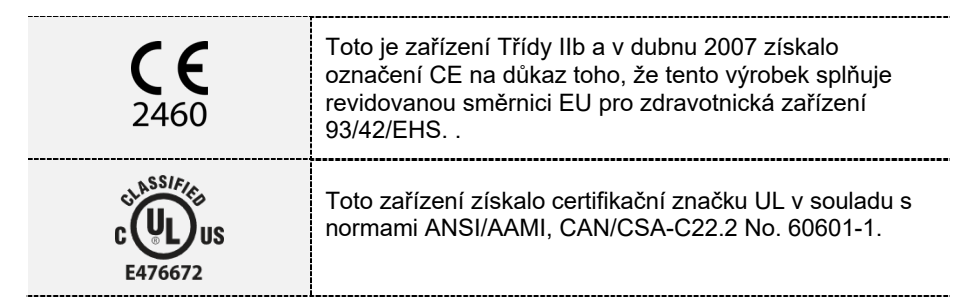

#### Klasifikace (IEC 60601-1 6.1)

- Stupeň ochrany před vniknutím vody: běžné zařízení: IPX0
- Stupeň ochrany před úrazem elektrickým proudem: zařízení Třídy 1, použité díly Typu B: opěrky spánku, opěrky brady, a skusové bloky.

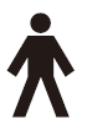

#### 4.4 Principy provozu

RTG paprsky jsou vyzařované, když je do sestavy RTG trubice přivedeno vysoké napětí, které z katody uvolní elektrony.

Ty dopadají na anodu a generují RTG záření. Tento přístroj pořizuje snímky nepřetržitým vyzařováním RTG paprsků a otáčením se kolem lidského zubu v různých úhlech.

Snímky se pořizují, zpracovávají v počítači a opětovně kompilují, čímž se získávají 2D snímky.

#### 4. Popis snímkovacího systému

#### 4.5 Konfigurace snímkovacího systému

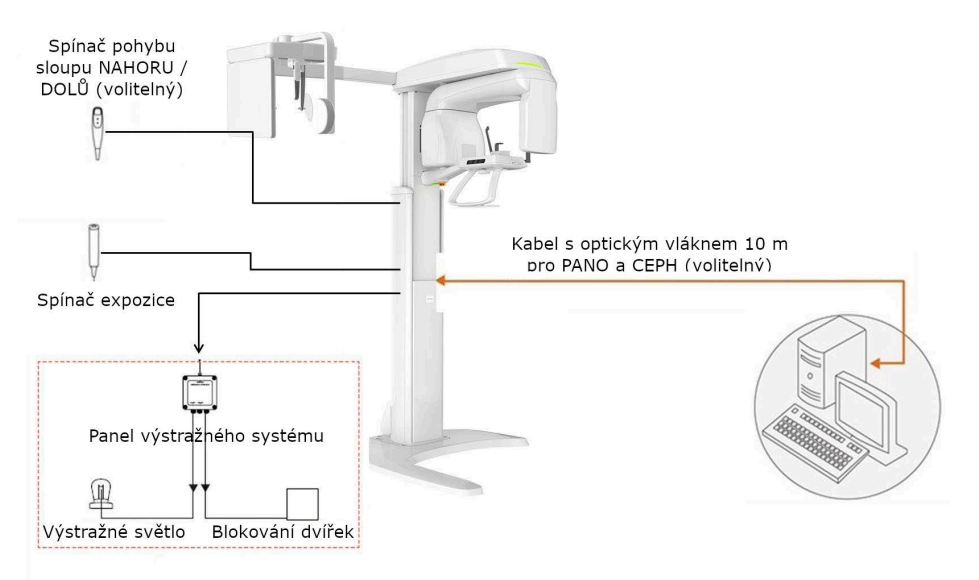

#### Vstup / výstup pro počítač

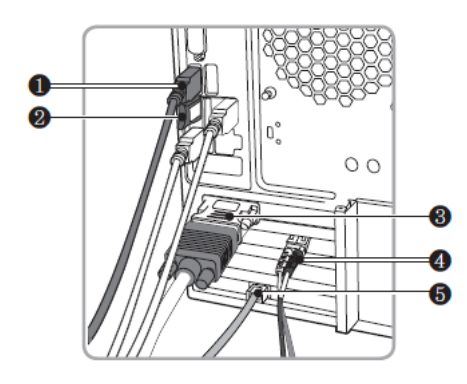

| Č. | Položka                                                                                                    |  |  |
|----|----------------------------------------------------------------------------------------------------|--|--|
|    | Vstup USB kamery (kabel USB 3.0)                                                                                      |  |  |
| 1  | <b>NOTICE</b> Aby se zamezilo problémům s připojením, doporučujeme nainstalovat USB 3.0 PCI kartu pro USB 3.0 kabely. |  |  |
| 2  | Licenční klíč 3D prohlížeče                                                                                           |  |  |
| 3  | Výstup pro video                                                                                                    |  |  |
| 4  | Kabel s optickým vláknem (datový vstup / výstup)                                                                      |  |  |

-

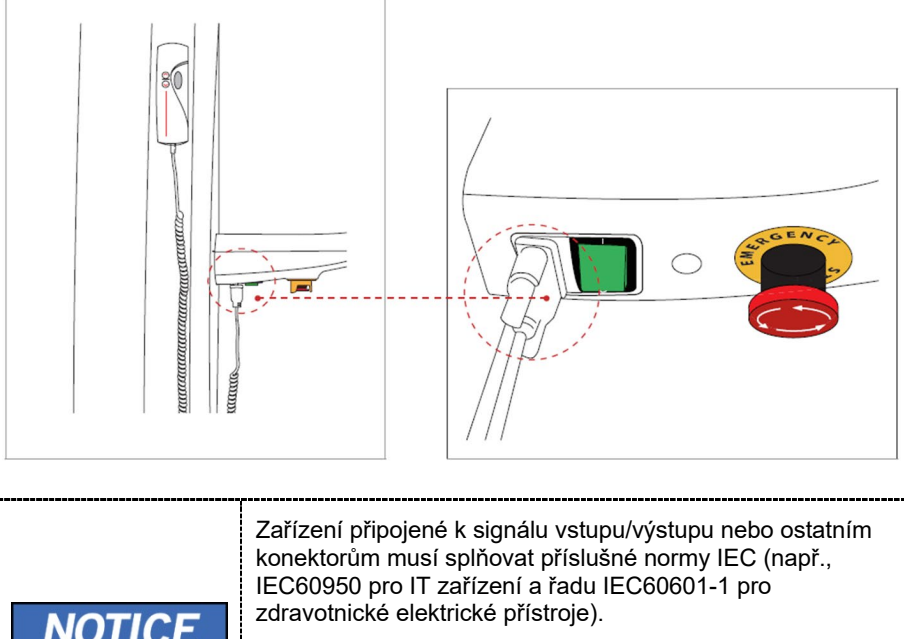

#### Vstup / výstup signálu spínače pohybu sloupu NAHORU/DOLŮ

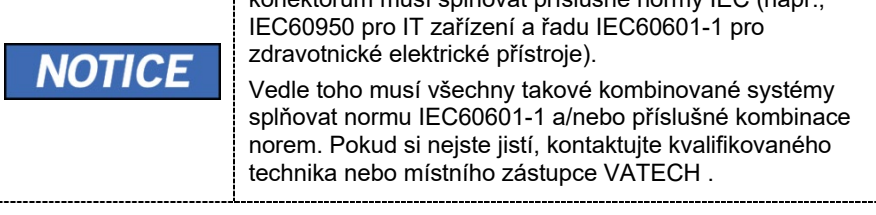

### 4.6 Popis zařízení

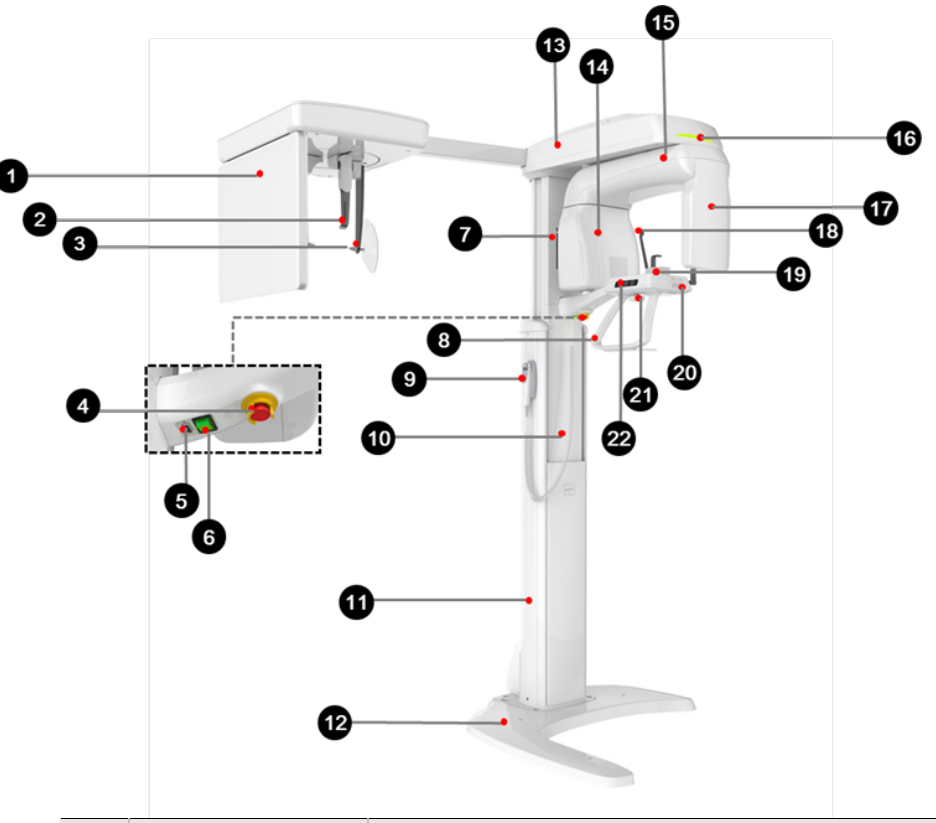

| Č. | Položka                                 | Popis                                                                                                    |        |
|----|-----------------------------------------|----------------------------------------------------------------------------------------------------|--------|
| 1  | RTG detektor<br>pro CEPH<br>(volitelný) | Snímkovací snímač Xmaru2602CF pro CEPH                                                                                                    |        |
| 2  | Polohovadlo nosu                        | <ul> <li>Pro upravení polohy pacienta během CEPH snímkování.</li> <li>Pravítko se používá jako reference u pořízeného snímku,<br/>který se liší od skutečné velikosti.</li> </ul> | 5      |
| 3  | Polohovací tyčky do uší                 | Slouží k zajištění hlavy pacienta během CEPH snímkov                                                                                                    | ání.   |
| 4  | Spínač nouzového<br>vypnutí             | Okamžitě zastaví všechny pohyblivé části a vypnete veškeré napájení elektrických součástí zařízení.                                                                               |        |
| 5  | Konektor D-Sub                          | Port vstupního signálu pro spínač pohybu sloupu nahor                                                                                                    | u/dolů |
| 6  | Hlavní vypínač napájení                 | Zapíná / vypíná hlavní přívod el. proudu do zařízení.                                                                                                    |        |
| 7  | Páčka pro<br>horizontální paprsek       | Seřizuje horizontální paprsek v režimu PANO.                                                                                                    |        |
| 8  | Rám s madly                             | Tohoto rámu se pacient pevně drží během snímkování,<br>aby byla stabilizována jeho poloha.                                                                                        |        |
| 9  | Spínač pohybu sloupu<br>NAHORU/DOLŮ     | Slouží k seřízení výšky vertikálního rámu.                                                                                                    |        |

| Č. | Položka                                           | Popis                                                                                                    |  |
|----|---------------------------------------------------|----------------------------------------------------------------------------------------------------|--|
|    | (volitelný)                                       |                                                                                                    |  |
| 10 | Teleskopický sloupek                              | Pohybuje se za pomoci tlačítka nebo vypínače pro pohyb sloupku NAHORU / DOLŮ při polohování pacienta.                             |  |
| 11 | Stabilní sloupek                                  | Podepírá celou část přístroje.                                                                                                    |  |
| 12 | Podstavec (volitelný)                             | Slouží k vyvážení a stabilizaci zařízení.                                                                                         |  |
| 13 | Vertikální rám                                    | Nese otočnou jednotku.<br>Lze jej ovládat spínačem pohybu sloupu NAHORU / DOLŮ                                                    |  |
| 14 | RTG generátor                                     | Vakuová trubice, kde se generuje RTG záření.                                                                                      |  |
| 15 | Otočná jednotka                                   | Během pořizování snímku se otáčí kolem hlavy<br>pacienta.<br>(Její pohyb se liší podle režimu snímkování.)                        |  |
| 16 | LED kontrolka                                     | Zobrazuje stav RTG expozice.<br>- Green: Pohotovostní režim<br>- Yellow: V provozu                                                |  |
| 17 | RTG detektor pro<br>PANO                          | <ul> <li>PaX-i Plus: Xmaru1501CF-PLUS</li> <li>PaX-i Insight: Xmaru1404CF-PLUS</li> </ul>                                         |  |
| 18 | Opěrky spánků                                     | Podpírají hlavu pacienta tím, že přidržují spánky.<br>Používají se v režimu PANO .                                                |  |
| 19 | Opěrka brady                                      | Místo, kde si pacient opře bradu.                                                                                                 |  |
| 20 | Páčka laserového<br>paprsku špičáků               | Seřizuje paprsek špičáků v režimu PANO.                                                                                           |  |
| 21 | Kolečko<br>OTEVŘENÍ /<br>ZAVŘENÍ opěrek<br>spánků | Slouží k seřízení opěrek spánků kvůli umístění<br>pacienta.                                                                       |  |
| 22 | Ovládací panel                                    | Ovládá laserový paprsek a seřizuje výšku<br>vertikálního rámu. (podrobnosti viz kapitolu <b>4.6.1</b><br><b>Ovládací panel</b> .) |  |

#### 4. Popis snímkovacího systému

#### 4.6.1 Ovládací panel

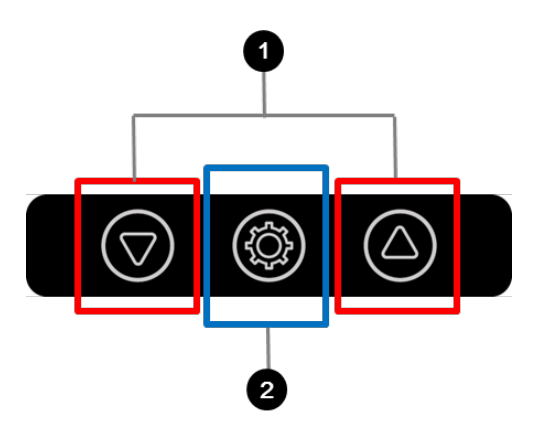

| Č. | Položka                                                 | Popis                                                                        |
|----|---------------------------------------------------------|------------------------------------------------------------------------------|
| 1  | Tlačítko pohybu SLOUPU<br>NAHORU / DOLŮ                 | Slouží k pohybu vertikálního rámu<br>nahoru. (K seřízení výšky opěrky brady) |
| 2  | Tlačítko <b>zapnutí / vypnutí</b><br>laserového paprsku | Slouží k zapnutí / vypnutí laserového paprsku.                               |

#### 4.6.2 Spínač nouzového vypnutí

Během provozu mohou nastat následující nouzové situace:

- RTG vyzařování i po uvolnění spínače expozice
- Fyzická újma pacientovi nebo poškození zařízení
- Jiné nouzové situace

Jestliže během snímkování nastane problém, stiskněte červený **spínač nouzového vypnutí**, čímž okamžitě zastavíte všechny pohyblivé části a vypnete veškeré napájení elektrických součástí zařízení. Chcete-li zařízení opět zapnout, otáčejte **spínačem nouzového vypnutí** ve směru hodinových ručiček, dokud nevyskočí.

Spínač nouzového vypnutí se nachází pod spodní částí vertikálního rámu.

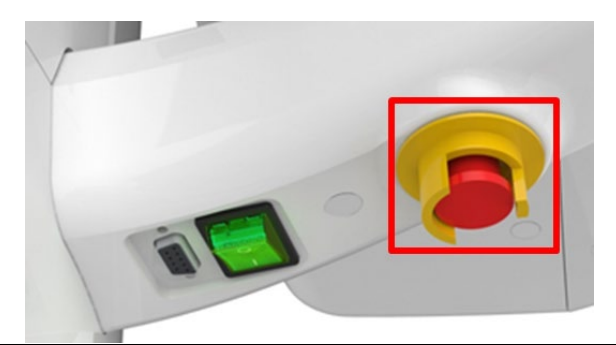

#### 4.6.3 Spínač expozice

**Spínač expozice** umožňuje obsluze ovládat pořizování snímků z vnějšku RTG vyšetřovny.

**Spínač expozice** stiskněte a držte jej stisknutý, dokud se snímkování nedokončí. Předčasným uvolněním **spínače** se snímkování přeruší.

Stisknutím **spínače expozice** se aktivuje LED kontrolka, jejíž barva se změní na žlutou. Tato barva signalizuje, že probíhá RTG vyzařování.

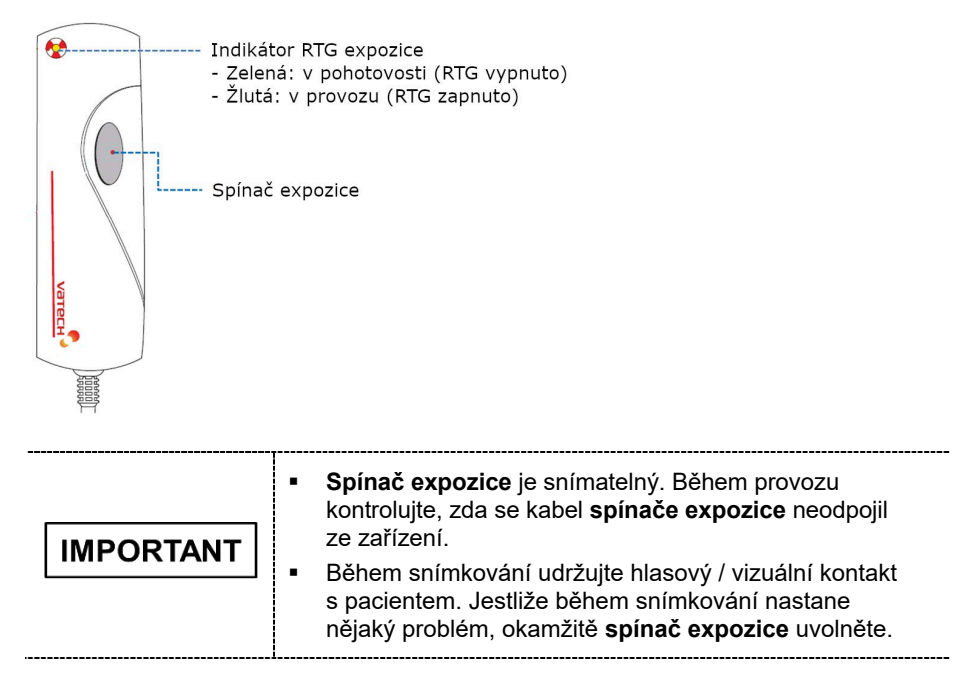

#### 4. Popis snímkovacího systému

#### 4.6.4 Přiložené součásti systému

Přiložené součásti systému lze demontovat a vyčistit. Všechny přiložené součásti, které se používají pro podporu pacientů (skusový blok, podpěrka brady, opěrky spánků a polohovací tyčky do uší) lze čistit etanolem a utírat čistými utěrkami.

| Součásti                  | Název a funkce                                                                       | Materialy                                          |
|---------------------------|--------------------------------------------------------------------------------------|----------------------------------------------------|
| ſ                         | Normální skusový blok<br>: pro PANO                                                  | PC (Polykarbonát)                                  |
| ſ                         | Hluboký skusový blok*                                                                | PC (Polykarbonát)                                  |
|                           | Skusový blok SINUS/TMJ                                                               | PC (Polykarbonát)                                  |
| 0P                        | Speciální skusový blok B<br>: pro PANO u bezzubých pacientů                          | PC (Polykarbonát)                                  |
|                           | Normální opěrka brady<br>: pro normální skusový blok                                 | Kopolymer ABS<br>(akrylonitril butadien<br>styren) |
|                           | Speciální opěrka brady<br>: pro skusový blok SINUS/TMJ<br>a speciální skusový blok B | Kopolymer ABS<br>(akrylonitril butadien<br>styren) |
|                           | Opěrky spánků (1 sada)                                                               | PC (Polykarbonát)                                  |
| 00                        | Polohovací tyčky do uší (1 sada)                                                     | Silikon                                            |
|                           | Kryt polohovadla nosu<br>: pro CEPH                                                  | Silikon                                            |
|                           | Destička pro karpus                                                                  | PC (Polykarbonát)                                  |
| Paramana Contro<br>Minima | Sanitární vinylové potahy<br>(jednorázové) na skusový blok                           | LDPE<br>(polyetylén<br>s nízkou hustotou)          |
|                           | Úhloměr (1 sada)<br>: Pro polohování těla pacienta v<br>režimu CEPH.                 | PC (Polykarbonát)                                  |

\* Hluboký skusový blok je dostupný pouze v některých asijských zemích.
# 5. Popis snímkovacího softwaru

Toto zařízení se dodává se třemi programy určenými k pořizování, zpracování a prohlížení snímků:

- EzDent-i / EasyDent: 2D prohlížeč a software pro správu pacientů
- Software pultu (v1.0): PANO a CEPH (volitelný)
- Počítačová specifikace (Doporučená)

| TICE | <ul> <li>Počítačový systém hraje důležitou roli při zpracování a<br/>kontrole snímků. Nakonfigurujte počítačové prostředí<br/>tak, aby splňovalo následující specifikace. Jestliže<br/>nejsou splněny specifikace počítače, kvalita snímků se<br/>může snížit.</li> </ul> |
|------|----------------------------------------------------------------------------------------------------|
|      | <ul> <li>Neumísťujte zařízení ani počítač do bezprostřední<br/>blízkosti pacienta.</li> </ul>                                                                                                    |

#### PaX-i Plus

NC

| Položka              | Specifikace                                                                       |
|----------------------|-----------------------------------------------------------------------------------|
| Procesor             | Intel Core i3-7100 3.9GHz 3MB Cache, 2jádrový                                     |
| Čipová sada          | Intel Q270                                                                        |
| RAM                  | 2X4GB DDR4-2400 DIMM NECC UNB                                                     |
| HDD                  | 500GB SATA 7200 rpm                                                               |
| Grafická karta       | Integrated Intel HD 630 Graphics                                                  |
| Rozhraní Ethernet    | Integrovaný Intel I219LM Gigabit Network                                          |
|                      | Intel Ethernet I210-T1 PCIe x1 Gb NIC (možnost)                                   |
| Sériový port (RS232) | 1 (Onboard)                                                                       |
| Napájení             | ≥ 400 Watts (93% Efficiency)                                                      |
| Sloty                | 2 PCI Express x 1 Slot                                                            |
|                      | 2 PCI Express x 16 Slotů                                                          |
| Jednotka CD/DVD      | DVDRW                                                                             |
| Operační systém      | Windows 10 Professional 64 bit                                                    |
|                      | ·                                                                                 |
|                      | kud je potřeba nainstalovat kartu grabber card,<br>strčte ji do slotu x4 express. |

## PaX-i Insight

| Položka              | Popis                                        |
|----------------------|----------------------------------------------|
| Procesor             | Intel Core i5-7500 3.4 2133 4C CPU           |
| Čipová sada          | Intel C236 Chipset                           |
| RAM                  | 16GB DDR4-2400 nECC (2X8GB) Unbuffered RAM   |
| HDD                  | 1TB SATA 7200 1st HDD                        |
| Grafická karta       | NVIDIA GTX 1050Ti                            |
| Rozhraní Ethernet    | Integrovaný kontrolér Intel® I218LM PCIe GbE |
| Sériový port (RS232) | Typ PCIe port RS232                          |
| Napájení             | 400W (90% účinnost)                          |
| Sloty                | 2 PCle Gen3 x 16 slotů                       |
|                      | 1 PCle Gen3 x 8 slotů                        |
|                      | 1 PCle Gen2 x 4 slotů                        |
|                      | 1 PCle Gen2 x 1 slot                         |
|                      | 1 PCle 32bit/33MHz                           |
| Jednotka CD/DVD      | DVDRW                                        |
| Operační systém      | Windows 10 Professional 64 bit               |

IMPORTANT

Ve Windows 10 zakázán Windows Defender. M Když není povolen Windows Defender, Windows 10 není chráněn před malwary and viry.

## 5.1 EzDent-i / EasyDent

**EzDent-i / EasyDent** je snímkovací software od **VATECH Co., Ltd.**, který spravuje snímky pacientů, což umožňuje rychlejší a přesnější diagnózy. **EzDent-i / EasyDent** propojený se softwarem pultu usnadňuje obsluze používání a zpracovávání potřebných snímků. Různé funkce umožňují rychlé a pohodlné zpracování pořízených snímků ze softwaru pultu.

| NOTICE | EzDent-i podporuje PaX-i Plus i PaX-i Insight, ale EasyDent podporuje pouze PaX-i Plus.                                                                                                    |
|--------|----------------------------------------------------------------------------------------------------|
| NOTICE | Podrobnosti viz. kapitolu <b>5.2.1 Vytvoření nového záznamu</b><br>pacienta a 5.2.2 Načtení záznamů o pacientovi a Návod<br>pro uživatele EzDent-i / EasyDent.                                                                                                    |
| NOTICE | <ul> <li>Funkce zabezpečení</li> <li>Doporučujeme software EzDent-i /EasyDent<br/>nainstalovat a používat v bezpečném operačním<br/>prostředí, které umožňuje přístup pouze oprávněným<br/>uživatelům a v systémové síti vybavené vestavěným<br/>firewallem Windows, antispyware nástroji Windows<br/>Defender a jinými běžně používanými zabezpečovacími<br/>nástroji a systémy aplikací od třetích stran.</li> <li>Doporučujeme nejnovější aktualizace antivirového<br/>softwaru a brány firewall.</li> <li>Software smí aktualizovat pouze výrobce.<br/>Neautorizovaná aktualizace softwaru prostřednictvím<br/>třetí strany a nikoli výrobcem je zakázána. V případě<br/>problémů s kybernetickou bezpečností souvisejících se<br/>softwarem a zdravotnickými zařízeními se obraťte na<br/>výrobce.</li> </ul> |

## 5.3 Software pultu

Software pultu používejte ke konfiguraci snímkovacího prostředí v závislosti na režimu.

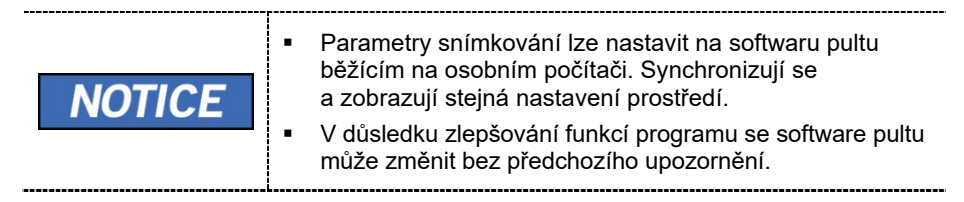

Hlavní obrazovka softwaru pultu vypadá následovně. Jednotlivé snímkovací režimy jsou popsány dále.

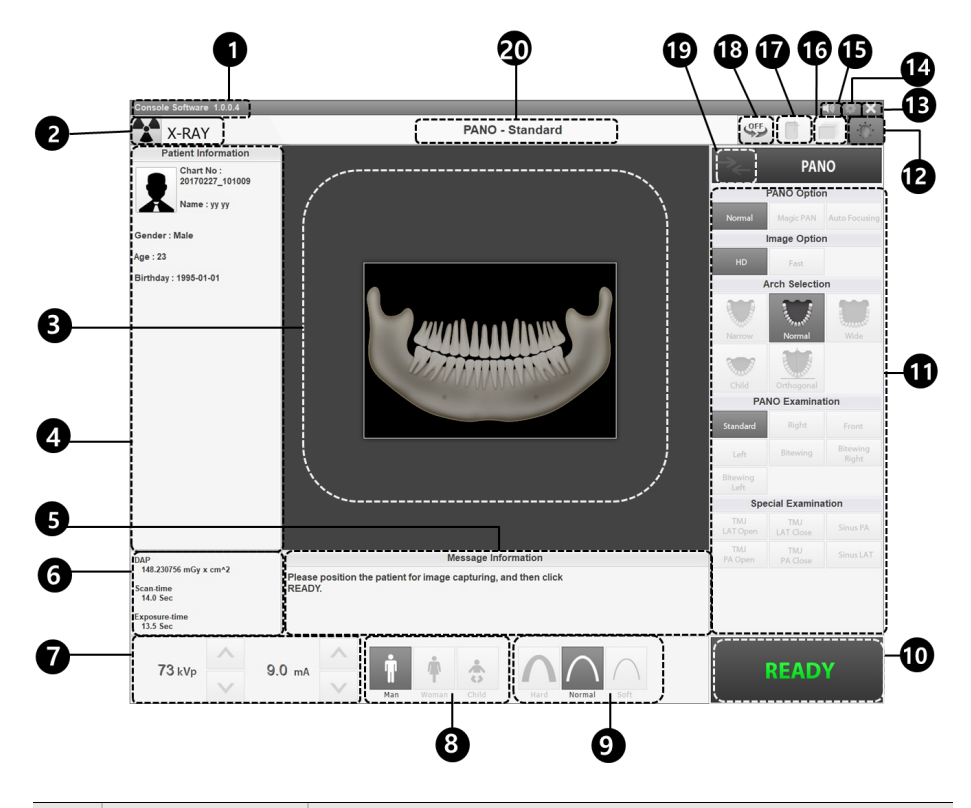

| Č. | Položka                                    | Popis                                                                                    |
|----|--------------------------------------------|------------------------------------------------------------------------------------------|
| 1  | Informace o verzi                          | Zobrazuje verzi softwaru pultu.                                                          |
| 2  | Signalizace<br>RTG expozice                | Barva značky radiace se změní na žlutou a "X-RAY" se<br>změní na "X-RAY ON".<br>X-RAY ON |
| 3  | Status snímání a<br>okno náhledu<br>snímku | Ukazuje postup pořizování snímku a zobrazuje<br>náhled pořízených snímků.                |

| Č. | Položka                                                                  |                                                                                 |                                                                                                   | Popis                                                                                              |                                                                                      |                                                                                 |                            |
|----|--------------------------------------------------------------------------|---------------------------------------------------------------------------------|---------------------------------------------------------------------------------------------------|----------------------------------------------------------------------------------------------------|--------------------------------------------------------------------------------------|---------------------------------------------------------------------------------|----------------------------|
| 4  | Okno<br>informací<br>o pacientovi                                        | Zde se zo                                                                       | brazují infor                                                                                     | mace o vyb                                                                                         | raném pao                                                                            | cientovi.                                                                       |                            |
| 5  | Okno zpráv<br>průvodce                                                   | Zobrazuje                                                                       | různé texto                                                                                       | vé pokyny                                                                                          | oro obsluh                                                                           | u.                                                                              |                            |
| 6  | Okno informací<br>o DAP, času<br>snímání a času<br>expozice              | Po dokon<br>odhadova<br>snímání a                                               | čení nastav<br>nou hodnot<br>expoziční č                                                          | rení parame<br>tu DAP (Do<br>tas.                                                                  | etrů expoz<br>ose Area I                                                             | ice zobraz<br>Product), č                                                       | uje<br>čas                 |
| 7  | Nastavení napětí<br>a proudu RTG                                         | Jestliže v<br>pacienta, z<br>informací<br>k nastaver<br>za účelem<br>nastavte h | programu <b>Ez</b><br>zobrazí se v<br>o pacientov<br>ní hodnot k\<br>u zlepšení kv<br>nodnoty kVp | z <b>Dent-i / Ea</b><br>rýchozí hod<br>i (pohlaví / v<br>/p a mA nel<br>vality snímk<br>a mA ručno | syDent, vy<br>noty kVp /<br>věk). Tento<br>oo k ovláda<br>ů. V přípao<br>ě, a to pom | yberete<br>mA podle<br>o nástroj slo<br>ání výkonu<br>lě potřeby<br>nocí šipek. | ouží<br>RTG                |
|    | trubice                                                                  | NO                                                                              | TICE                                                                                              | Napětí tru<br>s vybraný<br>v části 13<br>doporuč                                                   | ubice a jeh<br>ým paciente<br>3.1 Tabulka<br>ených RT                                | o soulad<br>em nalezno<br>a<br>G expozic                                        | ete                        |
|    | Poblaví /věková                                                          | Zde se zo<br>pacienta ta<br>programu<br>pohlaví / v                             | brazuje poh<br>ak, jak byly<br><b>EzDent-i / I</b><br>věkovou sku                                 | laví / věkov<br>zadány do i<br>E <b>asyDent</b> . ,<br>pinu vybrat                                 | á skupina a<br>nformací o<br>Jestliže je t<br>ručně.                                 | aktuálního<br>pacientov<br>to nutné, lz                                         | i v<br>ze                  |
| 8  | skupina pacienta                                                         | Pohlaví / věl                                                                   | ková skupina                                                                                      | Norma VAT                                                                                          | ECH                                                                                  |                                                                                 |                            |
|    |                                                                          | D                                                                               | ítě                                                                                               | Stáří 2 ~ 12                                                                                       | 2 let                                                                                |                                                                                 |                            |
|    | skupina pacienta                                                         | Dospělý                                                                         | Muž<br>Žena                                                                                       | Stáří > 12                                                                                         | let                                                                                  |                                                                                 |                            |
|    |                                                                          | Volba inte                                                                      | nzity RTG.                                                                                        |                                                                                                    |                                                                                      |                                                                                 |                            |
|    |                                                                          |                                                                                 |                                                                                                   | V závislo<br>pacienta<br>klasifikov<br>nebo měl<br>Měkká ≤                                         | sti na obvo<br>Ize intenzi<br>at jako tvro<br>kkou:<br>Normální ≤                    | odu hlavy<br>tu RTG zái<br>dou, normá<br>≦ Tvrdá                                | fení<br>ální               |
| 9  | Intenzita RTG                                                            | NO                                                                              | TICE                                                                                              | Vēková skupina                                                                                     | Průměrný obvod<br>hlavy (cm)                                                         | Rozsah (cm)                                                                     | Intenzita RTG              |
|    |                                                                          |                                                                                 |                                                                                                   | Ditě                                                                                               | 53±3                                                                                 | >53±3<br>53±3<br><53±3                                                          | Tvrdá<br>Normální<br>Měkká |
|    |                                                                          |                                                                                 |                                                                                                   | Dospělý                                                                                            | 56±3                                                                                 | >56±3<br>56±3<br><56±3                                                          | Tvrdá<br>Normální<br>Měkká |
| 10 | Tlačítko<br><b>POTVRDIT</b> /<br><b>PŘIPRAVEN</b><br>(CONFIRM/<br>READY) | CONFI<br>Slouží k al<br>následujíc<br>(Nastaven<br>Připraveno                   | ktivaci vybra<br>ímu kroku.<br>íí parametrů<br>ost k expozi                                       | aných nasta<br>i expozice a<br>ci)                                                                 | vení a k po<br>polohová                                                              | ostupu k<br>ní pacienta                                                         | >                          |

| Č. | Položka                                                                     | Popis                                                                                                    |
|----|-----------------------------------------------------------------------------|----------------------------------------------------------------------------------------------------|
|    |                                                                             | <b>NOTICE</b> Po kliknutí na tlačítko <b>POTVRDIT</b><br>se v příslušných zobrazovacích<br>oknech zobrazí odhadovaná<br>hodnota DAP (Dose Area<br>Product), čas snímání a expoziční<br>čas.                                                                                                    |
|    |                                                                             | <b>READY</b><br>Aktivuje se kliknutím na tlačítko <b>POTVRDIT</b> po ukončení<br>úprav polohy pacienta. Na toto tlačítko klikněte, až když<br>jsou dokončeny všechny aspekty přípravy ke<br>snímkování.                                                                                                    |
| 11 | Panel<br>konfigurace<br>parametrů<br>snímání                                | Slouží k výběru parametrů snímání pro jednotlivé režimy:<br>PANO a CEPH (volitelný)                                                                                                    |
| 12 | Tlačítko ZAPNUTÍ /<br>VYPNUTÍ laseru                                        | Slouží k zapnutí nebo vypnutí laserového paprsku kvůli umístění pacienta. Aktivuje se po kliknutí na tlačítko <b>POTVRDIT</b> (CONFIRM) po nakonfigurování podmínek snímkování.                                                                                                    |
| 13 | Tlačítko <b>ODEJÍT</b> (EXIT)                                               | Slouží k ukončení programu panelu.                                                                                                    |
| 14 | Tlačítko<br><b>Nastavení</b><br>(Settings )                                 | Slouží k zobrazení a nastavení různých parametrů souvisejících se zařízením, včetně jazyka, automatického ukládání, zobrazovací jednotky DAP, atd.                                                                                                    |
| 15 | Tlačítko<br><b>hlasitosti</b><br><b>reproduktoru</b><br>(Speaker<br>Volume) | Toto tlačítko se používá k nastavení hlasitosti reproduktoru.<br>Kliknutím na ikonu reproduktoru otevřete lištu ovládání<br>hlasitosti. Hlasitost lze nastavit klikáním a posouváním lišty<br>ovládání hlasitosti pomocí myši. Po přesunutí lišty myš<br>uvolněte, čímž se aktuální hlasitost přehraje a uloží.                                                                               |
|    |                                                                             |                                                                                                    |
| 16 | Tlačítko<br><b>fantomu</b><br>(Phantom)                                     | Tato funkce se používá k pořízení snímků Fantomu.         Pořízení snímku pomocí funkce Phantom Jig:         1. Klikněte na tlačítko Fantom.         2. Zvolte režim a poté klikněte na tlačítko Pořídit snímek (Capture).         3. Zkontrolujte parametry zobrazené v hlavním okně grafického uživatelského rozhraní a zarovnejte Phantom Jig. Pak klikněte na tlačítko PŘIPRAVEN (READY). |
|    |                                                                             | <ol> <li>Stiskněte a podržte spínač expozice.</li> </ol>                                                                                                    |
| 17 | Tlačítko<br><b>Manuální</b>                                                 | Slouží k manuální rekonstrukci snímku, když selže<br>automatická rekonstrukce:                                                                                                    |

| Č. | Položka                                  | Popis                                                                                                    |
|----|------------------------------------------|----------------------------------------------------------------------------------------------------|
|    | rekonstrukce                             | Po kliknutí tohoto tlačítka zvolte režim. > Klikněte na<br>tlačítko <b>Hledat</b> (Search). > Vyberte snímek určený k<br>rekonstrukci. > Klikněte na the tlačítko <b>Rekonstruovat</b> .                                                                                                    |
| 18 | Tlačítko<br>zkušebního<br>otáčení        | <ul> <li>Slouží k přepnutí do zkušebního režimu, kde je možné před skutečnou expozicí vyzkoušet, zda se povrchu zařízení nedotýká nějaká část těla pacienta.</li> <li>Chcete-li přepnout do zkušebního režimu: <ol> <li>Upravte polohu pacienta v zařízení. (Podrobnosti naleznete v části "Umístění pacienta" v kapitolách o jednotlivých režimech.)</li> <li>Zvolte režim.</li> <li>Stiskněte tlačítko POTVRDIT (CONFIRM).</li> <li>Klikněte na tlačítko zkušebního otáčení. Poté se tlačítko změní na stav a ikonu VYP. (OFF).</li> </ol> </li> <li>Zkušební otáčení zahájíte stisknutím tlačítka ZAP. / VYP. PAPRSEK (BEAM ON/OFF) na ovládacím panelu.</li> </ul> Zkušební režim ukončíte kliknutím na tlačítko zkušebního otáčení nebo na tlačítko PŘIPRAVEN (READY). Tuto funkci lze použít jen v režimech PANO a CBCT. |
| 19 | Tlačítko <b>volby</b><br><b>režimu</b>   | Vrátí se k obrazovce pro výběr režimu (PANO a<br>CEPH (volitelný).                                                                                                    |
| 20 | Okno zobrazení<br>snímkovacího<br>režimu | Zobrazuje aktuální snímkovací režim.                                                                                                    |

5. Popis snímkovacího softwaru

Stránka úmyslně vynechána

## 6. Začínáme

## 6.1 Zapnutí zařízení

|                | <ul> <li>Když se zařízení zapíná, neumísťujte do jeho blízkosti pacienta. Pokud tak učiníte, hrozí fyzická újma pacientovi nebo poškození zařízení.</li> <li>Když je zařízení v provozu, nepoužívejte počítač. Pokud tak učiníte, může v zařízení dojít k chybě.</li> </ul>                                                                                                    |
|----------------|----------------------------------------------------------------------------------------------------|
| <b>CAUTION</b> | <ul> <li>Extrémní kolísání teploty může způsobit kondenzaci<br/>uvnitř zařízení. Nezapínejte zařízení, dokud nedosáhlo<br/>normální pokojové teploty.</li> <li>Restartování zařízení: Po jeho vypnutí vyčkejte přibližně<br/>20 sekund, než jej opět zapněte.</li> <li>Před zahájením snímkování nechte přístroj minimálně 5<br/>minut zahřívat. Aby byla kvalita snímku co nejlepší, je<br/>doporučená fáze zahřívání více než 30 minut.</li> </ul> |
| IMPORTANT      | Pokud nebylo zařízení po dlouhou dobu používáno,<br>ponechte mu dostatek času na zahřátí. Prodloužíte tím<br>životnost rentgenky.                                                                                                    |

- 1. Hlavními součástmi snímkovacího systému je snímkovací přístroj a počítač
- **2.** Před zapnutím přístroje zkontrolujte, zda je přístroj i počítač správně nainstalovaný.
- 3. Zapněte počítač.
- **4.** Stisknutím **hlavního vypínače napájení**, který se nachází pod spodkem vertikálního rámu, zapněte přístroj.

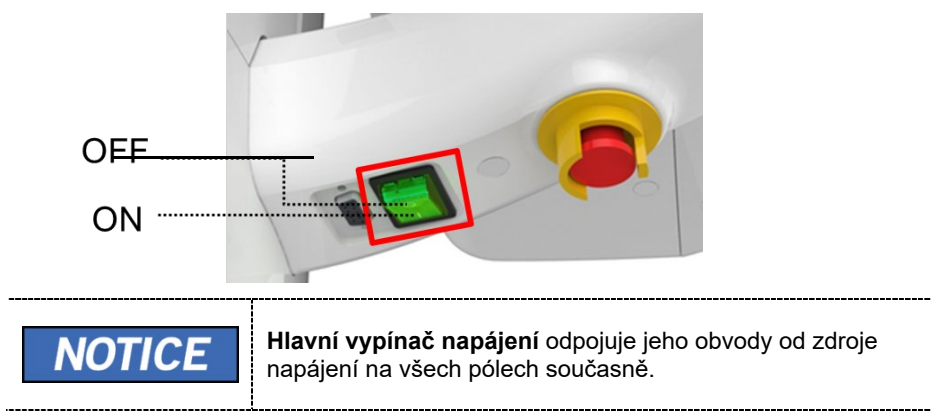

5. Zkontrolujte, zda zelená LED kontrolka na horní straně přístroje svítí.

## 6.2 Spuštění prohlížeče snímků (E (EzDent-i / EasyDent)

Snímkovací program je propojen přes rozhraní s **EzDent-i / EasyDent** a uživatel může pořízený snímek snadno a rychle analyzovat ze softwaru pultu. Na ploše počítače poklepejte na ikonu **EzDent-i / EasyDent**. Zobrazí se hlavní okno programu **EzDent-i / EasyDent**.

| NOTICE | EzDent-i podporuje PaX-i Plus i PaX-i Insight, ale<br>EasyDent podporuje pouze PaX-i Plus.                                                                                                    |
|--------|----------------------------------------------------------------------------------------------------|
| NOTICE | Pro podrobnosti viz. <b>Návod pro uživatele EzDent-i</b> /<br>EasyDent.                                                                                                    |
|        | Funkce zabezpečení                                                                                                    |
| NOTICE | <ul> <li>Doporučujeme software EzDent-i /EasyDent<br/>nainstalovat a používat v bezpečném operačním<br/>prostředí, které umožňuje přístup pouze oprávněným<br/>uživatelům a v systémové síti vybave-né vestavěným<br/>firewallem Windows, antispyware nástroji Windows<br/>Defender a jinými běžně používanými zabezpe-čovacími<br/>nástroji a systémy aplikací od třetích stran.</li> <li>Doporučujeme pejnovější aktualizace antivirového</li> </ul> |
|        | softwaru a brány firewall.                                                                                                    |
|        | <ul> <li>Software smí aktualizovat pouze výrobce.<br/>Neautorizovaná aktualizace softwaru prostřednictvím<br/>třetí strany a nikoli výrobcem je zakázána. V případě<br/>problémů s kybernetickou bezpečností souvisejících se<br/>softwarem a zdravotnickými zařízeními se obraťte na<br/>výrobce.</li> </ul>                                                                                                    |
| NOTICE | U stomatologického výpočetního tomografického RTG<br>systému <b>PCH-30CS</b> lze software pultu otevřít přes software<br>2D prohlížeče ( <b>EzDent-i / EasyDent</b> ). Software pultu nemají<br>kapacitu na ukládání snímků a oba programy nebudou<br>schopny uchovávat informace o pacientech.                                                                                                    |

## 6.2.1 Vytvoření nového záznamu pacienta

Chcete-li vytvořit nový záznam pacienta, postupujte podle následujících pokynů:

#### EzDent-i

1. Klikněte na záložku **PACIENT** a z hlavního okna grafického uživatelského rozhraní klikněte na ikonu **Přidat pacienta**.

| e              | PATIENT A | CQUISITION VIEWE  |      |    |         |                      |
|----------------|-----------|-------------------|------|----|---------|----------------------|
| EZ Dent -1     | 🕹 💩 🕯     | 3                 |      |    | Pleas   | e, select a patient. |
| Patient Search |           | Chart No.<br>Name | Date | Al | Modaîty | All                  |
| Search +       | PHOTO     | Gender/Age        |      |    |         |                      |
|                |           | Birth Date        |      |    |         |                      |
|                | E-mai     |                   |      |    |         |                      |

- Zadejte požadované informace o pacientovi. Číslo karty (Chart Number), E-mailová adresa (E-mail address), Křestní jméno (First Name) a Příjmení (Last Name) jsou povinná pole, která musí být vyplněna. (Číslo karty se vyplňuje automaticky).
- 3. Kliknutím na tlačítko Přidat (Add) záznam pacienta uložíte.

|       | *Name      | Last Name | First Name |   |
|-------|------------|-----------|------------|---|
| РНОТО |            |           |            |   |
|       | Gender     | Male      |            | , |
| Open  | Birth Date | Year M    | onth Day   |   |
| al C  |            | 2013      |            |   |

#### **EasyDent**

1. V levém rohu hlavního okna grafického uživatelského rozhraní **EasyDent** klikněte na ikonu **Pacient**.

| 👔 EasyDen         | t V4 Viewer                  | -               |        | -               |                |               |                   |               |              |         |         |       | -         |          |
|-------------------|------------------------------|-----------------|--------|-----------------|----------------|---------------|-------------------|---------------|--------------|---------|---------|-------|-----------|----------|
| <u>File E</u> dit | <u>V</u> iew Data <u>b</u> a | se <u>D</u> raw | Meas   | ure Im <u>a</u> | ige <u>T</u> o | ol <u>I</u> m | plant <u>W</u> ii | ndow <u>F</u> | <u>l</u> elp |         |         |       |           | _        |
| PATIENT           | TSFD WINDOW                  | MAGE            | BRIGHT | CONTRAST        | GAMMA          | ZOOM          | MAGNIFIER         | REPORT        | DRAWING      | MEASURE | IMPLANT | CROWN | WHITENING | SCREENSH |
| PANO/CEPH S       |                              | DENTAL CT       |        | EasyDent        |                |               |                   |               | I            |         |         |       | lasyDent  |          |
| Patient E         | xplorer                      |                 |        |                 |                |               |                   |               |              |         |         |       |           |          |
|                   |                              |                 | •      |                 |                |               |                   |               |              |         |         |       | m         |          |

 Zadejte požadované informace o pacientovi. Číslo karty (Chart Number), Křestní jméno (First Name) a Příjmení (Last Name) jsou povinná pole, která musí být vyplněna. Všechna ostatní pole jsou dobrovolná, ale doporučujeme je vyplnit.

| CHAILING                      | 20111222 | 190547   |            | 1       | Auto | I El aut | In No. |
|-------------------------------|----------|----------|------------|---------|------|----------|--------|
|                               | 20111223 | 5_180547 |            |         | AUCO |          | ic no. |
| First Name :                  | 1        |          |            |         |      |          |        |
| Last Name :                   |          |          |            |         |      |          |        |
| Social ID :                   |          |          |            |         |      |          |        |
| Birthday :                    | 2011     | • 1      | • 1        | •       |      |          |        |
| Gender :                      | Male     | •        | Treatment: | Treat   | ment |          | •      |
| Address1 :                    |          |          |            |         |      |          |        |
| Address2 :                    |          |          |            |         |      |          |        |
|                               |          | Ø        |            |         |      |          |        |
| E-mail :                      |          |          |            |         |      | _        |        |
| E-mai :<br>Tei :              |          |          | Mobile     | -       |      |          |        |
| E-mail :<br>Tel :<br>Doctor : |          |          | Mchile     | :  <br> |      |          |        |

3. Kliknutím na tlačítko Přidat (Add) záznam pacienta uložíte.

## 6.2.2 Načtení záznamů o pacientovi

Pacienta můžete v databázi vyhledat pomocí čísla karty pacienta, jeho křestního jména nebo příjmení.

#### <u>EzDent-i</u>

 Na panelu Hledat pacienta (Patient Search) zadejte jméno nebo čísla karty pacienta, jehož si přejete vyhledat a pak klikněte na tlačítko Hledat (Search). Zobrazí se informace o pacientovi, které odpovídají podmínkám vyhledávání.

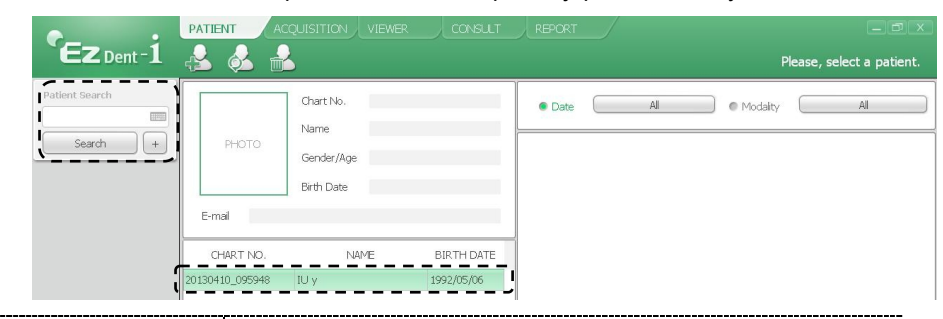

Poklepáním myší na ikonu klávesnice zobrazíte virtuální klávesnici. Pomocí této virtuální klávesnice můžete vyhledávat informace o pacientech.

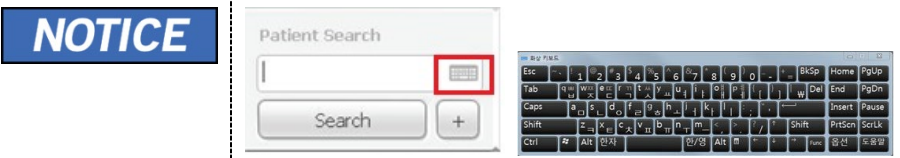

 Poklepáním myší na informace o pacientovi zobrazíte další podrobnosti o daném pacientovi (viz obrázek níže).

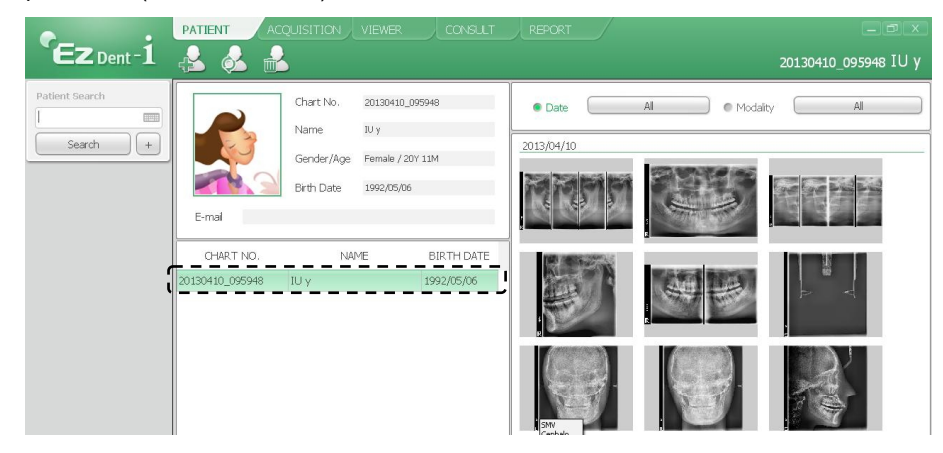

#### **EasyDent**

1. V tabulce **Informace o pacientovi**, poklepejte na číslo karty, křestní jméno nebo příjmení pacienta a poté vyskočí virtuální klávesnice.

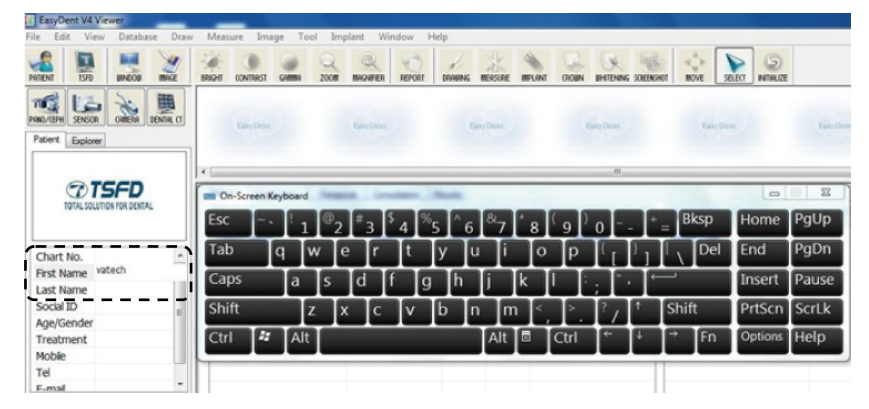

- Zadejte Číslo karty, křestní jméno, nebo příjmení pacienta klikáním myší na virtuální klávesnici a poté klikněte na klávesu Enter. (To samé můžete provést i na fyzické klávesnici.)
- 3. Informace o pacientovi můžete vidět v tabulce Informací o pacientovi a Seznamu pacientů.

| EasyDent V4 View  | rer      | -      | _           |          |          |                 |          |         |          |        |       |           |          |
|-------------------|----------|--------|-------------|----------|----------|-----------------|----------|---------|----------|--------|-------|-----------|----------|
| Eile Edit View    | Database | Draw V | easure In   | nage Io  | ol Imp   | lant <u>W</u> i | ndow I   | Help    |          |        |       |           |          |
| PATIENT TSPD      |          | GE BAN | HT CONTRAS  | GAMMA    | 200      | MIGNIFIER       | REPORT   | DRABING | NERSURE  | MPLANT | GROWN |           | SCREENSH |
| PRIND/CEPH SENSOR |          | l a    | EasyDe      | щ        |          | LargDen         |          | Ŧ       | any Deux |        |       | Easy Deat |          |
| Patient Explorer  |          |        |             |          |          |                 |          |         |          |        |       |           |          |
|                   | 2        |        |             |          |          |                 |          |         |          |        |       |           |          |
|                   | 3        | F      | atient Im   | age View | Periapia | al Cons         | ultation | Mounts  |          |        |       |           |          |
|                   |          | 1      | Patient L   | ist      |          |                 |          |         |          |        |       |           |          |
|                   |          |        | Patient Nan | 1e       |          | Cha             | rt No.   | Gende   | r Aa     |        | Birt  | hdav      |          |
| Charlino. 20      | 111223   | - 3    | jinsoo kim  |          |          | 2011122         | 3_180732 | Male    | 0        |        | 2011  | /01/01    |          |
| First Name jins   | 500      |        |             |          |          |                 |          |         |          |        |       |           |          |
| Last Name kin     | n        |        |             |          |          |                 |          |         |          |        |       |           | _        |
| Social ID         |          |        |             |          |          |                 |          |         |          |        |       |           | _        |
| Age/Gender 0 /    | Male     |        |             |          |          |                 |          |         |          |        |       |           | -        |
| Treatment Tre     | eatment  |        |             |          |          |                 |          |         |          |        |       |           | -        |
| Mobile            |          | i.     |             |          |          |                 |          |         |          |        |       |           | _        |
| Tel               |          |        |             |          |          |                 |          |         |          |        |       |           |          |
| F-mail @          |          | -1     |             |          |          |                 |          |         |          |        |       |           |          |

## 6.3 Zapnutí softwaru pultu

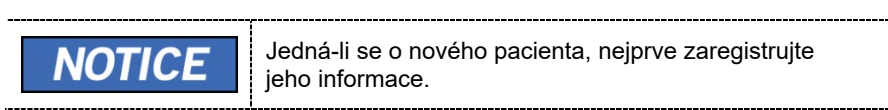

#### EzDent-i

1. Vyhledejte a vyberte pacienta, u kterého se bude provádět snímkování.

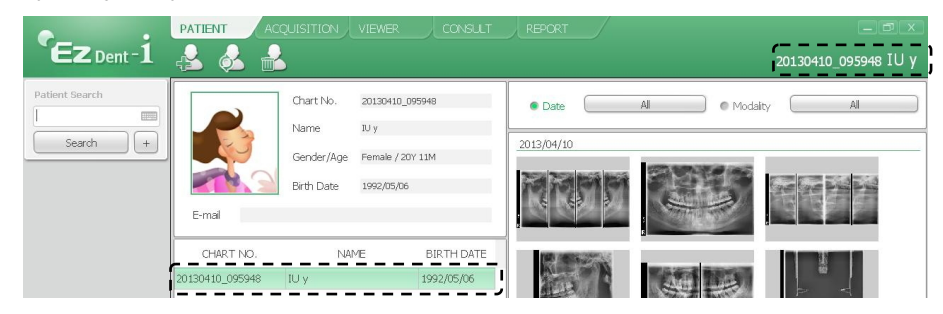

 Klikněte na záložku Pořizování snímku (Acquisition) a zvolte režim snímkování (CT, Panorama nebo Cephalo).

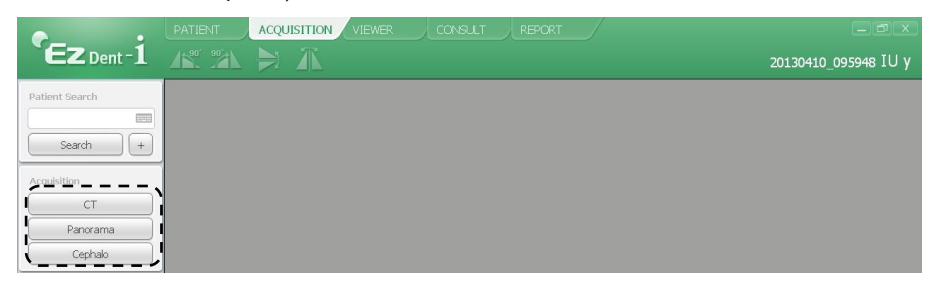

**3.** Otevře se hlavní obrazovka zvoleného režimu. Na hlavní obrazovce lze před pořízením snímku nakonfigurovat nastavení parametrů snímkování.

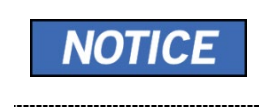

Více informace týkajících se pořizování snímků naleznete v následujících kapitolách (7 & 8).

#### **EasyDent**

1. Nejprve klikněte na pacientovy informace v **Seznamu pacientů** a poté klikněte na tlačítko režimu snímkování v levém horním rohu.

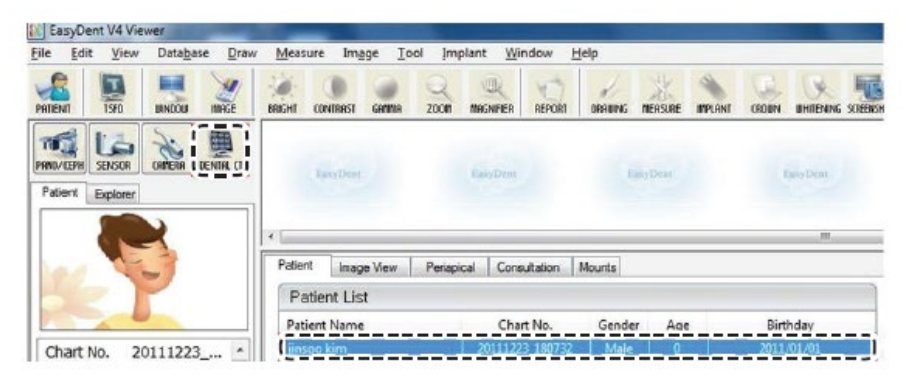

2. Zobrazí se hlavní obrazovka vybraného režimu. Z hlavní obrazovky můžete před snímáním konfigurovat nastavení parametrů snímkování.

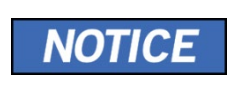

Více informace týkajících se pořizování snímků naleznete v následujících kapitolách (7 & 8).

Čeština

7. Pořizování PANO snímků

# Pořizování PANO snímků

## 7.1 Popis snímkovacího programu PANO

## Výsledné snímky

7.

Pořizuje konvenční 2D panoramatické snímky.

## Metoda pořizování snímků

Rekonstruuje data oblouku ve tvaru U do jednoho 2D snímku, a to pomocí několika snímků pořízených RTG paprskem snímajícím konkrétní orální a maxilofaciální oblasti z různých úhlů.

## Dostupné možnosti PANO

| Režim                          | Popis                                                                                                    |
|--------------------------------|----------------------------------------------------------------------------------------------------|
| Normální                       | Poskytne normální panoramatický snímek.                                                                                         |
| Samozaostřovací<br>(volitelný) | Možnost pořízení více snímků, která zrekonstruuje<br>panoramatický snímek s různými ohniskovými rovinami.                       |
| Insight PAN                    | Možnost pořízení více snímků, která zrekonstruuje<br>panoramatický snímek s různými ohniskovými rovinami v<br>hloubkovém směru. |
|                                | Jejím hlavním cílem je diagnostika hloubkových oblastí, které nelze potvrdit běžným panoramatickým snímkem.                     |

## Vyšetřovací programy

Klasifikuje se tak, jak je uvedeno níže, na základě oblasti zájmu (ROI).

| Typ vyšetření | Volba oblouku                                     | ROI        | Příklad |
|---------------|---------------------------------------------------|------------|---------|
|               |                                                   | Standardní |         |
| PANO          | Úzký<br>Normální<br>Široký<br>Dítě<br>Ortogonální | Pravá      |         |
| vyšetření     |                                                   | Přední     |         |
|               |                                                   | Levá       |         |

## 7. Pořizování PANO snímků

| Typ vyšetření | Volba oblouku | ROI                               | Příklad |
|---------------|---------------|-----------------------------------|---------|
|               |               | Bitewing*                         |         |
|               | Ortogonální   | Bitewing řezák*<br>(volitelný)    |         |
|               | Onogonaim     | Bitewing pravá<br>strana*         |         |
|               |               | Bitewing levá<br>strana*          |         |
|               |               | TMJ LAT<br>Otevřený               | 7       |
|               | N/A           | TMJ LAT<br>Zavřený                | T       |
| SPECIÁLNÍ     |               | TMJ PA<br>Otevřený<br>(volitelný) | S 7     |
| vyšetření     |               | TMJ PA<br>Zavřený<br>(volitelný)  |         |
|               |               | Sinus LAT<br>(volitelný)          |         |
|               |               | Sinus PA                          | -13-    |

\* Režim snímkování Bitewing se aktivuje pouze, když je při výběru oblouku zvolena možnost Ortogonální.

## Hlavní snímkovací programy

| Typ vyšetření | Volba<br>oblouku | ROI                                                      | Popis a ukázkový snímek                                                                                                    |
|---------------|------------------|----------------------------------------------------------|----------------------------------------------------------------------------------------------------|
|               | Úzký             | Standardní                                               | Panoramatický režim snímkování u pacientů s trajektorií oblouku ve tvaru písmene V. (Typické u některých žen).                                                                                                    |
|               | Normální         | Standardní                                               | Panoramatický režim snímkování u<br>dospělých pacientů s typickou<br>trajektorií oblouku.                                                                                                    |
| PANO          | Široký           | Standardní                                               | Panoramatický režim snímkování u<br>pacientů s trajektorií oblouku ve tvaru<br>čtyřúhelníku. (Typické u některých mužů).                                                                                                    |
| vyšetření     | Dítě             | Standardní                                               | Panoramatický režim snímkování u<br>trajektorie dětského oblouku. (Expozice<br>RTG záření o více než 40 % menší než<br>v normálním režimu).                                                                                                    |
|               | Ortogonální      | Standardní                                               | Panoramatický režim snímkování určený k<br>minimalizaci oblasti překrývajících se zubů<br>z RTG expozice, která se vyzařuje kolmo<br>mezi zuby.                                                                                                    |
|               |                  | Bitewing**<br>(Bitewing<br>Incisor mode<br>is volitelný) | Panoramatický režim snímkování určený<br>k pořízení snímku pouze pro oblast<br>zájmu prostřednictvím ortogonální<br>trajektorie. (Výhody: menší RTG<br>expozice než u normálního režimu. /<br>Nevýhody: nelze pořídit obrazy TMJ a<br>některých částí maxilárního sinu.) |

## 7. Pořizování PANO snímků

| Typ vyšetření          | Volba<br>oblouku | ROI                                            | Popis a ukázkový snímek                                                                                                    |
|------------------------|------------------|------------------------------------------------|----------------------------------------------------------------------------------------------------|
|                        |                  |                                                | X-ray ON<br>X-ray ON<br>X-ray ON                                                                                                    |
|                        |                  | TMJ LAT<br>Otevřený /<br>Zavřený               | Režim snímkování určený<br>k pořízení bočního snímku TMJ, u kterého<br>je RTG paprsek nasměrován na boční<br>oblast TMJ. (TMJ otevřený a zavřený)         |
| SPECΙΔ΄Ι ΝΙ            |                  | TMJ PA<br>Otevřený /<br>Zavřený<br>(volitelný) | Režim snímkování určený k pořízení<br>snímku TMJ, u kterého je RTG paprsek<br>nasměrován na čelní TMJ, když má<br>pacient ústa zcela otevřená a uzavřená. |
| SPECIALNI<br>vyšetření | N/A              | Sinus LAT<br>(volitelný)                       | Zvláštní režim snímkování určený k<br>pořízení snímku sinu (dutiny), u kterého je<br>RTG paprsek nasměrován na boční oblast<br>maxilárního sinu.          |
|                        |                  | Sinus PA                                       | Zvláštní režim snímkování určený k<br>pořízení snímku sinu (dutiny), u kterého je<br>RTG paprsek nasměrován na přední<br>oblast maxilárního sinu.         |

\*\* Režim snímkování Bitewing se aktivuje pouze, když je při výběru oblouku zvolena možnost Ortogonální.

#### Konfigurace parametrů expozice 7.2

Před pořizováním snímků PANO je nutné nejprve provést všechny kroky v kapitole 6 Začínáme. Pokud jste tak neučinili, musíte se vrátit ke kapitole 6 Začínáme a nejprve ji dokončit.

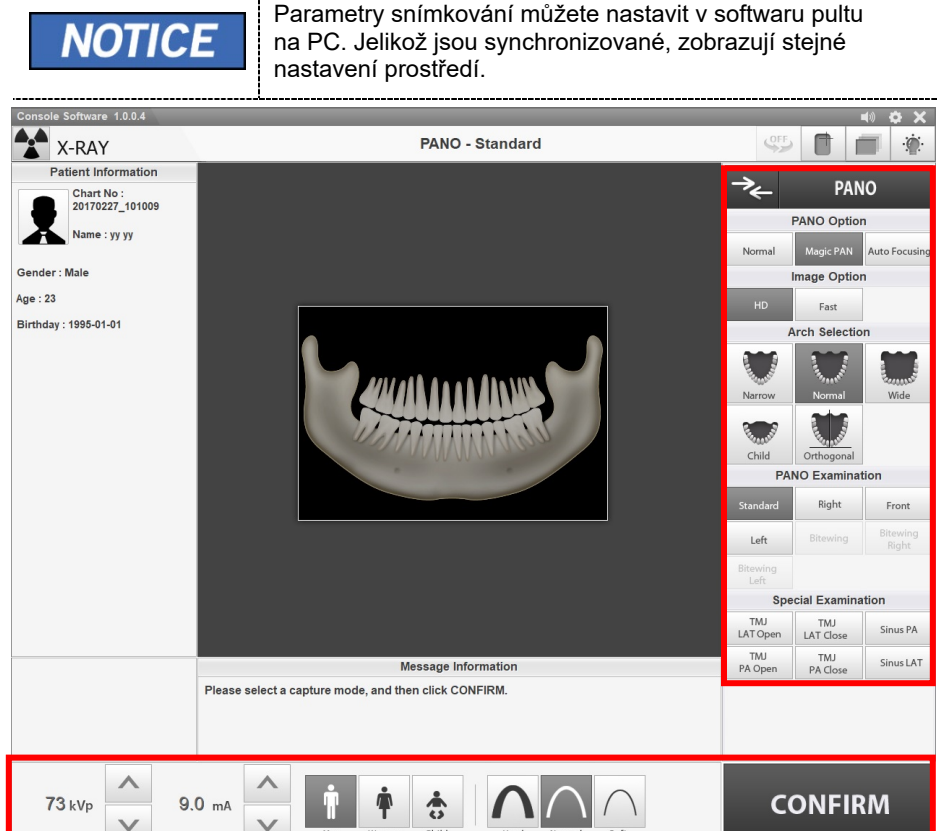

Na hlavní obrazovce ve volbě režimu klikněte na tlačítko PANO. 1.

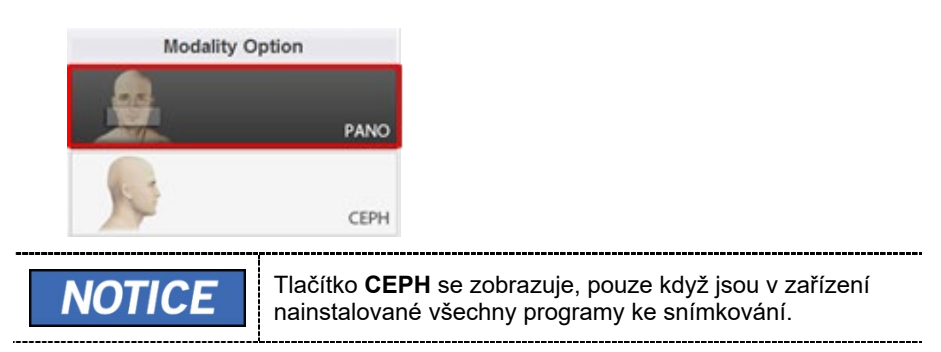

2. Zvolte možnost Pano.

#### <u>PaX-i Plus</u>

| PANO Option |               |  |  |  |  |  |
|-------------|---------------|--|--|--|--|--|
| Normal      | Auto Focusing |  |  |  |  |  |

## PaX-i Insight

| PANO Option |               |             |  |  |  |
|-------------|---------------|-------------|--|--|--|
| Normal      | Auto Focusing | Insight PAN |  |  |  |

| Režim                                        | Popis                                                                                                    |  |  |  |
|----------------------------------------------|----------------------------------------------------------------------------------------------------|--|--|--|
| Normální (výchozí)                           | Poskytne normální panoramatický snímek.                                                                                                    |  |  |  |
| Samozaostřovací<br>(volitelný)               | <ul> <li>Selektivně poskytne několik specifických<br/>panoramatických snímků s různými ohniskovými<br/>rovinami.</li> </ul>                                                                                         |  |  |  |
| Insight PAN<br>(POUZE pro PaX-i<br>Insight ) | <ul> <li>Poskytne několik panoramatických snímků s<br/>různými ohniskovými rovinami společně s<br/>normálním panoramatickým snímkem.</li> <li>Umožňuje podrobné ověřování snímků v<br/>hloubkovém směru.</li> </ul> |  |  |  |

#### **3.** Zvolte Možnost snímku

| Image Option |    |        |  |  |  |
|--------------|----|--------|--|--|--|
| UHD          | HD | Normal |  |  |  |

| Režim           | Popis                             |
|-----------------|-----------------------------------|
| UHD (volitelný) | Snímek s ultra vysokým rozlišením |
| HD (výchozí)    | Snímek s vysokým rozlišením       |
| Normální        | Snímek s normální kvalitou        |
| Normální        | Snímek s normální kvalitou        |

**NOTICE** Když je zvolen "Insight PAN" s **PaX-i Insight**, možnosti snímku jsou deaktivovány.

7. Pořizování PANO snímků

4. Zvolte oblouk.

| A             | rch Selection | 1        |
|---------------|---------------|----------|
| AL HARD AND A |               | Revenue. |
| Narrow        | Normal        | Wide     |
| Child         | Orthogonal    |          |

| Volba oblouku | Popis                                                                                                    |                                                                                                    |  |
|---------------|----------------------------------------------------------------------------------------------------|----------------------------------------------------------------------------------------------------|--|
| Úzký          | Panoramatický snímek palatálních oblouků ve tvaru<br>písmene V. (malý počet dospělých žen)                                 |                                                                                                    |  |
| Normální      | Panoramatický snímek normálních dospělých<br>palatálních oblouků                                                           |                                                                                                    |  |
| Široký        | Panoramatický snímek palatálních oblouků ve tvaru<br>čtyřúhelníku. (malý počet dospělých mužů)                             |                                                                                                    |  |
| Dítě          | Panoramatický snímek dětských palatálních oblouků,<br>dávka RTG záření je o více než 40 % menší jak v<br>normálním režimu. |                                                                                                    |  |
|               | Panoramatický snímek<br>mezi zuby, takže se mi                                                                             | , kde RTG záření vstupuje svisle<br>nimalizují překrývající se snímky.                                                                                           |  |
| Ortogonální   | NOTICE                                                                                                    | Je-li zvolen ortogonální oblouk,<br>aktivují se vyšetření Bitewing<br>(Bitewing, Bitewing řezák<br>(volitelné), Bitewing pravá<br>strana, Bitewing levá strana). |  |

**5.** Na panelu Vyšetření Pano (Pano Examination) a Speciální vyšetření (Special Examination) zvolte Program vyšetření (Examination Program).

| PA               | NO Examinat         | ion               |
|------------------|---------------------|-------------------|
| Standard         | Right               | Front             |
| Left             | Bitewing            | Bitewing<br>Right |
| Bitewing<br>Left | Bitewing<br>Incisor |                   |
| Spe              | cial Examina        | tion              |
| TMJ<br>LAT Open  | TMJ<br>LAT Close    | Sinus PA          |
| TMJ<br>PA Open   | TMJ<br>PA Close     | Sinus LAT         |

 Chcete-li aktivovat možnosti vyšetření Bitewing - Bitewing, Bitewing řezák (volitelné), Bitewing pravá strana, Bitewing levá strana, na panelu volby oblouku zvolte Ortogonální.

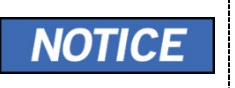

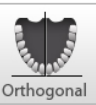

- Když kliknete na možnost Speciální vyšetření, panel vyšetření PANO se deaktivuje. Chcete-li zvolit možnost vyšetření PANO, proveďte opět výběr oblouku.
- Více informací o program vyšetření naleznete v kapitole
   7.1 Popis snímkovacího programu PANO.
- Pohlaví / věková skupina pacienta se volí automaticky na základě informací o pacientovi. Je-li to nutné, lze nastavení zvolit ručně.

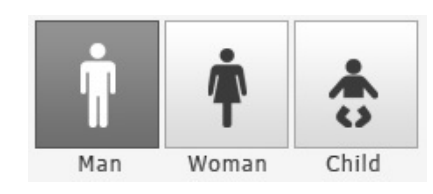

|        | Pohlaví / věk | ová skupina | Norma VATECH   |  |
|--------|---------------|-------------|----------------|--|
| IOTICE | Dí            | Dítě        |                |  |
| NOTICE | Deenžki       | Muž         | Otáší s 40 let |  |
|        | Dospely       | Žena        | Stari > 12 let |  |

7. Zvolte intenzitu RTG.

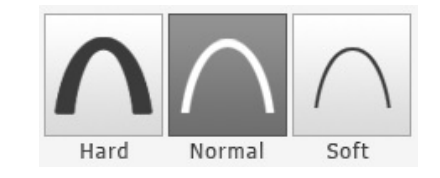

V závislosti na obvodu hlavy pacienta lze intenzitu RTG záření klasifikovat jako tvrdou, normální nebo měkkou:

------

#### Měkká ≤ Normální ≤ Tvrdá

|   | Věková skupina | Průměrný obvod<br>hlavy (cm) | Rozsah (cm) | Intenzita RTG |
|---|----------------|------------------------------|-------------|---------------|
|   |                |                              | >53±3       | Tvrdá         |
|   | Dítě           | 53±3                         | 53±3        | Normální      |
|   |                |                              | <53±3       | Měkká         |
|   |                |                              | >56±3       | Tvrdá         |
| 1 | Dospělý        | 56±3                         | 56±3        | Normální      |
|   |                |                              | <56±3       | Měkká         |

8. Hodnoty elektrického napětí a proudu u trubice se konfigurují automaticky podle pohlaví / věkové skupiny pacienta a podle intenzity RTG. Nastavení hodnot kVp a mA provedete kliknutím na šipku NAHORU / DOLŮ (UP/DOWN). Dávku lze nastavit v krocích ±1 kVp a ±1 mA.

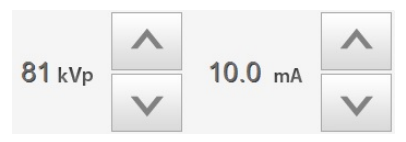

9. Po dokončení nastavení parametrů expozice klikněte na tlačítko POTVRDIT.

| CONFIRM |                                                                                                    |
|---------|----------------------------------------------------------------------------------------------------|
| NOTICE  | <ul> <li>Když kliknete na tlačítko POTVRDIT.</li> <li>Otočná se jednotka se přesune do své počáteční pozice pro snímání.</li> <li>Aktivuje se tlačítko PŘIPRAVEN. (To znamená, že je přístroj připraven k rentgenovému ozařování.)</li> <li>Aktivují se tři laserové paprsky (vertikální paprsek, horizontální paprsek a paprsek špičáků). <ul> <li>Laserové paprsky se automaticky vypnou po 20 minutách nebo po kliknutí na tlačítko PŘIPRAVEN.</li> </ul> </li> <li>Pod oknem Informací o pacientovi (Patient Information) se zobrazí hodnota DAP (Dose Area Product), čas snímání (Scan Time) a expoziční čas (Exposure Time).</li> </ul> DAP 127.334307 mGy x cm <sup>2</sup> Scan-time 13.5 Sec |

**10.** Doveďte pacienta k zařízení.

## 7.3 Umístění pacienta

|           | • | Kvůli ochraně před zbytkovým zářením poskytněte<br>pacientovi (zejména těhotným ženám a dětem) olověnou<br>zástěru.<br>Dbejte opatrnosti, abyste laserovým paprskem nemířili<br>přímo do očí pacienta. Laserový paprsek může způsobit<br>ztrátu zraku.                                                              |
|-----------|---|----------------------------------------------------------------------------------------------------|
| IMPORTANT | • | Správný postoj redukuje stín vytvářený páteří pacienta<br>a umožňuje pořízení jasného snímku.<br>Kvalitu snímků mohou snižovat kovové implantáty nebo<br>můstky<br>Dbejte na správné seřízení laserového paprsku. Jinak<br>může dojít ke snížení kvality snímků z důvodu duchů<br>nebo roztažení / smrštění snímků. |

#### <u>Příprava</u>

- 1. Vyzvěte pacienta, aby si sňal(a) všechny kovové předměty (brýle, náušnice, sponky do vlasů, náramky, umělý chrup, atd.). Kovové předměty mohou na snímcích způsobit vznik "stínu" a zhoršovat kvalitu snímků.
- Kvůli ochraně před zbytkovým zářením vyzvěte pacienta, aby si oblékl(a) olověnou zástěru.
- 3. Pomocí tlačítka pohybu sloupu **NAHORU / DOLŮ** nebo přepnutím možnosti pro nastavení výšky, seřiďte zařízení tak, aby jeho výška odpovídala výšce pacienta.
- **4.** Zmáčkněte tlačítko **otestovat otáčení** (Rotation test) na programové konzole a zkontrolujte, zda se zařízení při provozu dotýká pacienta.

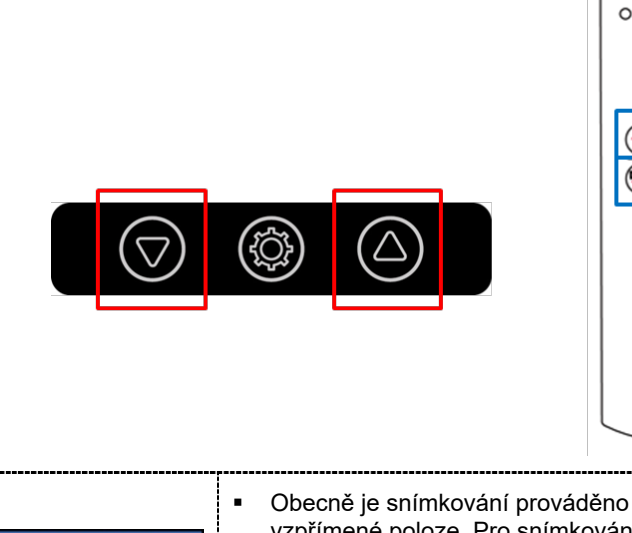

Obecně je snímkování prováděno u pacienta ve vzpřímené poloze. Pro snímkování pacientů za zvláštních okolností je však možno použít stoličku. Pokud je použita stolička, zajistěte, aby stolička nepřekážela paprskům a pohybu jednotky.

NOTICE

#### 7.3.1 Režim vyšetření PANO (Standardní/Pravý/Levý/Přední/ Ortogonální)

#### Normální umístění pacienta

1. Do normální opěrky brady zasuňte normální skusový blok (Normal bite) a nasaďte na něj sanitární vinylový potah (Sanitary vinyl cover).

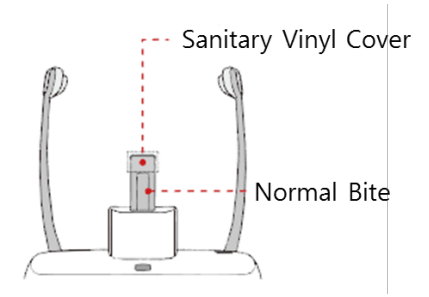

 Sanitární vinylový potah je pouze pro jednorázové použití. Pro každého nového pacienta je třeba jej vyměnit. Používejte pouze schválené vinylové potahy.
 CAUTION

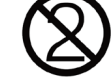

- Před ošetřením nového pacienta vždy opěrku brady a skusový blok vyčistěte etanolem a utřete suchou utěrkou.
- 2. Uvolněním kolečka pro OTEVŘENÍ / ZAVŘENÍ opěrek spánků pod ovládacím panelem roztáhněte opěrky spánků.

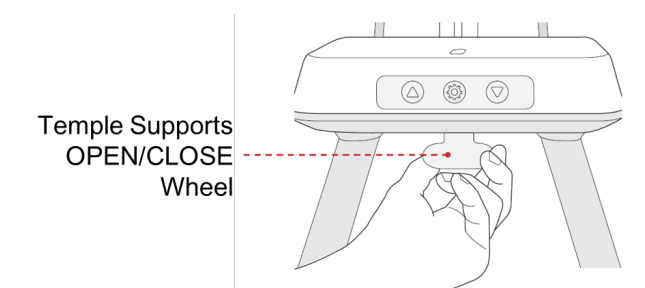

- 3. Zaveďte pacienta do vnitřního prostoru zařízení.
- Pomocí tlačítka pohybu sloupu NAHORU / DOLŮ nebo přepnutím možnosti pro nastavení výšky upravte výšku přístroje tak, aby pacientova brada dosahovala na opěrku brady.

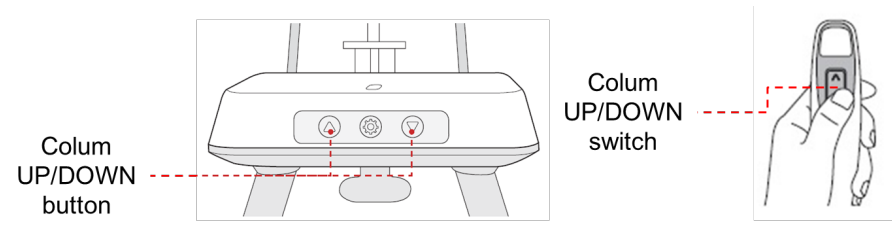

#### 7. Pořizování PANO snímků

- **5.** Zaveďte pacienta tak, aby stál uprostřed zařízení a vyzvěte jej, aby udržoval níže popsanou polohu.
  - Pevně uchopit rukojeti.
  - Přitisknout hruď na zařízení.
  - Držet obě nohy u sebe uvnitř podstavce.
  - Držet obě ramena v rovině.
  - Narovnat krční páteř a stát v klidu.
- 6. Vyzvěte pacienta, aby předními zuby skousnul skusový blok v jeho drážkách.

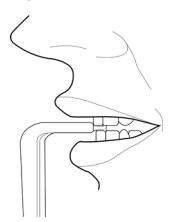

- 7. Vyzvěte pacienta, aby udržoval následující pozici:
  - Zavřená ústa.
  - Jazyk přitisknutý k hornímu patru.
  - Zavřené oči.

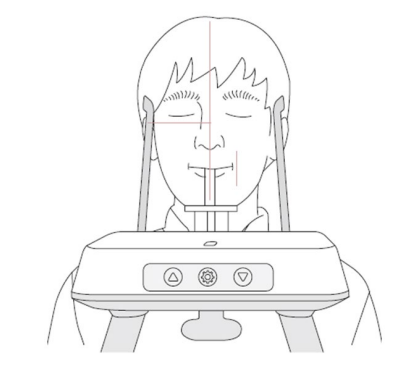

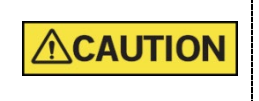

Pro pořízení co nejlepšího snímku požádejte pacienta, aby: - Během pořizování snímku nedýchal ani nepolykal sliny - Během pořizování snímku se nepohyboval

## Umístění bezzubého pacienta

- 1. Ze zařízení sejměte normální opěrku brady a nasaďte speciální opěrku brady.
- 2. Do speciální opěrky brady zasuňte speciální skusový blok B.

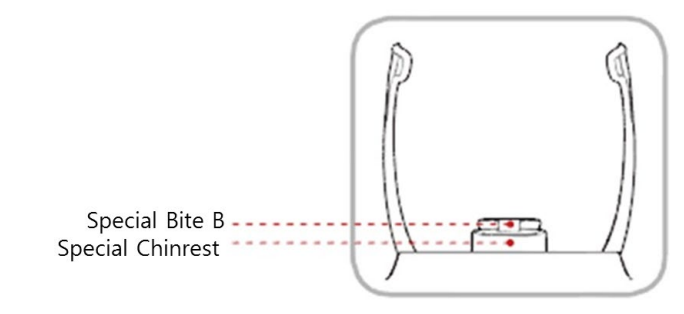

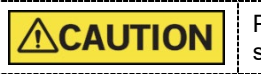

Před ošetřením nového pacienta vždy opěrku brady a skusový blok vyčistěte lihem a utřete suchou utěrkou.

3. Uvolněním kolečka pro OTEVŘENÍ / ZAVŘENÍ opěrek spánků pod ovládacím panelem roztáhněte opěrky spánků.

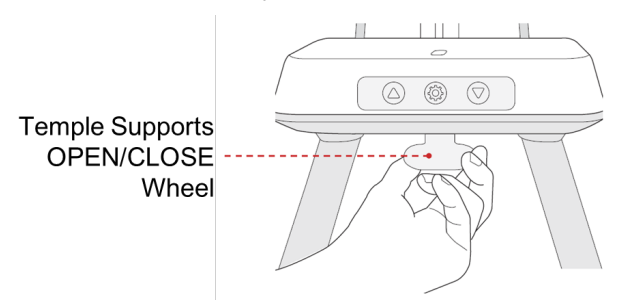

- 4. Zaveďte pacienta do zařízení.
- Pomocí tlačítka pohybu sloupu NAHORU/DOLŮ nebo přepnutím možnosti pro nastavení výšky upravte výšku přístroje tak, aby pacientova brada dosahovala na opěrku brady.

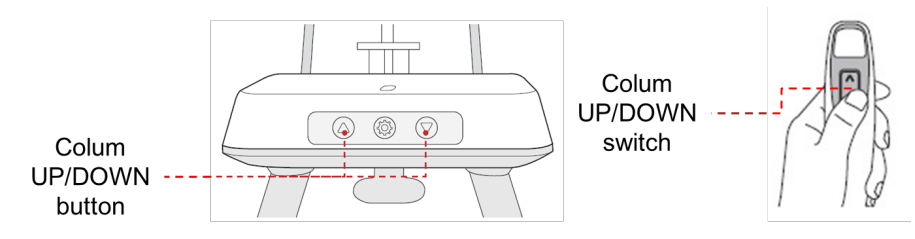

- **6.** Zaveďte pacienta tak, aby stál uprostřed zařízení a vyzvěte jej, aby udržoval níže popsanou polohu:
  - Pevně uchopit rukojeti.
  - Přitisknout hruď na zařízení.
  - Držet obě nohy u sebe uvnitř podstavce.
  - Držet obě ramena v rovině.
  - Narovnat krční páteř a stát v klidu.

## 7. Pořizování PANO snímků

- 7. Vyzvěte pacienta, aby udržoval následující pozici:
  - Zavřená ústa.
  - Jazyk přitisknutý k hornímu patru.
  - Zavřené oči.

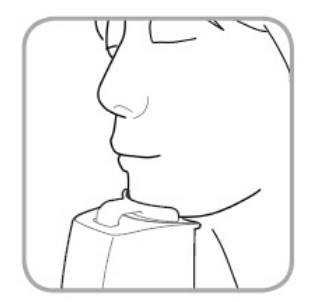

## Zarovnání laserových paprsků

|        | Dbejte opatrnosti, abyste laserovým paprskem nemířili přímo<br>do očí pacienta. Laserový paprsek může způsobit ztrátu zraku.                                                                                                    |
|--------|----------------------------------------------------------------------------------------------------|
|        | Není-li laserový paprsek správně umístěný, může dojít ke<br>zkreslení, které by způsobilo zvětšení či zmenšení snímku,<br>nebo se mohou objevit stínové "duchy" a zhorší se kvalita<br>snímků. Proto laserový paprsek zarovnejte řádně.                                                                                             |
| NOTICE | <ul> <li>Po kliknutí na tlačítko POTVRDIT se aktivují tři laserové paprsky (vertikální paprsek, horizontální paprsek a paprsek špičáků).</li> <li>Laserové paprsky se automaticky vypnou po 20 minutách nebo po kliknutí na tlačítko PŘIPRAVEN.</li> <li>Pro ruční zapnutí / vypnutí laserových paprsků klikněte na ikonu</li></ul> |

- Vertikální paprsek je pevný. S vertikálním paprskem vyrovnejte střed pacientova obličeje (střední sagitální rovinu). (Tím zabráníte horizontálnímu roztažení obrazu).
- 2. Horizontální paprsek vyrovnejte do roviny vůči frankfurtské rovině na obličeji pacienta. Paprsek vyrovnejte pomocí páčky pro horizontální paprsek (horizontal beam lever) na sloupku (levá strana ovládacího panelu). Horizontální paprsek musí být horizontálně vyrovnaný vůči obličeji pacienta.

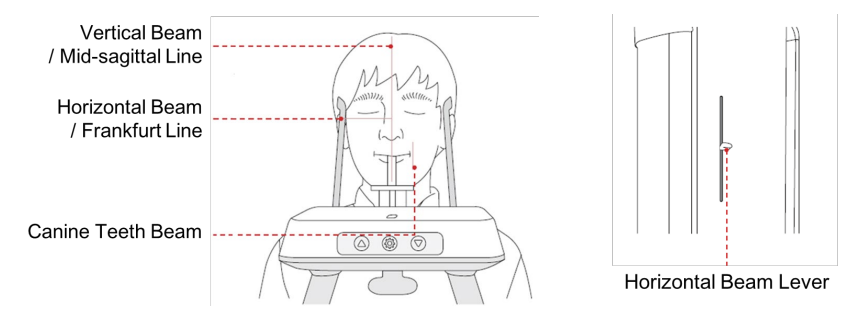

 Vyzvěte pacienta, aby se usmíval a zarovnejte paprsek špičáku do středu těchto zubů. K umístění tohoto paprsku použijte páčku paprsku špičáku na levé straně ovládacího panelu.

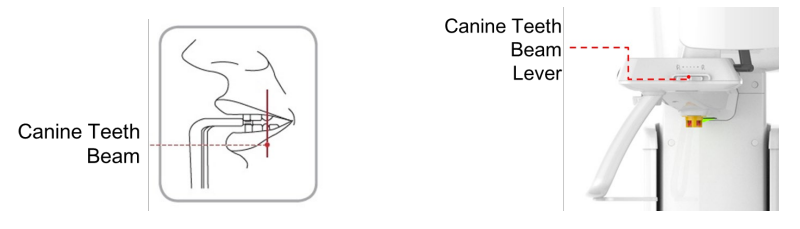

#### Dokončení umístění pacienta

 Po zkontrolování polohy pacienta a laserového paprsku utáhněte kolečko pro OTEVŘENÍ / ZAVŘENÍ opěrek spánků pod ovládacím panelem, aby se již pacientova hlava nepohnula.

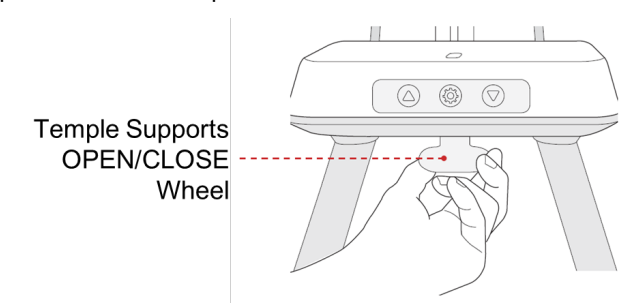

 Na softwaru pultu klikněte na tlačítko PŘIPRAVEN. Rentgenové ozařování dosud nezačalo.

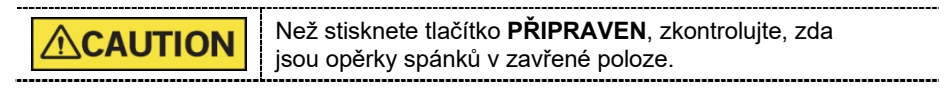

3. Ozařování nyní spusťte podle kapitoly 7.4 RTG expozice.

## 7.3.2 Režim SPECIÁLNÍ vyšetření (TMJ/Sinus)

## <Režim TMJ otevřený (LAT/PA)>

Snímek "TMJ zavřený" lze pořídit po pořízení snímku "TMJ otevřený".

## Kroky pro režim TMJ

Umístění pacienta pro "TMJ otevřený" > Zarovnání laserových paprsků > RTG expozice > Umístění pacienta pro "TMJ zavřený" > Zarovnání laserových paprsků > RTG expozice

Umístění pacienta

- 1. Ze zařízení sejměte normální opěrku brady a nasaďte speciální opěrku brady.
- 2. Zasuňte skusový blok SINUS/TMJ.

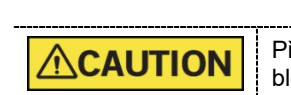

Před ošetřením nového pacienta vždy vyčistěte skusový blok SINUS/TMJ bite etanolem a utřete suchou utěrkou.

3. Uvolněním kolečka pro OTEVŘENÍ / ZAVŘENÍ opěrek spánků pod ovládacím panelem roztáhněte opěrky spánků.

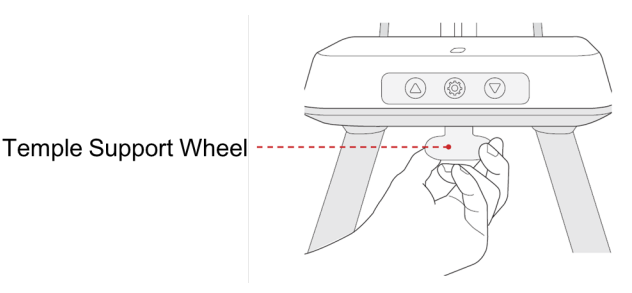

4. Zaveďte pacienta do zařízení.

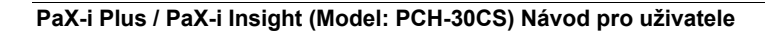

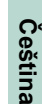

#### 7. Pořizování PANO snímků

 Pomocí tlačítka pohybu sloupu NAHORU/DOLŮ nebo přepnutím možnosti pro nastavení výšky upravte výšku přístroje tak, aby pacientova brada dosahovala na opěrku brady.

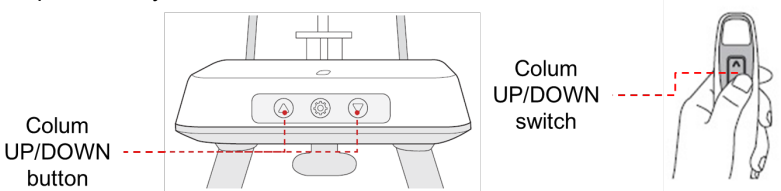

- **6.** Zaveďte pacienta tak, aby stál uprostřed zařízení a vyzvěte jej, aby udržoval níže popsanou polohu.
  - Pevně uchopit rukojeti.
  - Přitisknout hruď na zařízení.
  - Držet obě nohy u sebe uvnitř podstavce.
  - Držet obě ramena v rovině.
  - Narovnat krční páteř a stát v klidu.
- Naveďte pacienta, aby k opěrce brady přitisknul(a) spodek nosu (bod zvaný "acanthion") a zaklonil hlavu o 10° ~ 15°.

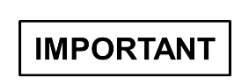

 Pokud se čelist dotýká zařízení, je obtížné udržet správnou polohu k pořízení dobrých snímků.

- Věnujte pozornost tomu, aby se čelist pacienta nedotýkala zařízení.
- 8. Vyzvěte pacienta, aby udržoval následující pozici:
  - Co nejvíce otevřená ústa
  - Jazyk přitisknutý k hornímu patru
  - Dýchání nosem
  - Zavřené oči

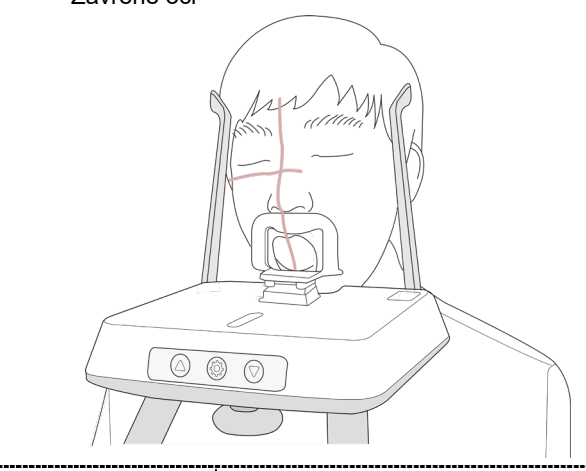

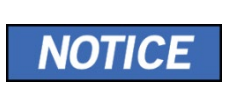

- Jak ukazuje obrázek, podpěrná jednotka integrované opěrky brady by se měla dotýkat bodu acanthion pacienta.
  Vyzvěte pacienta, aby ve své poloze zůstal až do
- Vyzvěte pacienta, aby ve své poloze zůstal až do dokončení celého procesu.

## Zarovnání laserových paprsků

\_

|        | Dbejte opatrnosti, abyste laserovým paprskem nemířili přímo<br>do očí pacienta. Laserový paprsek může způsobit ztrátu zraku.                                                                                                    |
|--------|----------------------------------------------------------------------------------------------------|
|        | Není-li laserový paprsek správně umístěný, může dojít<br>ke zkreslení, které by způsobilo zvětšení či zmenšení snímku,<br>nebo se mohou objevit stínové "duchy" a zhorší se kvalita<br>snímků. Proto laserový paprsek zarovnejte řádně.                                                                                                    |
| NOTICE | <ul> <li>Po kliknutí na tlačítko POTVRDIT se aktivují tři laserové paprsky (vertikální paprsek, horizontální paprsek a paprsek špičáků).</li> <li>Laserové paprsky se automaticky vypnou po 20 minutách nebo po kliknutí na tlačítko PŘIPRAVEN.</li> <li>Pro ruční zapnutí / vypnutí laserových paprsků klikněte po ikonu po po po po po po po po po po po po po</li></ul> |
|        | na ikonu ina softwaru pultu.                                                                                                    |

- 1. Vertikální paprsek je pevný. Vertikální paprsek zarovnejte se středem obličeje (středová sagitální linie). (Tím se zabrání horizontálnímu roztažení snímku)
- 2. Horizontální paprsek zarovnejte do přímé linie s frankfurtskou linií na obličeji pacienta. Paprsek vyrovnejte pomocí páčky pro horizontální paprsek na sloupku (levá strana ovládacího panelu). Zkontrolujte, že je horizontální paprsek zarovnaný s obličejem pacienta vodorovně.

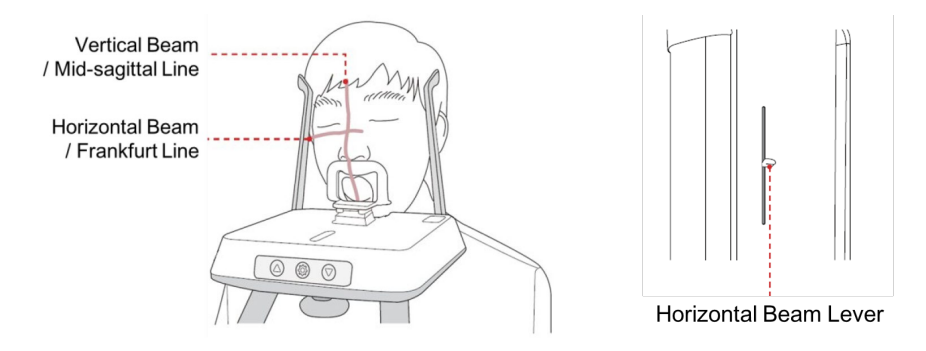

#### Dokončení umístění pacienta

 Po zkontrolování polohy pacienta a laserového paprsku utáhněte kolečko pro OTEVŘENÍ / ZAVŘENÍ opěrek spánků pod ovládacím panelem, aby se již pacientova hlava nepohnula.

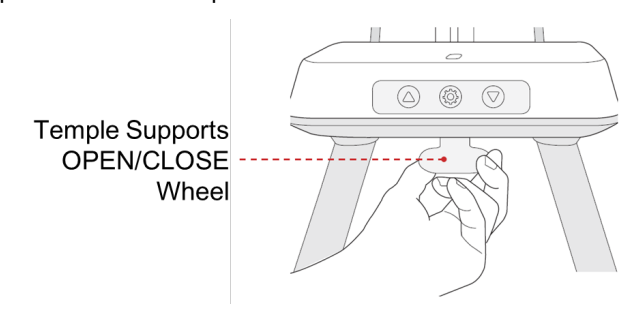

 Na softwaru pultu klikněte na tlačítko PŘIPRAVEN. Rentgenové ozařování dosud nezačalo.

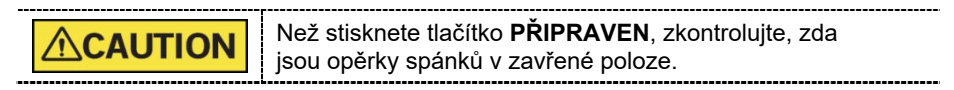

3. Ozařování nyní spusťte podle kapitoly 7.4 RTG expozice.
## <Režim TMJ zavřený (LAT/PA)>

Snímek "TMJ zavřený" lze pořídit po pořízení snímku "TMJ otevřený".

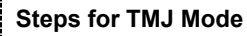

Umístění pacienta pro "TMJ otevřený" > Zarovnání laserových paprsků > RTG expozice > Umístění pacienta pro "TMJ zavřený" > Zarovnání laserových paprsků > RTG expozice

#### Umístění pacienta

NOTICE

 Po dokončení režimu TMJ otevřený se zobrazí zpráva "Chcete přejít k pořízení snímku TMJ zavřený?" (Do you want to capture a TMJ Close image?). Stisknutím/kliknutím na tlačítko **Ok** zahájíte režim TMJ zavřený.

| message information                                                                |    |        |
|------------------------------------------------------------------------------------|----|--------|
| TMJ OPEN image capturing is complete.<br>Do you want to capture a TMJ CLOSE image? |    |        |
|                                                                                    | Ok | Cancel |

- 2. Zaveďte pacienta do zařízení.
- **3.** Naveďte pacienta, aby k opěrce brady přitisknul(a) spodek nosu (bod zvaný "acanthion") a předklonil(a) hlavu o cca. 5°.
- 4. Vyzvěte pacienta, aby udržoval následující pozici:
  - Zavřená ústa.
  - Jazyk přitisknutý k hornímu patru.
  - Zavřené oči.

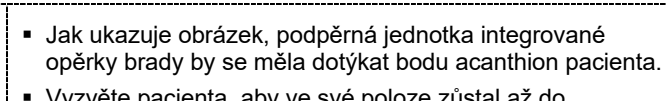

 Vyzvěte pacienta, aby ve své poloze zůstal až do dokončení celého procesu.

#### Zarovnání laserových paprsků

Tento postup je shodný jako u režimu TMJ otevřený.

#### Dokončení umístění pacienta

Tento postup je shodný jako u režimu TMJ otevřený.

65

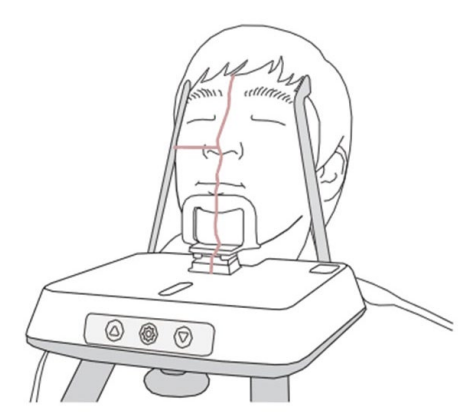

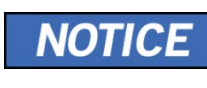

#### <Režim Sinus (LAT / PA)>

#### Umístění pacienta

- 1. Ze zařízení sejměte normální opěrku brady a nasaďte speciální opěrku brady.
- 2. Zasuňte skusový blok SINUS/TMJ.

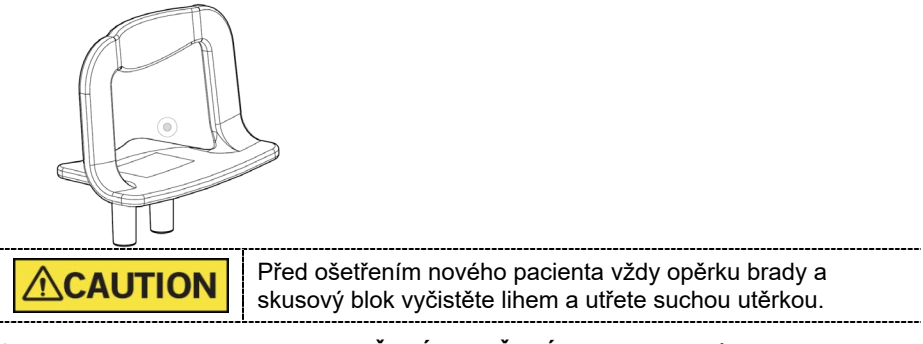

 Uvolněním kolečka pro OTEVŘENÍ / ZAVŘENÍ opěrek spánků pod ovládacím panelem roztáhněte opěrky spánků.

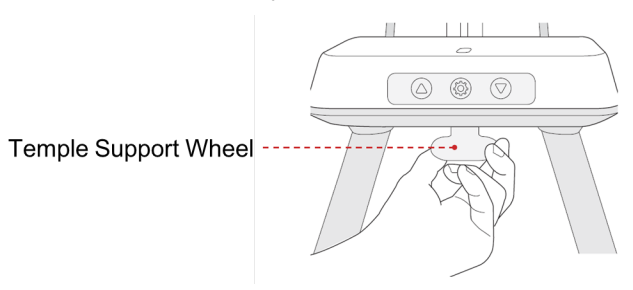

- 4. Zaveďte pacienta do zařízení.
- Pomocí tlačítka pohybu sloupu NAHORU/DOLŮ nebo přepnutím možnosti pro nastavení výšky upravte výšku přístroje tak, aby pacientova brada dosahovala na opěrku brady.

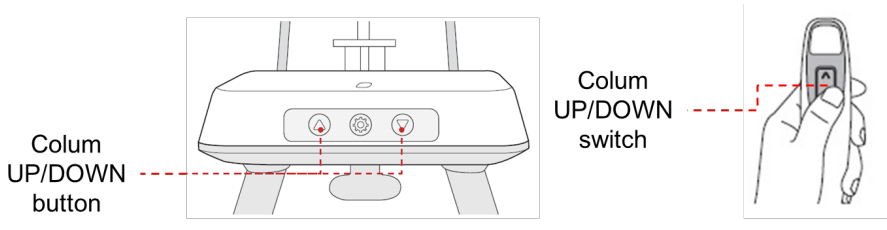

- **6.** Zaveďte pacienta tak, aby stál uprostřed zařízení a vyzvěte jej, aby udržoval níže popsanou polohu.
  - Pevně uchopit rukojeti.
  - Přitisknout hruď na zařízení.
  - Držet obě nohy u sebe uvnitř podstavce.
  - Držet obě ramena v rovině.
  - Narovnat krční páteř a stát v klidu.

- Naveďte pacienta, aby k opěrce brady přitisknul(a) spodek nosu (bod zvaný acanthion) a zaklonil(a) hlavu o cca 10° ~ 15°.
- 7. Vyzvěte pacienta, aby udržoval následující pozici:
  - Zavřená ústa.
  - Jazyk přitisknutý k hornímu patru.
  - Zavřené oči.

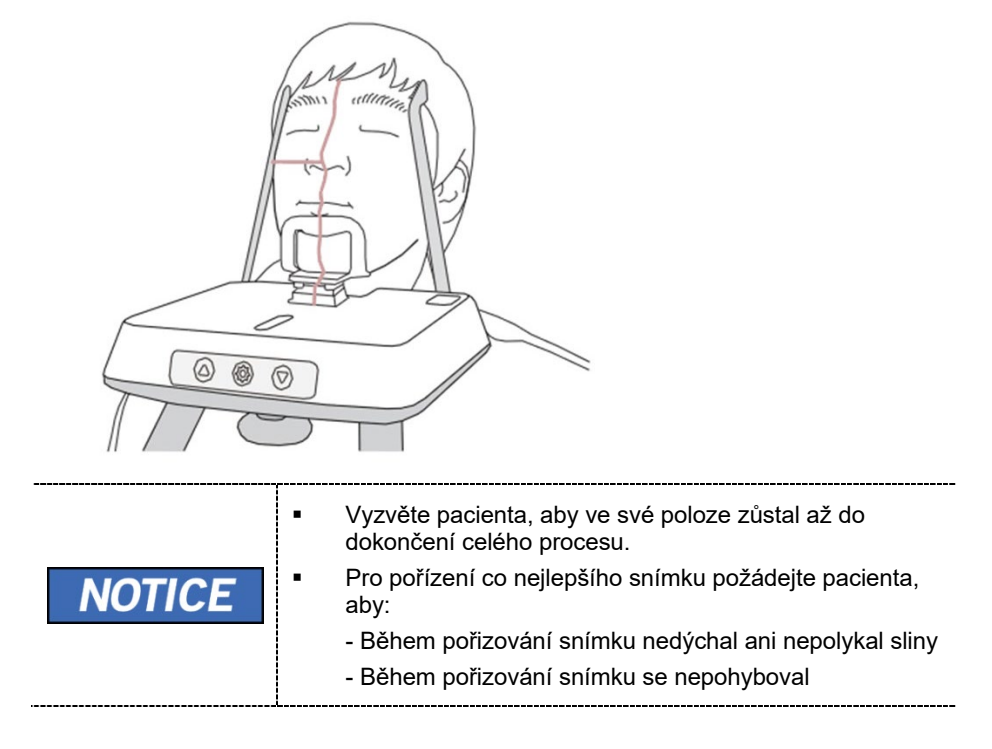

## Zarovnání laserových paprsků

| Dbejte opatrnosti, abyste laserovým paprskem nemířili přímo<br>do očí pacienta. Laserový paprsek může způsobit ztrátu zraku.                                                                                                    |
|----------------------------------------------------------------------------------------------------|
| Není-li laserový paprsek správně umístěný, může dojít ke<br>zkreslení, které by způsobilo zvětšení či zmenšení snímku,<br>nebo se mohou objevit stínové "duchy" a zhoršit se kvalita<br>snímků. Proto laserový paprsek zarovnejte řádně. |

- Vertikální paprsek je pevný. S vertikálním paprskem vyrovnejte střed pacientova obličeje (střední sagitální rovinu). (Tím zabráníte horizontálnímu roztažení obrazu).
- 2. Horizontální paprsek vyrovnejte do roviny vůči frankfurtské rovině na obličeji pacienta. Paprsek vyrovnejte pomocí páčky pro horizontální paprsek (horizontal beam lever) na sloupku (levá strana ovládacího panelu). Horizontální paprsek musí být horizontálně vyrovnaný vůči obličeji pacienta.

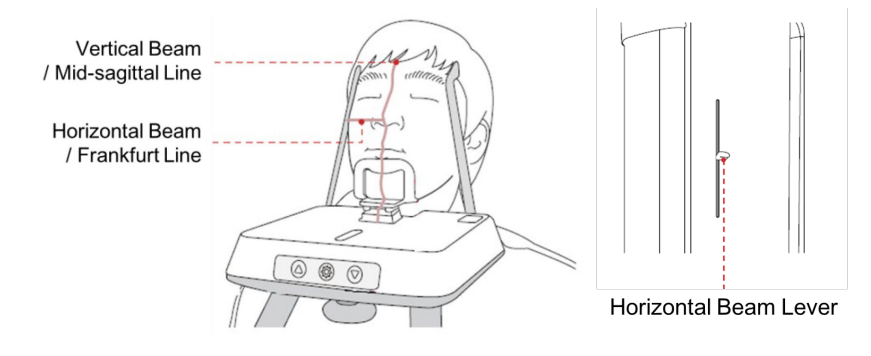

#### Dokončení umístění pacienta

 Po zkontrolování polohy pacienta a laserového paprsku utáhněte kolečko pro OTEVŘENÍ / ZAVŘENÍ opěrek spánků pod ovládacím panelem, aby se již pacientova hlava nepohnula.

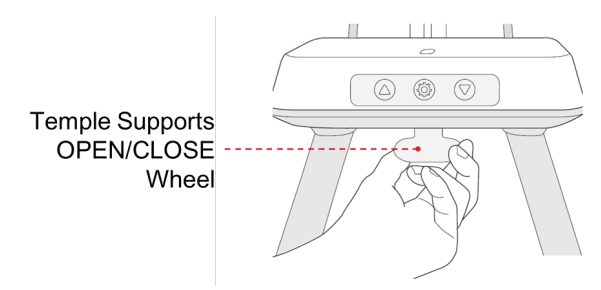

2. Na softwaru pultu klikněte na tlačítko **PŘIPRAVEN**. Rentgenové ozařování dosud nezačalo.

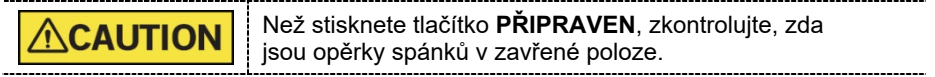

**3.** Ozařování nyní spusťte podle kapitoly 7.4 RTG expozice.

#### **RTG** expozice 7.4

|           | • | Pokud během pořizování snímku nastane mimořádná událost,<br>uvolněte <b>spínač expozice</b> , čímž zastavíte emisi RTG záření.<br>Obsluha musí během provozu zařízení vždy dodržovat<br>bezpečnostní předpisy týkající se RTG, které platí v zemi<br>používání. |
|-----------|---|----------------------------------------------------------------------------------------------------|
|           | - | Během procesu snímkování musí obsluha udržovat neustálý<br>slovní / vizuální kontakt s pacientem.<br>Během expozice nepoužívejte počítač. Pokud tak učiníte,<br>může dojít k selhání zařízení.                                                                  |
| IMPORTANT |   | Vyzvěte pacienta, aby měl během snímkování zavřené oči.<br>K dosažení optimálních snímků vyzvěte pacienta, aby zadržel<br>dech a nepolykal. Také vyzvěte pacienta, aby se až<br>do uvolnění opěrek spánků nehýbal.                                              |

\_\_\_\_\_

- 1. Opusťte RTG vyšetřovnu a zavřete dvířka.
- 2. Stiskněte a podržte spínač expozice, dokud nebude pořizování snímku dokončeno.

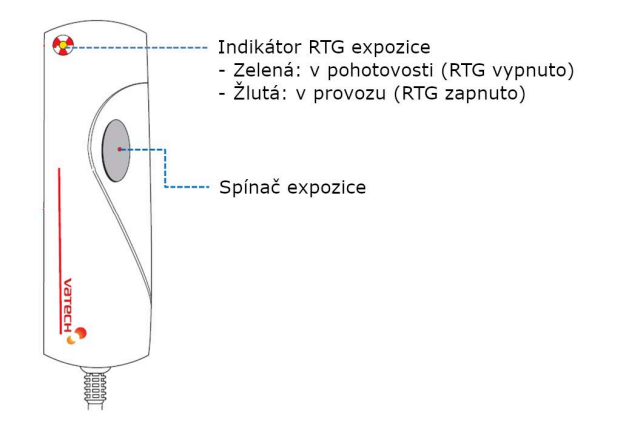

| į      |                                                                                                    |
|--------|----------------------------------------------------------------------------------------------------|
| NOTICE | hem RTG expozice se následujícím způsobem zobrazuje stav.<br>Indikátor RTG expozice na spínači expozice a LED<br>kontrolka nahoře na zařízení svítí žlutě.<br>Zazní výstražný signál značící, že právě probíhá RTG<br>vyzařování.<br>Barva symbolu radiace v softwaru pultu se změní<br>na žlutou, a "RTG" na "RTG ZAP".<br>X-RAY ON |

Čeština

# 7.5 Dokončení procesu snímání

- 1. Otevřete opěrky spánků a vyveďte pacienta ze zařízení.
- 2. Z normálního skusového bloku sejměte sanitární vinylový potah.
- Stisknutím tlačítka PŘIPRAVEN na softwaru pultu vrátíte otočnou jednotku do její výchozí polohy.

# 7.6 Kontrola pořízených snímků

Pořízené snímky lze zrekonstruovat a převést do formátu DICOM.

Exportované snímky lze potvrdit v programu EzDent-i / EasyDent.

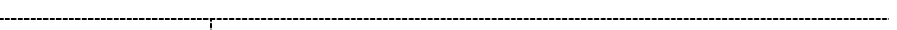

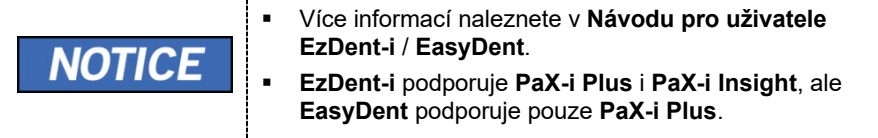

- 1. Snímky se do programu EzDent-i / EasyDent přenesou automaticky.
- Jestliže je jako výchozí možnost nakonfigurováno automatické ukládání, snímky se uloží automaticky. Jestliže tato možnost nakonfigurována není, snímky uložíte kliknutím na tlačítko Uložit (Save).
- 3. Chcete-li snímek zkontrolovat, poklepejte na něj v Seznamu pacientů.

71

# 8. Pořizování CEPH snímků (volitelné)

# 8.1 Popis snímkovacího programu CEPH

# Výsledné snímky

Pořizuje konvenční 2D cefalometrické snímky.

# Metoda pořizování snímků

Pořizuje několik snímků snímáním specifických ústních a maxilofaciálních oblastí lineárním pohybem úzkého detektoru a počítačovými výpočty je rekonstruuje do jediného 2D snímku.

# Vyšetřovací programy

Klasifikuje se tak, jak je uvedeno níže, na základě oblasti zájmu (ROI).

| Vyšetřovaná<br>oblast          | Popis                                                                                                    | Poloha                           |
|--------------------------------|----------------------------------------------------------------------------------------------------|----------------------------------|
| Laterální /<br>Úplný laterální | <ul> <li>Používá se k vyšetřování kraniofaciálního<br/>onemocnění, zranění a vrozené malformace<br/>a k vyšetřování měkké tkáně v otorinolaryn-<br/>gologické oblasti, sinu a tvrdém patru.</li> <li>Měří úhly vytvořené spojovacími liniemi mezi<br/>lebečními body měření pro další hodnocení<br/>růstu v oblasti obličeje. Použití je široce<br/>rozšířené v ortodoncii a v orální a<br/>maxilofaciální chirurgii.</li> </ul>                                                                                                    | <br>-Laterální> Úplný laterální> |
| PA                             | <ul> <li>Záření směřuje od zadní části lebky k její přední straně.</li> <li>Používá se ke zkoumání lebečních onemocnění, úrazů a vrozených malformací.</li> <li>Používá se k hodnocení růstu laterální strany obličeje. Také se využívá k vyšetřování ramus mandibulae, zadní oblasti třetího největšího moláru ve spodní čelisti, boční stěny maxilárního sinu, frontálního sinu, dutiny čichové, čichových jamek a jamek očních disků.</li> <li>Měří úhly vytvořené spojovacími liniemi mezi lebečními body měření pro další hodnocení růstu v oblasti obličeje. Použití je široce rozšířené v ortodoncii a v orální a maxilofaciální chirurgii.</li> </ul> | <pa></pa>                        |

## 8. Pořizování CEPH snímků (volitelné)

| Vyšetřovaná<br>oblast | Popis                                                                                                    | Poloha                      |
|-----------------------|----------------------------------------------------------------------------------------------------|-----------------------------|
| SMV                   | <ul> <li>Používá se ke studiu základny lebky,<br/>horizontálního zakřivení mandibulární<br/>kondylární osy, sfenoidálního sinu, zakřivení<br/>dolní čelisti, boční stěny maxilárního sinu a<br/>zlomenin zygomatického oblouku. Také se<br/>využívá ke studiu vnitřních a vnějších<br/>alárních plotének a otvorů na základně lebky.</li> </ul> | <smv></smv>                 |
| Waters' view          | <ul> <li>Využívá se ke studiu čelního sinu, dutiny<br/>čichové, jamky očního disku,<br/>frontozygotického švu, nosní dutiny,<br/>koronoidního procesu mezi horní čelistí a<br/>zygomatického oblouku.</li> </ul>                                                                                                    | <pre>Waters' view&gt;</pre> |
| Carpus                | <ul> <li>Využívá se k hodnocení stáří kosti ruky k<br/>porovnání změn v lebce.</li> </ul>                                                                                                    | <carpus></carpus>           |

# 8.2 Konfigurace parametrů expozice

Před pořizováním snímků CEPH je nutné nejprve provést všechny kroky v kapitole **6 Začínáme**.

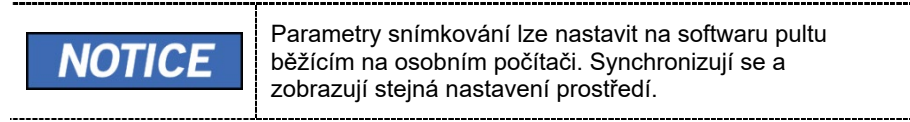

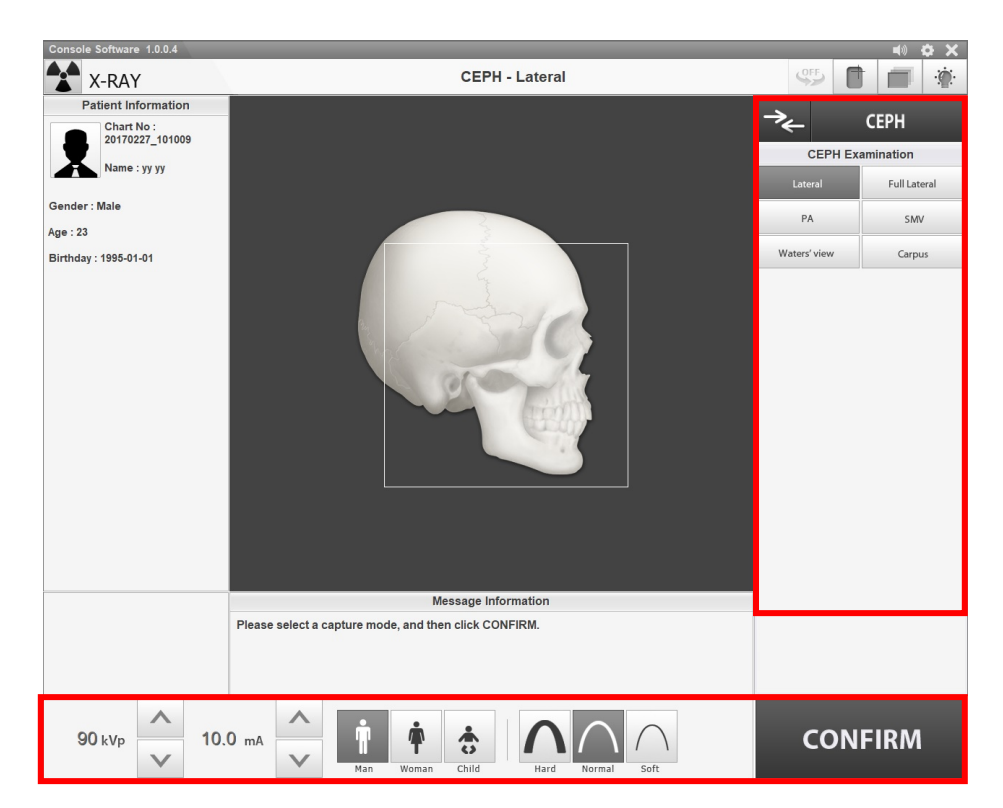

1. Na hlavní obrazovce klikněte na tlačítko CEPH.

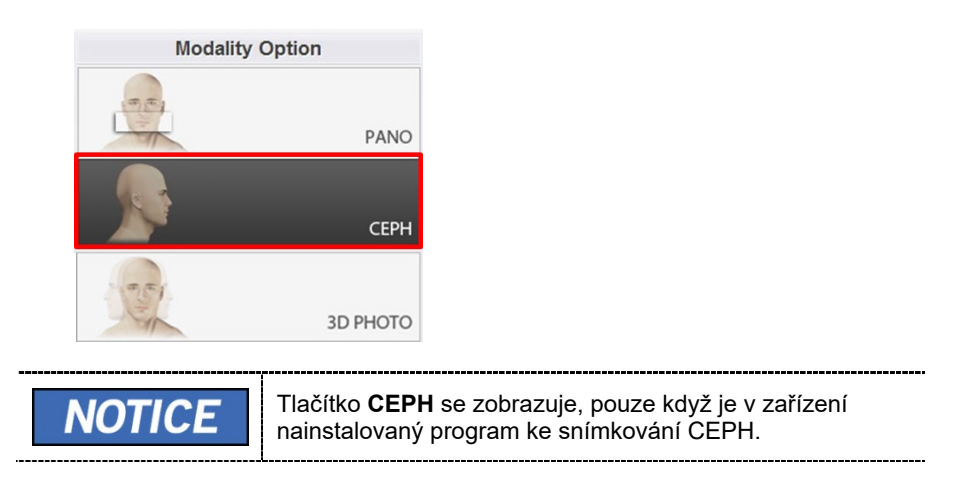

& " Zç[|ơ ÁT[0}[• ơ Á} ð (`È

| Image Op                     | otion                                 |
|------------------------------|---------------------------------------|
| Normal                       | Fast                                  |
|                              |                                       |
| F Yÿ]a                       | Popis                                 |
| <b>F Yÿ]a</b><br>Þ[ ¦{ ⊥  }ð | Popis<br>Ù}ở[ ^\ÁÁj[ ¦{ ı  }ởÁçæ¢ã[ ˘ |

3. Na panelu Vyšetření CEPH (CEPH Examination) zvolte program vyšetření.

| CEPH Examination |              |  |
|------------------|--------------|--|
| Lateral          | Full Lateral |  |
| PA               | SMV          |  |
| Waters' view     | Carpus       |  |

**4.** Pohlaví / věková skupina pacienta se volí automaticky na základě informací o pacientovi. Je-li to nutné, lze nastavení zvolit ručně.

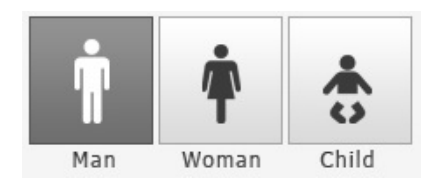

| Pohlaví / věk | ová skupina | Norma VATECH     |
|---------------|-------------|------------------|
| D             | tě          | Stáří 2 ~ 12 let |
| Deenškú       | Muž         | Otáší s 40 lat   |
| Dospely       | Žena        | Stall > 12 let   |

5. Zvolte intenzitu RTG.

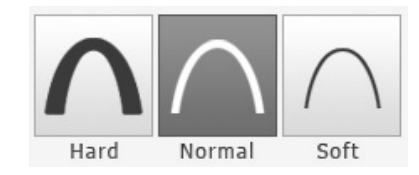

V závislosti na obvodu hlavy pacienta lze intenzitu RTG záření klasifikovat jako tvrdou, normální nebo měkkou:

| Měkká ≤ | Normální | ≤ Tvrdá |
|---------|----------|---------|
|---------|----------|---------|

|      | Věková skupina | Průměrný obvod<br>hlavy (cm) | Rozsah (cm) | Intenzita RTG |
|------|----------------|------------------------------|-------------|---------------|
| TICE |                |                              | >53±3       | Tvrdá         |
|      | Dítě           | 53±3                         | 53±3        | Normální      |
|      |                |                              | <53±3       | Měkká         |
|      | Dospělý        |                              | >56±3       | Tvrdá         |
|      |                | 56±3 56±3                    | 56±3        | Normální      |
|      |                |                              | <56±3       | Měkká         |

6. Hodnoty elektrického napětí a proudu u trubice se konfigurují automaticky podle pohlaví / věkové skupiny pacienta a podle intenzity RTG. Nastavení hodnot kVp a mA provedete kliknutím na šipku NAHORU / DOLŮ (UP/DOWN). Dávku lze nastavit v krocích ±1 kVp a ±1 mA.

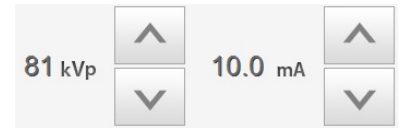

7. Po dokončení nastavení parametrů expozice klikněte na tlačítko POTVRDIT.

| CONFIRM |                                                                                                    |
|---------|----------------------------------------------------------------------------------------------------|
| NOTICE  | <ul> <li>Když kliknete na tlačítko POTVRDIT.</li> <li>Aktivuje se tlačítko PŘIPRAVEN. (To znamená, že je přístroj připraven k rentgenovému ozařování.)</li> <li>Pod oknem Informací o pacientovi (Patient Information) se zobrazí hodnota DAP (Dose Area Product), čas snímání (Scan Time) a expoziční čas (Exposure Time).</li> <li>DAP <ul> <li>127.334307 mGy x cm^2</li> </ul> </li> <li>Scan-time <ul> <li>13.5 Sec</li> </ul> </li> </ul> |

8. Zaveďte pacienta do zařízení.

## 8.3 Umístění pacienta

|           | <ul> <li>Kvůli ochraně před zbytkovým zářením poskytněte pacientovi (zejména těhotným ženám a dětem) olověnou zástěru.</li> <li>Dbejte opatrnosti, abyste laserovým paprskem nemířili přímo do očí pacienta. Laserový paprsek může způsobit ztrátu zraku.</li> </ul> |  |
|-----------|----------------------------------------------------------------------------------------------------|--|
|           | Před nastavením polohovacích tyček do uší do správného směru zkontrolujte, zda polohovadlo nosu není rozložené.                                                                                                    |  |
| IMPORTANT | <ul> <li>Správný postoj redukuje stín vytváření páteří pacienta a<br/>umožňuje pořízení jasného snímku.</li> <li>Kvalitu snímků mohou snižovat kovové implantáty nebo<br/>můstky.</li> </ul>                                                                         |  |

### <u>Příprava</u>

- Vyzvěte pacienta, aby si sňal(a) všechny kovové předměty (brýle, náušnice, sponky do vlasů, náramky, umělý chrup, atd.). Kovové předměty mohou na snímcích způsobit vznik "stínu" a zhoršovat kvalitu snímků.
- Kvůli ochraně před zbytkovým zářením vyzvěte pacienta, aby si oblékl(a) olověnou zástěru.
- 3. Pomocí tlačítka pohybu sloupu NAHORU / DOLŮ nebo přepnutím možnosti pro nastavení výšky, seřiďte zařízení tak, aby jeho výška odpovídala výšce pacienta.

0

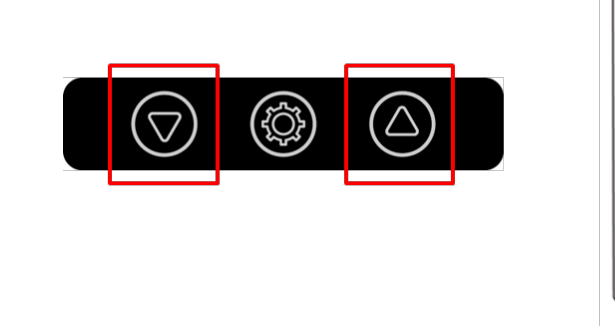

Obecně je snímkování prováděno u pacienta ve vzpřímené poloze. Pro snímkování pacientů za zvláštních okolností je však možno použít stoličku. Pokud je použita stolička, zajistěte, aby stolička nepřekážela paprskům a pohybu jednotky.

# 8.3.1 Režim Laterální / Úplný laterální (volitelný)

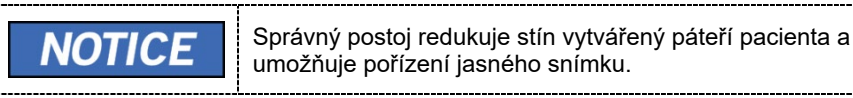

#### Umístění pacienta

1. Otočte polohovadlo nosu k polohovací značce laterálního režimu tak, jak je znázorněno níže.

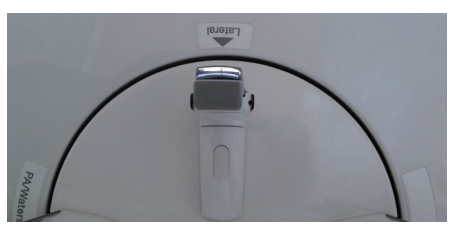

2. Ponechte dostatek místa mezi polohovacími tyčkami do uší.

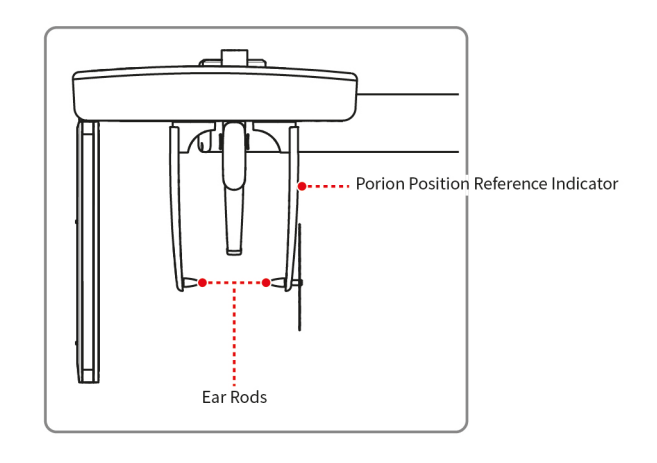

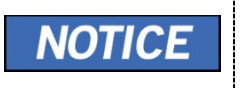

Referenční indikátor polohy porionu, který se objevuje na pořízeném snímku, použijte k rychlému potvrzení polohy porionu.

- 3. Zaveďte pacienta do jednotky CEPH.
- 4. Vyzvěte pacienta, aby uvolnil krk a ramena a aby stál vzpřímeně.
- Pomocí tlačítka pohybu sloupu NAHORU / DOLŮ nebo přepnutím možnosti pro nastavení výšky, seřiďte jednotku CEPH tak, aby jeho výška přibližně odpovídala výšce pacienta.

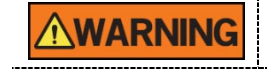

Po nastavení výšky sloupu zarovnejte polohovací tyčky do uší a polohovadlo nosu s pacientem.

## 8. Pořizování CEPH snímků (volitelné)

6. Nasuňte polohovací tyčky řádně do zvukovodů pacienta tak, aby se hlava během snímkování nehýbala. Navíc zarovnejte polohovadlo nosu (upravením jeho výšky) s kraniometrickým bodem pacienta.

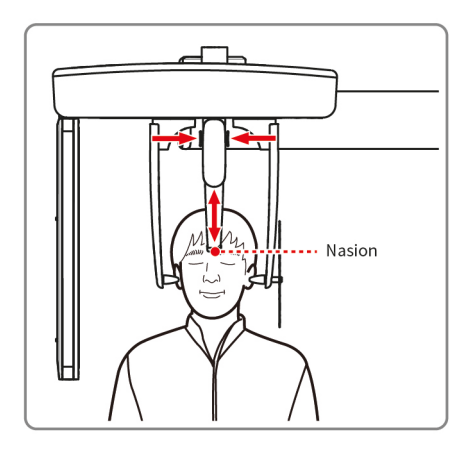

**7.** Proveďte horizontální zarovnání, aby byla frankfurtská rovina pacienta rovnoběžně s podlahou.

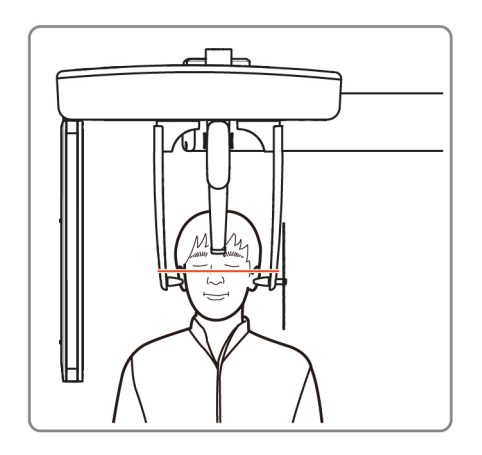

- 8. Vyzvěte pacienta, aby spolkl sliny a aby se až do ukončení snímkování nehýbal a měl zavřená ústa.
- **9.** Klikněte na tlačítko **PŘIPRAVEN** na softwaru pultu. V tuto chvíli nebude vyzařováno žádné rentgenové záření.
- 10. Nyní přejděte do kapitoly 8.4 RTG expozice a zahajte expozici.

## 8.3.2 Režim Mode

## Umístění pacienta

1. Otočte polohovadlo nosu k polohovací značce režimu **PA / Waters' view / Carpus** tak, jak je znázorněno níže.

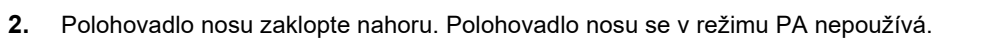

- 3. Zaveďte pacienta do jednotky CEPH.
- **4.** Požádejte pacienta, aby stál vzpřímeně a čelem ke snímači. Zkontrolujte, zda pacient drží ramena v rovině a zda má uvolněný krk.

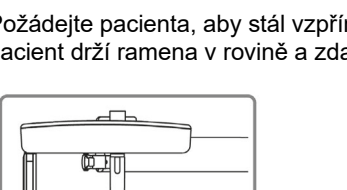

 Pomocí tlačítka pohybu sloupu NAHORU / DOLŮ nebo přepnutím možnosti pro nastavení výšky, seřiďte jednotku CEPH tak, aby jeho výška přibližně odpovídala výšce pacienta.

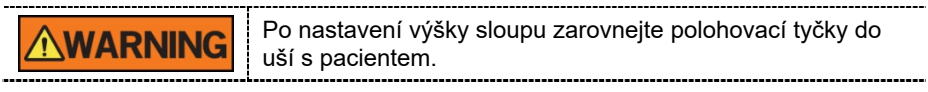

- 6. Během obsluhy řádně zarovnejte polohovací tyčky do uší pacienta, aby se jeho hlava nepohybovala.
- 7. Proveďte horizontální zarovnání, aby byla frankfurtská rovina pacienta rovnoběžně s podlahou

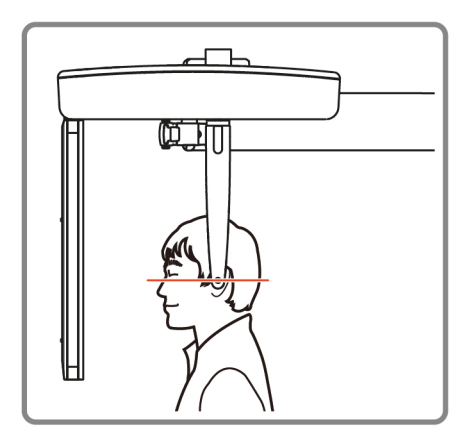

- 8. Vyzvěte pacienta, aby spolkl sliny a aby se až do ukončení snímkování nehýbal a měl zavřená ústa.
- **9.** Klikněte na tlačítko **PŘIPRAVEN** na softwaru pultu. V tuto chvíli nebude vyzařováno žádné rentgenové záření.
- 10. Nyní přejděte do kapitoly 8.4 RTG expozice a zahajte expozici.

## 8.3.3 Režim SMV

## Umístění pacienta

1. Otočte polohovadlo nosu k polohovací značce režimu SMV tak, jak je znázorněno níže.

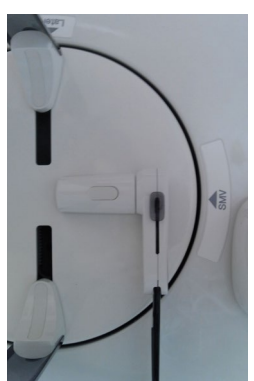

- 2. Polohovadlo nosu zaklopte nahoru. Polohovadlo nosu se v režimu SMV nepoužívá.
- 3. Zaveďte pacienta do jednotky CEPH.
- 4. Požádejte pacienta, aby se postavil čelem k rentgence a stál vzpřímeně.

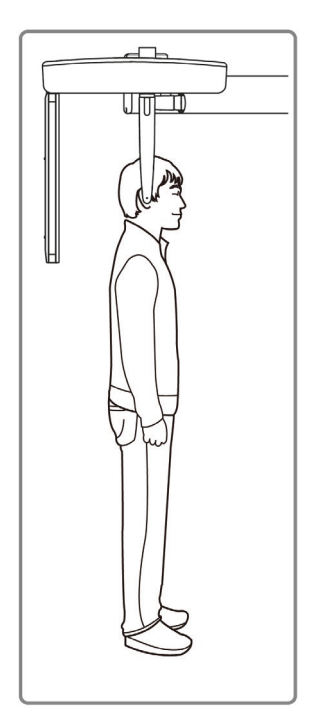

#### 8. Pořizování CEPH snímků (volitelné)

 Pomocí tlačítka pohybu sloupu NAHORU / DOLŮ nebo přepnutím možnosti pro nastavení výšky, seřiďte jednotku CEPH tak, aby jeho výška přibližně odpovídala výšce pacienta.

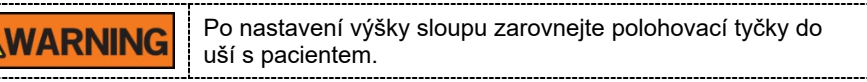

- **6.** Během obsluhy řádně zarovnejte polohovací tyčky do uší pacienta, aby se jeho hlava nepohybovala.
- 7. Opatrně zakloňte hlavu pacienta tak, aby byla frankfurtská rovina kolmo k podlaze.
- **8.** Vyzvěte pacienta, aby spolkl sliny a aby se až do ukončení snímkování nehýbal a měl zavřená ústa.

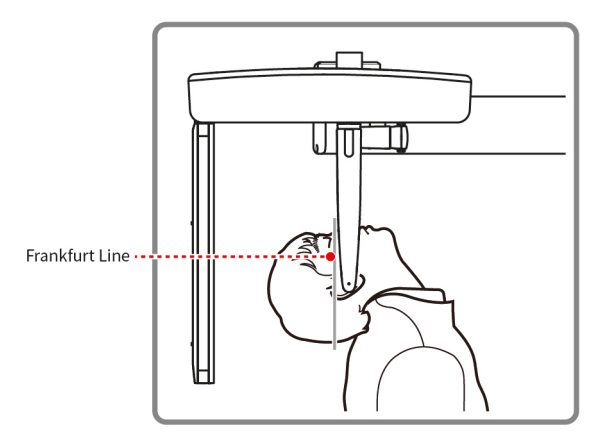

- **9.** Klikněte na tlačítko **PŘIPRAVEN** na softwaru pultu. V tuto chvíli nebude vyzařováno žádné rentgenové záření.
- 10. Nyní přejděte do kapitoly 8.4 RTG expozice a zahajte expozici.

## 8.3.4 Režim Waters' view

## Umístění pacienta

1. Otočte polohovadlo nosu k polohovací značce režimu **PA / Waters' view / Carpus** tak, jak je znázorněno níže.

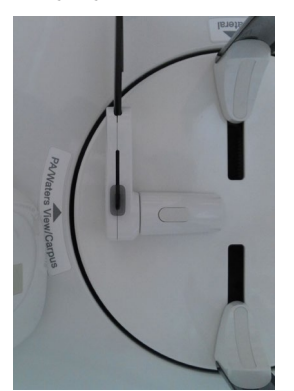

- **2.** Polohovadlo nosu zaklopte nahoru. Polohovadlo nosu se v režimu Waters' view nepoužívá.
- 3. Zaveďte pacienta do jednotky CEPH.
- **4.** Požádejte pacienta, aby stál vzpřímeně a čelem ke snímači. Zkontrolujte, zda pacient drží ramena v rovině a zda má uvolněný krk.
- Pomocí tlačítka pohybu sloupu NAHORU / DOLŮ nebo přepnutím možnosti pro nastavení výšky, seřiďte jednotku CEPH tak, aby jeho výška přibližně odpovídala výšce pacienta.

WARNING Po nastave uší s pacie

Po nastavení výšky sloupu zarovnejte polohovací tyčky do uší s pacientem.

- **6.** Během obsluhy řádně zarovnejte polohovací tyčky do uší pacienta, aby se jeho hlava nepohybovala.
- **7.** Vyzvěte pacienta, aby spolkl sliny, měl až do ukončení snímkování zavřená ústa, zaklonil hlavu o 30°-40° a aby držel tuto polohu až do ukončení snímkování.

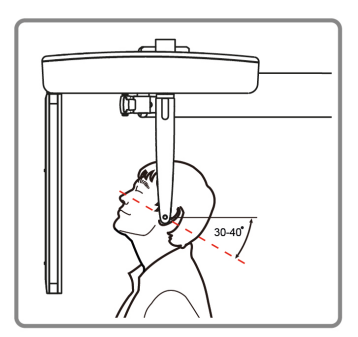

- 8. Klikněte na tlačítko **PŘIPRAVEN** na softwaru pultu. V tuto chvíli nebude vyzařováno žádné rentgenové záření.
- 9. Nyní přejděte do kapitoly 8.4 RTG expozice a zahajte expozici.

## 8.3.5 Režim Carpus

Pro režim Karpus ještě před umístěním pacienta nejprve nainstalujte destičku pro karpus.

#### Instalace destičky pro karpus

1. Otočte polohovadlo nosu k polohovací značce režimu **PA / Waters' view / Carpus** tak, jak je znázorněno níže.

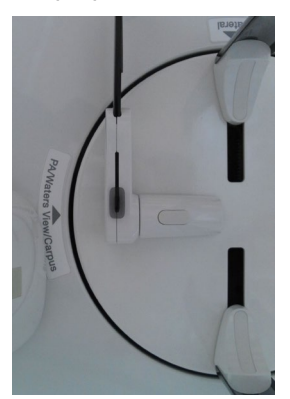

- 2. Polohovadlo nosu zaklopte nahoru. Polohovadlo nosu se v režimu Carpus nepoužívá.
- **3.** Zasuňte dva konce destičky pro karpus do dvou otvorů v jednotce CEPH tak, jak je uvedeno níže.

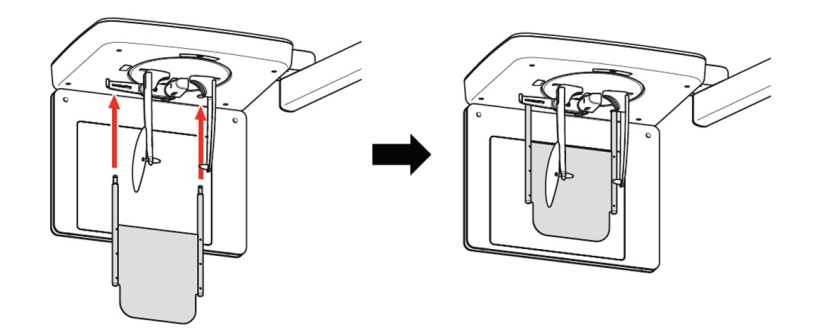

4. Zkontrolujte, že destička pro karpus dobře sedí na svém místě.

## Umístění pacienta

1. Vyzvěte pacienta, aby na destičku pro karpus položil pravou ruku s roztaženými prsty tak, jak je znázorněno níže. Upozorněte pacienta, aby své prsty neohýbal.

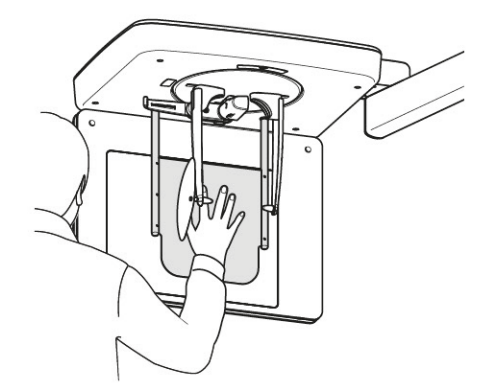

- 2. Vyzvěte pacienta, aby zavřel oči a klidně stál až do ukončení snímkování.
- **3.** Klikněte na tlačítko **PŘIPRAVEN** na softwaru pultu. V tuto chvíli nebude vyzařováno žádné rentgenové záření.
- 4. Nyní přejděte do kapitoly 8.4 RTG expozice a zahajte expozici.

## 8.4 RTG expozice

|           | • | Pokud během pořizování snímku nastane mimořádná událost,<br>uvolněte <b>spínač expozice</b> , čímž zastavíte emisi RTG záření.<br>Obsluha musí během provozu zařízení vždy dodržovat<br>bezpečnostní předpisy týkající se RTG, které platí v zemi<br>používání. |
|-----------|---|----------------------------------------------------------------------------------------------------|
|           | • | Během procesu snímkování musí obsluha udržovat neustálý<br>slovní / vizuální kontakt s pacientem.<br>Během expozice nepoužívejte počítač. Pokud tak učiníte, může<br>dojít k selhání zařízení.                                                                  |
| IMPORTANT | • | Vyzvěte pacienta, aby měl během snímkování zavřené oči.<br>K dosažení optimálních snímků vyzvěte pacienta, aby zadržel<br>dech a nepolykal.                                                                                                    |

- 1. Opusťte RTG vyšetřovnu a zavřete dvířka.
- 2. Stiskněte a podržte **spínač expozice**, dokud nebude pořizování snímku dokončeno.

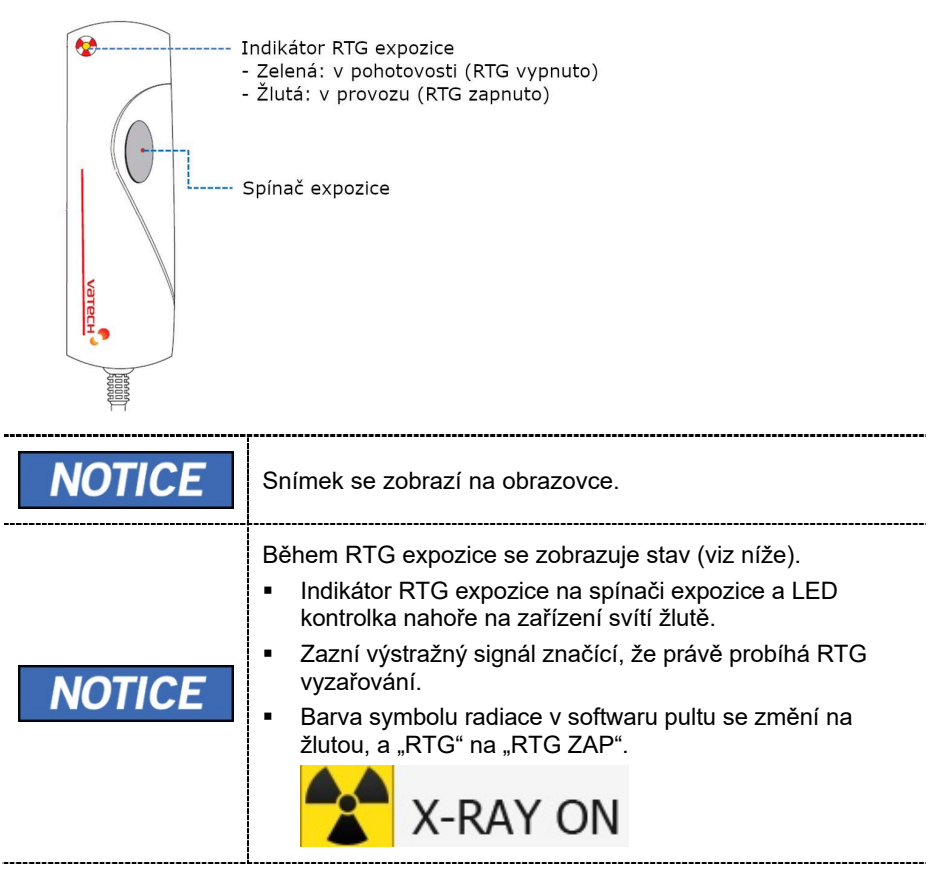

**3. Spínač expozice** uvolněte, když se na obrazovce objeví zpráva "Pořizování snímku je dokončeno" (Image capturing is completed).

## 8.5 Dokončení procesu snímání

- 1. Ponechte dostatek místa mezi polohovacími tyčkami do uší.
- 2. Jestliže je polohovadlo nosu rozložené, zaklopte jej nahoru.
- **3.** Vyveďte pacienta ven ze zařízení.

# 8.6 Kontrola pořízených snímků

Pořízené snímky lze zrekonstruovat a převést do formátu DICOM.

Exportované snímky lze potvrdit v programu EzDent-i / EasyDent.

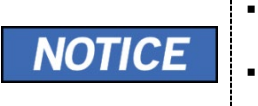

Více informací naleznete v Návodu pro uživatele EzDent-i / EasyDent. EzDent-i podporuje PaX-i Plus i PaX-i Insight, ale EasyDent podporuje pouze PaX-i Plus.

- 1. Snímky se do programu EzDent-i / EasyDent přenesou automaticky.
- Jestliže je jako výchozí možnost nakonfigurováno automatické ukládání, snímky se uloží automaticky. Jestliže tato možnost nakonfigurována není, snímky uložíte kliknutím na tlačítko Uložit (Save).
- 3. Chcete-li snímek zkontrolovat, poklepejte na něj v Seznamu pacientů.

8. Pořizování CEPH snímků (volitelné)

Stránka úmyslně vynechána

# 9. Řešení problémů

# 9.1 Řešení problémů

Pokud během provozu zařízení dojde k potížím, proveďte příslušná opatření pro odstraňování problémů uvedená v následující tabulce. Pokud problém přetrvává, kontaktujte naše pracovníky zákaznické podpory.

#### Pokud zařízení nefunguje

| Příčina                                | Nápravná opatření                                                                              |
|----------------------------------------|------------------------------------------------------------------------------------------------|
| Porucha napájení                       | Zkontrolujte el. napájení zařízení.                                                            |
| Stav inicializace                      | Vyčkejte, dokud se zařízení nespustí, a zkuste to<br>znovu.                                    |
| Porucha připojení<br>řídicího počítače | Zkontrolujte stav připojení komunikačního portu (optický), který připojuje počítač k zařízení. |

#### Pokud nefunguje spínač expozice

| Příčina               | Nápravná opatření                                               |
|-----------------------|-----------------------------------------------------------------|
| Selhání připravenosti | Zkontrolujte, zda je software pultu připraven ke<br>snímkování. |

#### Pokud nelze provést snímkování

| Příčina           | Nápravná opatření                                                                                                |
|-------------------|----------------------------------------------------------------------------------------------------|
| Selhání spouštění | Vyčkejte, dokud se zařízení nespustí, a zkuste to znovu.<br>Pokud tento problém přetrvává, zařízení restartujte. |

#### Pokud se laserový paprsek vypnul a pacienta nelze umístit

| Příčina                                            | Nápravná opatření                                           |
|----------------------------------------------------|-------------------------------------------------------------|
| Vypršení času<br>určeného pro<br>umístění pacienta | Laserový paprsek zapněte stisknutím tlačítka Laser<br>Beam. |

# 9.2 Chybové kódy

V případě neobvyklého provozu se zobrazí na ovládacím panelu chybové zprávy. Průvodce chybovými kódy slouží k asistenci techniků, aby porozuměli chybovým kódům a mohli učinit nápravu. K odstranění problémů následujte pokyny uvedené v tabulkách níže.

|           | Chybové zprávy s<br>formátu.                                                                                                    | se budou zobrazova                                                                                                    | t v níže uvedeném                                                                                             |            |  |
|-----------|----------------------------------------------------------------------------------------------------|----------------------------------------------------------------------------------------------------|----------------------------------------------------------------------------------------------------|------------|--|
|           | [Kód: E00X.0XX.XXX]                                                                                                    |                                                                                                    |                                                                                                    |            |  |
|           | Kód se skládá ze                                                                                                    | Kód se skládá ze tří částí: Hlavní kód, podkód, koncový kód.                                                                                           |                                                                                                    |            |  |
|           | Hlavní kód Koncový kód                                                                                                    |                                                                                                    |                                                                                                    |            |  |
|           |                                                                                                    |                                                                                                    |                                                                                                    |            |  |
| IMPORTANT |                                                                                                    |                                                                                                    |                                                                                                    |            |  |
|           |                                                                                                    | Podkód                                                                                                    |                                                                                                    |            |  |
|           | <ul> <li>Hlavní kód označuje zdroj chybových kódů. Zdroj je kategorizován jako hardware, software, snímkovací modul, atd.</li> <li>Podkód popisuje konkrétní oblast, kde došlo k chybě podle hlavního kódu.</li> <li>Koncový kód vysvětluje specifické příznaky a příčiny chyb uvedených v podkódu.</li> </ul> |                                                                                                    |                                                                                                    | dul,       |  |
|           |                                                                                                    |                                                                                                    |                                                                                                    |            |  |
|           |                                                                                                    |                                                                                                    |                                                                                                    | hyb        |  |
|           | uvedenych v pod                                                                                                    | kódu.                                                                                                    |                                                                                                    |            |  |
|           |                                                                                                    | kódu.                                                                                                    |                                                                                                    |            |  |
|           | Tabulky v následu<br>kód, popis, řešení                                                                                                    | kódu.<br>ující kapitole se sklá<br>í, seznam CS součá                                                                                                  | dají ze 4 částí: kor                                                                                          | icový      |  |
|           | Tabulky v následu<br>kód, popis, řešeni<br>Koncový kód                                                                                                    | kódu.<br>ující kapitole se sklá<br>í, seznam CS součá<br><b>Popis</b>                                                                                  | dají ze 4 částí: kor<br>istí.<br><b>Řešení</b>                                                                | icový      |  |
|           | Tabulky v následu<br>kód, popis, řešeni<br>Koncový kód                                                                                                    | kódu.<br>ující kapitole se sklá<br>í, seznam CS součá<br><b>Popis</b>                                                                                  | dají ze 4 částí: kor<br>istí.<br><b>Řešení</b>                                                                | icový      |  |
| IMPORTANT | Tabulky v následu<br>kód, popis, řešeni<br>Koncový kód<br>Koncový kód vys<br>uvedených v pod                                                                                                    | kódu.<br>ující kapitole se sklá<br>í, seznam CS součá<br><b>Popis</b><br>světluje specifické p<br>kódu.                                                | dají ze 4 částí: kor<br>istí.<br><b>Řešení</b><br>říznaky a příčiny c                                         | ncový      |  |
| IMPORTANT | Tabulky v následu<br>kód, popis, řešeni<br>Koncový kód<br>Koncový kód vys<br>uvedených v pod<br>Popis poskytuje k<br>chybových kódů.                                                                                                    | kódu.<br>ující kapitole se sklá<br><u>í, seznam CS součá</u><br><b>Popis</b><br>světluje specifické p<br>kódu.<br>krátce příčinu problé                | dají ze 4 částí: kor<br>istí.<br><b>Řešení</b><br>říznaky a příčiny c<br>mů podle jednotliv                   | hyb<br>ých |  |
| IMPORTANT | Tabulky v následu<br>kód, popis, řešeni<br>Koncový kód<br>Koncový kód vys<br>uvedených v pod<br>Popis poskytuje k<br>chybových kódů.<br>Řešení poskytuje<br>chybových kódů.                                                                                                    | kódu.<br>ující kapitole se sklá<br>í, seznam CS součá<br><b>Popis</b><br>světluje specifické p<br>kódu.<br>krátce příčinu problé<br>řešení k problémůr | dají ze 4 částí: kor<br>istí.<br>Řešení<br>říznaky a příčiny c<br>mů podle jednotlivýc<br>n podle jednotlivýc | hyb<br>ých |  |

Čeština

# 9.2.1 Hardware

# 9.2.1.1 Hlavní kód (001)

## 9.2.1.1.1 Podkód – Chyba související s generátorem (001)

| Koncový kód                                                         | Popis                                                        | Řešení                                                                                                    |
|---------------------------------------------------------------------|--------------------------------------------------------------|----------------------------------------------------------------------------------------------------|
| 001                                                                 | Zobrazí se,<br>když trubice<br>není připravena<br>k použití. | <ol> <li>Zkontrolujte odezvu komunikace CAN<br/>odesláním následujícího příkazu na desku<br/>převodníku a snímač a zkontrolujte fungování<br/>komunikace CAN hlavního mikrokontroléru.</li> <li>Deska převodníku: [SPM_IVER]</li> <li>Snímač: [SPM_FISS_0001]</li> <li>Pokud deska převodníku, snímač a kolimátor<br/>nereagují, vyměňte hlavní mikrokontrolér.</li> <li>Pokud nereaguje pouze deska převodníku,</li> </ol> |
|                                                                     |                                                              | zkontrolujte stav připojení kabelu H002009A<br>(kolíky 10, 12) a H002022A (kolíky 3, 4) a<br>zkontrolujte komunikaci CAN mezi hlavním<br>mikrokontrolérem a deskou převodníku.                                                                                                    |
|                                                                     |                                                              | <b>NOTICE</b> Stav připojení označuje opětovné připojení, odpojení, stav kolíků, atd.                                                                                                    |
|                                                                     |                                                              | 3.1. Pokud je kabel bez problému, zkontrolujte, zda je na<br>kolíky 1 a 2 CN13 bez problému přivedeno napětí 24 V,<br>čímž zkontrolujete napětí na vstupu desky převodníku.                                                                                                    |
|                                                                     |                                                              | <ul><li>3.2. Pokud je na desku převodníku obvykle bez<br/>problému přivedeno napětí 24 V, vyměňte generátor.</li><li>3.3. Pokud není napětí 24 V potvrzeno, zkontrolujte</li></ul>                                                                                                    |
|                                                                     |                                                              | kabel H002009A (kolíky 9, 10) a H002022A (kolíky 1,<br>2) z hlavního mikrokontroléru do desky převodníku.                                                                                                    |
|                                                                     |                                                              | 3.4. Pokud je kabel bez problému, zkontrolujte, zda je na kolíky 1, 3<br>CN100 bez problému přivedeno stejnosměrné napětí 24 V,<br>čímž zkontrolujete napětí na vstupu hlavního mikrokontroléru.                                                                                                    |
|                                                                     |                                                              | <ol> <li>3.5. Pokud je napětí 24 V přivedeno, vyměňte hlavní mikrokontrolér.</li> <li>3.6. Pokud napětí 24 V přivedeno není, vvměňte desku napáiení</li> </ol>                                                                                                    |
| 002 Zobrazí se, když<br>je kabel mezi<br>nádrží trubice a<br>deskou | Zobrazí se, když<br>je kabel mezi                            | <ol> <li>Zkontrolujte připojení vysokonapěťového kabelu mezi<br/>deskou převodníku a nádrží trubice.</li> </ol>                                                                                                    |
|                                                                     | nádrží trubice a<br>deskou                                   | <ol> <li>Pokud se stejný problém objeví i po výměně kabelu,<br/>vyměňte generátor.</li> </ol>                                                                                                    |
|                                                                     | odpojený                                                     | <b>Notice</b> Nádrž trubice a deska převodníku jsou součástí generátoru.                                                                                                    |
| 003                                                                 | Zobrazí se                                                   | 1. Odešlete příkazy [SPM_TEST], [SPM_IVER], a                                                                                                    |

| Koncový kód | Popis                                                                                                    | Řešení                                                                                                    |
|-------------|----------------------------------------------------------------------------------------------------|----------------------------------------------------------------------------------------------------|
|             | když během<br>RTG vyzařování<br>el. proud desky<br>převodníku<br>překročí<br>maximální<br>přípustnou<br>úroveň         | <ul> <li>[SPM_FISS_0001] přes terminál, abyste zkontrolovali provozní stav a stav součástí desky integrovaných obvodů. (Vyžaduje se předběžná dálková kontrola)</li> <li>Pokud během provozu nebo komunikace dojde k potížím, vyměňte odpovídající součást (motor, desku) a generátor.</li> <li>Pokud nevykazují problém, vyměňte generátor.</li> <li>Zkontrolujte, zda je vstupní stejnosměrné vysoké napětí (výstupní napětí na napájecí desce) desky převodníku CN1, kolíky 1, 3 na hodnotě 380V.</li> <li>Když probíhá RTG vyzařování, zkontrolujte, zda je vstupr vysoké napětí desky převodníku CN11 kolíky 1, 2 na hodnotě 340 V a více. (Normální hodnota je 340 V a více)</li> <li>Pokud se ve 2. nebo 3. fázi vyskytne problém, vyměňte desku napájení.</li> <li>U zařízení vyrobených před 19. dubnem 2014 použijte řožení monozné tučo</li> </ul> |
| 004         | Zobrazí se, když<br>je rozdíl napětí v<br>trubici<br>v porovnání<br>s referenční<br>hodnotou ±10<br>kV nebo větší      | <ul> <li>Odešlete příkazy [SPM_TEST], [SPM_IVER], a<br/>[SPM_FISS_0001] přes terminál, abyste zkontrolovali<br/>provozní stav a stav součástí desky integrovaných<br/>obvodů. (Vyžaduje se předběžná dálková kontrola)</li> <li>Pokud během provozu nebo komunikace dojde k<br/>potížím, vyměňte odpovídající součást (motor,<br/>desku) a generátor.</li> </ul>                                                                                                    |
|             |                                                                                                    | <ul> <li>Pokud nevykazují problém, vyměňte generátor.</li> <li>Zkontrolujte, zda je vstupní stejnosměrné vysoké napětí<br/>(výstupní napětí na napájecí desce) desky převodníku<br/>CN1 kolíky 1, 3 na hodnotě 380V.</li> <li>Když probíhá RTG vyzařování, zkontrolujte, zda je vstup<br/>vysoké napětí desky převodníku CN11 kolíky 1, 2 na</li> </ul>                                                                                                    |
|             |                                                                                                    | <ul> <li>nodnote 340 V a vice. (Normalni hodnota je 340 V a vic</li> <li>Pokud se ve 2. nebo 3. fázi vyskytne problém, vyměňte desku napájení.</li> <li>U zařízení vyrobených před 19. dubnem 2014 použijte řešení mosazné tyče.</li> </ul>                                                                                                    |
| 005         | Zobrazí se,<br>když je rozdíl el.<br>proudu v trubici<br>v porovnání<br>s referenční<br>hodnotou ±0,5<br>mA nebo větší | <ol> <li>Odešlete příkazy [SPM_TEST], [SPM_IVER], a         [SPM_FISS_0001] přes terminál, abyste zkontrolovali         provozní stav a stav součástí desky integrovaných         obvodů. (Vyžaduje se předběžná dálková kontrola)</li> <li>Pokud během provozu nebo komunikace dojde k         potížím, vyměňte odpovídající součást (motor,         desku) a generátor</li> <li>Pokud nevykazují problém. vyměňte generátor.</li> </ol>                                                                                                    |

| Koncový kód | Popis                                                                                 | Řešení                                                                                                    |
|-------------|---------------------------------------------------------------------------------------|----------------------------------------------------------------------------------------------------|
|             |                                                                                       | <ol> <li>Zkontrolujte, zda je vstupní stejnosměrné vysoké napětí<br/>(výstupní napětí na napájecí desce) desky převodníku CN1<br/>kolíky 1, 3 na hodnotě 380V.</li> </ol>                                                                     |
|             |                                                                                       | <ol> <li>Když probíhá RTG vyzařování, zkontrolujte, zda je vstupní<br/>vysoké napětí desky převodníku CN11 kolíky 1, 2 na<br/>hodnotě 340 V a více. (Normální hodnota je 340 V a více)</li> </ol>                                             |
|             |                                                                                       | <ul> <li>Pokud se ve 2. nebo 3. fázi vyskytne problém,<br/>vyměňte desku napájení.</li> </ul>                                                                                                    |
|             |                                                                                       | <ol> <li>U zařízení vyrobených před 19. dubnem 2014 použijte<br/>řešení mosazné tyče.</li> </ol>                                                                                                    |
| 006         | Zobrazí se, když<br>je rozdíl ve<br>zpětné vazbě<br>napětí v trubici v<br>porovnání s | <ol> <li>Odešlete příkazy [SPM_TEST], [SPM_IVER], a         [SPM_FISS_0001] přes terminál, abyste zkontrolovali         provozní stav a stav součástí desky integrovaných obvodů.         (Vyžaduje se předběžná dálková kontrola)</li> </ol> |
|             | průměrnou<br>hodnotou ±20                                                             | <ul> <li>Pokud benem provozu nebo komunikace dojde k<br/>potížím, vyměňte odpovídající součást (motor, desku)<br/>a generátor</li> </ul>                                                                                                    |
|             | KV NEDO VEISI                                                                         | <ul> <li>Pokud nevykazují problém, vyměňte generátor.</li> </ul>                                                                                                    |
|             |                                                                                       | <ol> <li>Zkontrolujte, zda je vstupní stejnosměrné vysoké napětí<br/>(výstupní napětí na napájecí desce) desky převodníku CN1<br/>kolíky 1, 3 na hodnotě 380V.</li> </ol>                                                                     |
|             |                                                                                       | <ol> <li>Když probíhá RTG vyzařování, zkontrolujte, zda je vstupní<br/>vysoké napětí desky převodníku CN11 kolíky 1, 2 na<br/>hodnotě 340 V a více. (Normální hodnota je 340 V a více)</li> </ol>                                             |
|             |                                                                                       | <ul> <li>Pokud se ve 2. nebo 3. fázi vyskytne problém,<br/>vyměňte desku napájení.</li> </ul>                                                                                                    |
|             |                                                                                       | <ol> <li>U zařízení vyrobených před 19. dubnem 2014 použijte<br/>řešení mosazné tyče.</li> </ol>                                                                                                    |
| 007         | Zobrazí se,<br>když je rozdíl ve<br>zpětné vazbě el.<br>proudu v trubici              | <ol> <li>Odešlete příkazy [SPM_TEST], [SPM_IVER], a<br/>[SPM_FISS_0001] přes terminál, abyste zkontrolovali<br/>provozní stav a stav součástí desky integrovaných obvodů.<br/>(Vyžaduje se předběžná dálková kontrola)</li> </ol>             |
|             | v porovnání s<br>průměrnou<br>hodnotou ±1<br>mA nebo větší                            | <ul> <li>Pokud během provozu nebo komunikace dojde k<br/>potížím, vyměňte odpovídající součást (motor, desku)<br/>a generátor</li> </ul>                                                                                                    |
|             |                                                                                       | <ul> <li>Pokud nevykazují problém, vyměňte generátor.</li> </ul>                                                                                                    |
|             |                                                                                       | <ol> <li>Zkontrolujte, zda je vstupní stejnosměrné vysoké napětí<br/>(výstupní napětí na napájecí desce) desky převodníku<br/>CN1 kolíky 1, 3 na hodnotě 380V.</li> </ol>                                                                     |
|             |                                                                                       | <ol> <li>Když probíhá RTG vyzařování, zkontrolujte, zda je vstupní<br/>vysoké napětí desky převodníku CN11 kolíky 1, 2 na<br/>hodnotě 340 V a více. (Normální hodnota je 340 V a více)</li> </ol>                                             |
|             |                                                                                       | <ul> <li>Pokud se ve 2. nebo 3. fázi vyskytne problém,</li> </ul>                                                                                                    |

# 9. Řešení problémů

| Koncový kód                                                                     | d Popis Řešení                                                                                                    |                                                                                                    |  |
|---------------------------------------------------------------------------------|----------------------------------------------------------------------------------------------------|----------------------------------------------------------------------------------------------------|--|
|                                                                                 |                                                                                                    | vyměňte desku napájení.<br>4. U zařízení vyrobených před 19. dubnem 2014 použijte<br>řešení mosazné tyče.                                                                                                    |  |
| 008 Zobrazí se, když<br>je teplota mono<br>nádrže nad<br>nastavenou<br>teplotou | <ol> <li>Pomocí protokolové zprávy programu<br/>pro snímkování zkontrolujte, zda je teplota<br/>mono nádrže 55 °C nebo vyšší.</li> <li>Teplota se automaticky<br/>kontroluje v programu</li> </ol> |                                                                                                    |  |
|                                                                                 |                                                                                                    | terminálu každých 10     sekund.                                                                                                    |  |
|                                                                                 |                                                                                                    | 2. Pokud je teplota vyssí nez ob o, nastal problem<br>od nepřetržitého snímkování pomocí programu pro<br>snímkování. Je nutné informovat a vzdělávat<br>zaměstnance, že během snímkování je potřebná<br>dostatečná doba na ochlazení.                                                                                                    |  |
|                                                                                 |                                                                                                    | <b>NOTICE</b> Společnost Vatech navrhuje<br>dobu chlazení 1:60. (60 sekund<br>přestávky po vyzařování v trvání<br>1 sekundy)                                                                                                    |  |
|                                                                                 |                                                                                                    | <ol> <li>Pokud se stejný problém objeví i po výše uvedených<br/>krocích, vyměňte generátor.</li> </ol>                                                                                                    |  |
| 009                                                                             | Zobrazí se,<br>když během<br>RTG<br>vyzařování<br>výstupní el.<br>proud desky<br>převodníku<br>překročí 1 A<br>(ve stavu EP,<br>IP)                                                                | <ol> <li>Odešlete příkazy [SPM_TEST], [SPM_IVER], a<br/>[SPM_FISS_0001] přes terminál, abyste zkontrolovali<br/>provozní stav a stav součástí desky integrovaných<br/>obvodů. (Vyžaduje se předběžná dálková kontrola)         <ul> <li>Pokud během provozu nebo komunikace dojde<br/>potížím, vyměňte odpovídající součást (motor,<br/>desku) a generátor</li> <li>Pokud nevykazují problém, vyměňte generátor.</li> </ul> </li> <li>Zkontrolujte, zda je vstupní stejnosměrné vysoké napět<br/>(výstupní napětí na napájecí desce) desky převodníku<br/>CN1 kolíky 1, 3 na hodnotě 380V.</li> <li>Když probíhá RTG vyzařování, zkontrolujte, zda je</li> </ol> |  |
|                                                                                 |                                                                                                    | <ul> <li>vstupní vysoké napětí desky prevodníku CN11 koliky 1, 2<br/>na hodnotě 340 V a více. (Normální hodnota je 340 V a<br/>více)</li> <li>Pokud se ve 2. nebo 3. fázi vyskytne problém,<br/>vyměňte desku napájení.</li> </ul>                                                                                                    |  |
|                                                                                 |                                                                                                    | <ol> <li>O zarizeni vyrobených pred 19. dubnem 2014 pouzijte<br/>řešení mosazné tyče.</li> </ol>                                                                                                    |  |
| 010                                                                             | Zobrazí se, když<br>po signálu<br>zapnutí                                                                                                    | <ol> <li>Vyměňte spínač expozice a zkontroluje, zda dochází<br/>ke stejnému problému.</li> </ol>                                                                                                    |  |

| Koncový kód | Popis                                                                                                    | Řešení                                                                                                    |
|-------------|----------------------------------------------------------------------------------------------------|----------------------------------------------------------------------------------------------------|
|             | vyzařování<br>deska                                                                                                    | <ol> <li>Zkontrolujte, zda na výstupu kolíků 5, 6 CN3 (deska<br/>napájení) je přivedeno napětí 24 V.</li> </ol>                                                                                                    |
|             | převodníku<br>falešně<br>rozpoznává<br>signál spínače<br>expozice jako<br>VYPNUTÝ                                                          | <ul> <li>2.1. Pokud napětí 24 V přivedeno není, vyměňte desku napájení.</li> <li>2.2. Pokud je napětí 24 V přivedeno, ověřte, zda je na výstupu kolíků 1, 2 CN1201 napětí 24 V. Tím zkontrolujete napětí na vstupu hlavního mikrokontroléru.</li> <li>2.3. Pokud napětí 24 V přivedeno není, vyměňte hlavní mikrokontrolér.</li> <li>2.4. Pokud je napětí 24 V přivedeno, zkontrolujte multi-pólový kabel, kontrétně stav připojení kabelu spínače expozice H002009A (kolík 16) a H002022A (kolík 5) mezi hlavním mikrokontrolérem a deskou převodníku.</li> <li>3. Pokud problém nevyřešíte, vyměňte generátor.</li> </ul>                                                                                                    |
| 011         | Zobrazí se, když<br>příkaz vypnutí<br>RTG není<br>odeslán<br>na desku<br>převodníku<br>za 0,5 sekundy<br>po vypnutí<br>spínače<br>expozice | <ol> <li>Zkontrolujte se, že zaměstnanec během vyzařování<br/>řádně stiskne spínač expozice.</li> <li>Spínač expozice vyměňte a zkontrolujte, zda<br/>nenastane stejná chyba.</li> <li>Zkontrolujte stav připojení kolíků 10, 12 (hlavní<br/>mikrokontrolér) CN1200, a kolíků 3, 4 CN13 (deska<br/>převodníku).</li> <li>Stav připojení označuje<br/>opětovné připojení,<br/>odpojení, stav kolíků, atd.</li> <li>Zkontrolujte vstupní napětí hlavního mikrokontroléru a<br/>desky převodníku.</li> <li>Zkontrolujte, zda vstupní napětí kolíků 5, 6<br/>na CN600 hlavního mikrokontroléru dosahuje 24 V.</li> <li>Pokud 24 V není potvrzeno, vyměňte desku napájení.</li> <li>Zkontrolujte, zda vstupní napětí kolíků 1, 2 na CN13 desky<br/>převodníku dosahuje 24 V.</li> <li>Pokud 24 V není přivedeno, vyměňte hlavní mikrokontrolér.</li> <li>Pokud 24 V není přivedeno, vyměňte hlavní mikrokontrolér.</li> </ol> |
| 012         | Zobrazí se, když<br>zpětná vazba kV<br>ve srovnání<br>s nastavenou<br>hodnotou během<br>RTG vyzařování<br>přesáhne -20 kV                  | <ol> <li>Odešlete příkazy [SPM_TEST], [SPM_IVER], a [SPM_FISS_0001] přes terminál, abyste zkontrolovali provozní stav a stav součástí desky integrovaných obvodů. (Vyžaduje se předběžná dálková kontrola)</li> <li>Pokud během provozu nebo komunikace dojde k potížím, vyměňte odpovídající součást (motor, desku) a generátor</li> <li>Pokud nevykazují problém, vyměňte generátor.</li> </ol>                                                                                                    |

| Koncový kód | Popis                                                                                                    | Řešení                                                                                                    |
|-------------|----------------------------------------------------------------------------------------------------|----------------------------------------------------------------------------------------------------|
|             |                                                                                                    | <ol> <li>Zkontrolujte, zda je vstupní stejnosměrné vysoké<br/>napětí (výstupní napětí na napájecí desce) desky<br/>převodníku CN1 kolíky 1, 3 na hodnotě 380V.</li> <li>Když probíhá RTG vyzařování, zkontrolujte, zda je<br/>vstupní vysoké napětí desky převodníku CN11<br/>kolíky 1, 2 na hodnotě 340 V a více. (Normální<br/>hodnota je 340 V a více)         <ul> <li>Pokud se ve 2. nebo 3. fázi vyskytne<br/>problém, vyměňte desku napájení.</li> </ul> </li> <li>U zařízení vyrobených před 19. dubnem 2014<br/>použijte řešení mosazné tyče.</li> </ol>                                                                                                    |
| 013         | Zobrazí se,<br>když zpětná<br>vazba kV ve<br>srovnání<br>s nastavenou<br>hodnotou<br>během RTG<br>vyzařování<br>přesáhne +20<br>kV   | <ol> <li>Odešlete příkazy [SPM_TEST], [SPM_IVER], a<br/>[SPM_FISS_0001] přes terminál, abyste zkontrolovali<br/>provozní stav a stav součástí desky integrovaných<br/>obvodů. (Vyžaduje se předběžná dálková kontrola)         <ul> <li>Pokud během provozu nebo komunikace dojde k<br/>potížím, vyměňte odpovídající součást (motor,<br/>desku) a generátor</li> <li>Pokud nevykazují problém, vyměňte generátor.</li> </ul> </li> <li>Zkontrolujte, zda je vstupní stejnosměrné vysoké napětí<br/>(výstupní napětí na napájecí desce) desky převodníku<br/>CN1 kolíky 1, 3 na hodnotě 380V.</li> <li>Když probíhá RTG vyzařování, zkontrolujte, zda je<br/>vstupní vysoké napětí desky převodníku CN11 kolíky 1,<br/>2 na hodnotě 340 V a více. (Normální hodnota je 340 V<br/>a více)         <ul> <li>Pokud se ve 2. nebo 3. fázi vyskytne problém,<br/>vyměňte desku napájení.</li> <li>U zařízení vyrobených před 19. dubnem 2014 použijte<br/>řešení mosazné tyče.</li> </ul> </li> </ol> |
| 014         | Zobrazí se,<br>když zpětná<br>vazba mA ve<br>srovnání<br>s nastavenou<br>hodnotou<br>během RTG<br>vyzařování<br>poklesne pod<br>50 % | <ol> <li>Odešlete příkazy [SPM_TEST], [SPM_IVER], a<br/>[SPM_FISS_0001] přes terminál, abyste zkontrolovali<br/>provozní stav a stav součástí desky integrovaných<br/>obvodů. (Vyžaduje se předběžná dálková kontrola)         <ul> <li>Pokud během provozu nebo komunikace dojde<br/>k potížím, vyměňte odpovídající součást (motor,<br/>desku) a generátor</li> <li>Pokud nevykazují problém, vyměňte generátor.</li> </ul> </li> <li>Zkontrolujte, zda je vstupní stejnosměrné vysoké napětí<br/>(výstupní napětí na napájecí desce) desky převodníku<br/>CN1 kolíky 1, 3 na hodnotě 380V.</li> <li>Když probíhá RTG vyzařování, zkontrolujte, zda je<br/>vstupní vysoké napětí desky převodníku CN11 kolíky 1,<br/>2 na hodnotě 340 V a více. (Normální hodnota je 340 V<br/>a více)         <ul> <li>Pokud se ve 2. nebo 3. fázi vyskytne problém,<br/>vyměňte desku napájení.</li> </ul> </li> </ol>                                                                                       |

| Koncový kód | Popis                                                                                                    | Řešení                                                                                                    |
|-------------|----------------------------------------------------------------------------------------------------|----------------------------------------------------------------------------------------------------|
|             |                                                                                                    | <ol> <li>U zařízení vyrobených před 19. dubnem 2014<br/>použijte řešení mosazné tyče.</li> </ol>                                                                                                    |
| 015         | Zobrazí se, když<br>zpětná vazba<br>mA ve srovnání<br>s nastavenou<br>hodnotou<br>během RTG<br>vyzařování<br>překročí 150 % | <ol> <li>Odešlete příkazy [SPM_TEST], [SPM_IVER], a [SPM_FISS_0001] přes terminál, abyste zkontrolovali provozní stav a stav součástí desky integrovaných obvodů. (Vyžaduje se předběžná dálková kontrola)         <ul> <li>Pokud během provozu nebo komunikace dojde potížím, vyměňte odpovídající součást (motor, desku) a generátor</li> <li>Pokud nevykazují problém, vyměňte generátor.</li> </ul> </li> <li>Zkontrolujte, zda je vstupní stejnosměrné vysoké napětí (výstupní napětí na napájecí desce) desky převodníku CN1 kolíky 1, 3 na hodnotě 380V.</li> <li>Když probíhá RTG vyzařování, zkontrolujte, zda je vstupní vysoké napětí desky převodníku CN11 kolíky 1, 2 na hodnotě 340 V a více. (Normální hodnota je 340 V a více)         <ul> <li>Pokud se ve 2. nebo 3. fázi vyskytne problém, vyměňte desku napájení.</li> </ul> </li> <li>U zařízení vyrobených před 19. dubnem 2014 použijte řešení mosazné tyče.</li> </ol> |

## 9.2.1.1.2 Podkód - Chyba související s motorem (002)

| Koncový kód | Popis                                                  | Řešení                                                                                                    |
|-------------|--------------------------------------------------------|----------------------------------------------------------------------------------------------------|
| 020         | Zobrazí se při<br>pohybu<br>motoru do<br>počátku osy p | 1. Zkontrolujte provozní stav s ohledem na mechanické zatížen                                                                                                    |
|             |                                                        | <b>NOTICE</b> Provozní stav zahrnuje<br>provoz motoru, cizorodou<br>látku v ose, přítomnost<br>mechanického zatížení,<br>rozvodový řemen atd.                                                                                                    |
|             |                                                        | <ol> <li>Zkontrolujte, zda se rozsvítí LED fotosenzoru motoru<br/>osy p a LED XORG hlavního mikrokontroléru.<br/>Zkontrolujte také, zda je na výstupu z kolíků 1, 3 na<br/>CN1209 vyvedeno napětí 24 V.</li> <li>Pokud nastal problém, fotosenzor vyměňte.</li> <li>Bokud motor osy p pracuje obyvklým způsobem</li> </ol> |
|             |                                                        | zvyšte hodnotu točivého momentu motoru osy p.                                                                                                    |
|             |                                                        | <b>NOTICE</b> Hodnotu točivého momentu<br>navyšte o [SPM_XMRT]<br>a použijte točivý moment p<br>2000 vyšší, než je aktuální<br>hodnota.                                                                                                    |

| Koncový kód | Popis                                                            | Řešení                                                                                                    |
|-------------|------------------------------------------------------------------|----------------------------------------------------------------------------------------------------|
|             |                                                                  | 4. Zkontrolujte kabelové připojení motoru osy p.                                                                                                    |
|             |                                                                  | <b>NOTICE</b><br>Stav připojení označuje<br>opětovné připojení,<br>odpojení, stav kolíků, atd.                                                                                                    |
|             |                                                                  | <ol> <li>Zkontrolujte motor osy p s ohledem na závady<br/>a v případě problému motor vyměňte.</li> <li>Zkontrolujte, zda odpor mezi kolíky 1, 3 a kolíky 2, 4<br/>má hodnotu 2Ω±10%.</li> <li>Zkontrolujte, zda mezi kolíky 1, 4 a 2, 3 není zkrat.</li> <li>Pokud problém nevyřešíte, vyměňte hlavní mikrokontrolér.</li> </ol>                                  |
| 021         | Zobrazí se při<br>pohybu<br>motoru<br>do počátku<br>osy rotátoru | 1. Zkontrolujte provozní stav s ohledem na mechanické zatíže         NOTICE         Provozní stav zahrnuje         provoz motoru, cizorodou         látku v ose, přítomnost         mechanického zatížení,         rozvodový řemen atd.                                                                                                    |
|             |                                                                  | <ol> <li>Zkontrolujte, zda se rozsvítí LED fotosenzor u motoru osy rotátoru a LED RORG hlavního mikrokontroléru. Zkontrolujte také, zda je na výstupu z kolíků 5, 6 na CN102 vyvedeno 24 V.</li> <li>Pokud nastal problém, fotosenzor vyměňte.</li> <li>Pokud motor osy rotátoru pracuje obvykle, zvyšte bodnotu točivého momentu motoru osv rotátoru.</li> </ol> |
|             |                                                                  | NOTICE         Hodnotu točivého momentu<br>navyšte o [SPM_RMRT] a<br>použijte točivý moment o 2000<br>vyšší, než je aktuální hodnota.                                                                                                    |
|             |                                                                  | 4. Zkontrolujte kabelové připojení motoru osy rotátoru.         Stav připojení označuje opětovné připojení, odpojení, stav kolíků, atd.                                                                                                    |
|             |                                                                  | <ul> <li>5. Zkontrolujte motor osy rotátoru s ohledem na závady a v případě problému motor vyměňte.</li> <li>1. Zkontrolujte, zda odpor mezi kolíky 1, 3 a kolíky 2, 4 má hodnotu 1.1~1.3 Ω.</li> <li>Zkontrolujte, zda mezi kolíky 1, 4 a 2, 3 není zkrat.</li> </ul>                                                                                            |

| Koncový kód                                                                   | Popis                                                                                | Řešení                                                                                                    |
|-------------------------------------------------------------------------------|--------------------------------------------------------------------------------------|----------------------------------------------------------------------------------------------------|
|                                                                               |                                                                                      | <ol> <li>Pokud problém nevyřešíte, vyměňte hlavní<br/>mikrokontrolér.</li> </ol>                                                                                                    |
| 027                                                                           | Zobrazí se při<br>pohybu<br>motoru do<br>počátku<br>snímače<br>Cephalo               | 1. Zkontrolujte provozní stav s ohledem na mechanické zatížení.                                                                                                    |
|                                                                               |                                                                                      | <b>NOTICE</b> Provozní stav zahrnuje<br>provoz motoru, cizorodou<br>látku v ose, přítomnost<br>mechanického zatížení,<br>rozvodový řemen atd.                                                                                                    |
|                                                                               |                                                                                      | <ul> <li>Pokud nastal problém, fotosenzor vyměňte.</li> </ul>                                                                                                    |
|                                                                               |                                                                                      | <ol> <li>Zkontrolujte, zda se rozsvítí LED motoru snímače Cephalo<br/>a CSOR LED hlavního kontroléru. Zkontrolujte také, zda je<br/>na výstupu z kolíků 1, 3 na CN302 vyvedeno napětí 24 V.</li> <li>Pokud nastal problém, fotosenzor vyměňte.</li> </ol> |
|                                                                               |                                                                                      | 3. Zvyšte hodnotu točivého momentu motoru snímače<br>Cephalo.                                                                                                    |
|                                                                               |                                                                                      | <b>NOTICE</b><br>NOTICE<br>Hodnotu točivého momentu<br>navyšte o [SPM_HMRT] a<br>použijte točivý moment o 2000<br>vyšší, než je aktuální hodnota.                                                                                                    |
|                                                                               |                                                                                      | <ol> <li>Zkontrolujte kabelové připojení motoru osy<br/>snímače Cephalo.</li> </ol>                                                                                                    |
|                                                                               |                                                                                      | <b>NOTICE</b><br>Stav připojení označuje<br>opětovné připojení,<br>odpojení, stav kolíků, atd.                                                                                                    |
|                                                                               |                                                                                      | <ul> <li>5. Zkontrolujte motor osy snímače Cephalo s ohledem<br/>na závady a v případě problému motor vyměňte.</li> </ul>                                                                                                    |
|                                                                               |                                                                                      | 5.1. Zkontrolujte, zda odpor mezi kolíky 1, 3 a kolíky 2,4                                                                                                    |
|                                                                               |                                                                                      | má hodnotu 5.8 $\Omega\pm10\%$ .                                                                                                    |
|                                                                               |                                                                                      | 5.2. Zkontrolujte, zda mezi kolíky 1, 4 a 2, 3 není zkrat.                                                                                                    |
|                                                                               |                                                                                      | <ol> <li>Pokud problém nevyřešíte, vyměňte hlavní<br/>mikrokontrolér.</li> </ol>                                                                                                    |
| 036 Zobrazí s<br>při pohyb<br>do levého<br>pravého<br>začátku je<br>osy kolim | Zobrazí se<br>při pohybu<br>do levého/<br>pravého<br>začátku jedné<br>osy kolimátoru | 1. Pokud problém není vyřešen, zkontrolujte provozní stav s ohledem na mechanické zatížení                                                                                                    |
|                                                                               |                                                                                      | <b>NOTICE</b> Provozní stav zahrnuje provoz motoru, cizorodou látku v ose, přítomnost mechanického zatížení, rozvodový řemen atd.                                                                                                    |
|                                                                               |                                                                                      | 2. Zkontrolujte, zda se rozsvítí CORG LED hlavního mikrokontroléru                                                                                                    |

| Koncový kód | Popis                                                  | Řešení                                                                                                    |
|-------------|--------------------------------------------------------|----------------------------------------------------------------------------------------------------|
|             |                                                        | <ul> <li>a LED fotosenzor levé/pravé osy motoru jednoosového<br/>kalibrátoru. Zkontrolujte také, zda je na výstupu z<br/>kolíků 14, 18 na CN106 vyvedeno napětí 24 V.</li> <li>3. Pokud nejsou žádné problémy, vyměňte sestavu<br/>kolimátoru</li> </ul>         |
| 037         | Zobrazí se<br>během<br>naklápění<br>generátoru         | <ol> <li>Zkontrolujte, zda model výrobku je Ceph. Pokud se<br/>nejedná o model Ceph, zkontrolujte, zda je aktivován<br/>[SPM_CISC], [SPM_TITY].</li> <li>Pokud je výstup standardní, zkontrolujte provozní stav<br/>s ohledem na mechanické zatížení.</li> </ol> |
|             |                                                        | <b>NOTICE</b> Provozní stav zahrnuje<br>provoz motoru, cizorodou<br>látku v ose, přítomnost<br>mechanického zatížení,<br>rozvodový řemen atd.                                                                                                    |
|             |                                                        | <ul> <li>Po odeslání příkazu [SPM_TICE] zkontrolujte,<br/>zda se generátor v režimu Ceph naklápí a zda je<br/>detekován koncový spínač. Po potvrzení odešlete<br/>[SPM_TIFR], abyste zastavili motorový pohon.</li> </ul>                                        |
|             |                                                        | NOTICEZkontrolujte, zda se motor<br>zastavil a zda se rozsvítil GT02<br>LED hlavního mikrokontroléru.                                                                                                    |
|             |                                                        | <ul> <li>Po odeslání příkazu [SPM_TIPA] zkontrolujte,<br/>zda se generátor v režimu PANO/CT naklápí a<br/>zda je detekován koncový spínač. Po potvrzení<br/>odešlete [SPM_TIFR], abyste zastavili<br/>motorový pohon.</li> </ul>                                 |
|             |                                                        | <ol> <li>Pokud není koncový spínač obvyklým způsobem<br/>rozpoznán, vyměňte hlavní mikrokontrolér.</li> </ol>                                                                                                    |
|             |                                                        | <ol> <li>Pokud motor naklápění nefunguje normálně, zkon-<br/>trolujte se na motoru naklápění nenacházejí závady.</li> </ol>                                                                                                    |
|             |                                                        | 4.1. Pokud je motoru naklápění bez závady, vyměňte<br>hlavní mikrokontrolér.                                                                                                    |
| 039         | Zobrazí se<br>při pohybu<br>motoru do<br>počátku osy X | 1. Zkontrolujte provozní stav s ohledem na mechanické zatížení                                                                                                    |
|             |                                                        | <b>NOTICE</b><br>Provozní stav zahrnuje<br>provoz motoru, cizorodou<br>látku v ose, přítomnost<br>mechanického zatížení,<br>rozvodový řemen atd.                                                                                                    |
|             |                                                        | <ol> <li>Zkontrolujte, zda se rozsvítí LED motoru osy X a<br/>LED XORG hlavního mikrokontroléru. Zkontrolujte také,<br/>zda je na výstupu z kolíků 1, 3 na CN1209 napětí 24 V.</li> </ol>                                                                        |
| Koncový kód | Popis | Řešení                                                                                                    |
|-------------|-------|----------------------------------------------------------------------------------------------------|
|             |       | <ul> <li>Pokud nastal problém, fotosenzor vyměňte.</li> </ul>                                                       |
|             |       | <ol> <li>Pokud motor osy x pracuje obvyklým způsobem,<br/>zvyšte hodnotu točivého momentu motoru osy x.</li> </ol>  |
|             |       | <b>NOTICE</b><br>Zálohujte hodnotu<br>[SPM_HMRT] a použijte<br>točivý moment 2000 vyšší<br>než je aktuální hodnota. |
|             |       | 4. Zkontrolujte kabelové připojení motoru osy x.                                                                    |
|             |       | <b>NOTICE</b><br>Stav připojení označuje<br>opětovné připojení,<br>odpojení, stav kolíků, atd.                      |
|             |       | <ol> <li>Zkontrolujte motor osy x s ohledem na závady<br/>a v případě problému motor vyměňte.</li> </ol>            |
|             |       | 5.1. Zkontrolujte, zda odpor mezi kolíky 1, 3, a kolíky 2, 4 má hodnotu 2 $\Omega\pm10\%$ .                         |
|             |       | 5.2. Zkontrolujte, zda mezi kolíky 1, 4, a kolíky 2, 3 není zkrat.                                                  |
|             |       | <ol> <li>Pokud problém nevyřešíte, vyměňte hlavní<br/>mikrokontrolér.</li> </ol>                                    |

### 9.2.1.1.3 Podkód - Chyba související se spínačem expozice (003)

| Koncový kód                                                                                       | Popis                                                                                                    | Řešení                                                                                          |  |
|---------------------------------------------------------------------------------------------------|----------------------------------------------------------------------------------------------------|-------------------------------------------------------------------------------------------------|--|
| 060 Zobrazí se,<br>když při<br>zapínání<br>zařízení dojde<br>ke stisknutí<br>spínače<br>expozice. | <ol> <li>Chcete-li zkontrolovat, zda spínač expozice funguje<br/>obvyklým způsobem nebo ne, proveďte následující kroky</li> <li>Spínač expozice odpojte a zkontrolujte, zda se<br/>vyskytne stejný problém.</li> <li>Vyměňte aktuální spínač expozice spínačem<br/>dodaným navíc.</li> <li>Pokud dojde k problému i po provedení<br/>výše uvedených kroků, spínač expozice<br/>vyměňte.</li> </ol> |                                                                                                 |  |
|                                                                                                   |                                                                                                    | 2. Zkontrolujte stav prodlužovacího kabelu.                                                     |  |
|                                                                                                   |                                                                                                    | <b>NOTICE</b> Stav připojení označuje zkratované připojení, odpojení, atd.                      |  |
|                                                                                                   |                                                                                                    | <ol> <li>Pokud v krocích 1 a 2 nenastane problém,<br/>vyměňte hlavní mikrokontrolér.</li> </ol> |  |

### 9.2.1.1.4 Podkód - Jiná chyba (004)

| Koncový kód                                                                  | Popis | Řešení                                                                                                    |
|------------------------------------------------------------------------------|-------|----------------------------------------------------------------------------------------------------|
| 102 Zobrazí se,<br>když během<br>komunikace<br>CAN nepřijde<br>žádná odezva. |       | <ol> <li>Zkontrolujte odezvu komunikace CAN odesláním<br/>následujícího příkazu na desku převodníku, snímač a<br/>zkontrolujte fungování komunikace CAN hlavního<br/>mikrokontroléru. (Vyžaduje se předběžná dálková kontrola)         <ul> <li>Deska převodníku: [SPM_IVER]</li> <li>Snímač: [SPM_FISS_0001]</li> </ul> </li> <li>Pokud deska převodníku a snímač nereagují, vyměňte<br/>hlavní mikrokontrolér.</li> <li>Pokud nereaguje pouze deska převodníku, zkontrolujte<br/>stav připojení kabelů H002009A (kolíky 10, 12) a<br/>H002022A (kolíky 3, 4), čímž zkontrolujete komunikaci CAN<br/>mezi hlavním mikrokontrolérem a deskou převodníku.</li> </ol> |
|                                                                              |       | <b>NOTICE</b><br>Stav připojení označuje<br>opětovné připojení,<br>odpojení, stav kolíků, atd.                                                                                                    |
|                                                                              |       | <ul> <li>3.1. Pokud je kabel bez problému, zkontrolujte, zda je na kolíky</li> <li>1, 2 v CN13 bez problému přivedeno napětí 24 V, čímž</li> <li>zkontrolujete napětí na vstupu desky převodníku.</li> </ul>                                                                                                    |
|                                                                              |       | <ul> <li>3.2. Pokud je napájení 24 V bez problému,<br/>vyměňte desku převodníku.</li> <li>3.3. Pokud popětí 24 V popí potyrzopo, zkontrolujte koholy.</li> </ul>                                                                                                    |
|                                                                              |       | H002009A (kolíky 9, 10) a H002022A (kolíky 1, 2) z<br>hlavního mikrokontroléru k desce převodníku.                                                                                                    |
|                                                                              |       | <ul> <li>3.4. Pokud je kabel bez problému, zkontrolujte, zda je na kolíky 1, 3 v CN100 přivedeno napětí 24 V, čímž zkontrolujete napětí na vstupu hlavního mikrokontroléru.</li> <li>3.5. Pokud je napětí 24 V přivedeno, vyměňte hlavní mikrokontrolé</li> <li>3.6. Pokud napětí 24 V přivedeno není, vyměňte desku napájení.</li> </ul>                                                                                                    |
|                                                                              |       | <ol> <li>Pokud nereaguje pouze snímač, zkontrolujte stav<br/>připojení kabelu H002009A (kolíky 9, 13) a H002043A<br/>(kolíky 1, 2), čímž zkontrolujete komunikaci CAN mezi<br/>hlavním mikrokontrolérem a snímačem.</li> </ol>                                                                                                    |
|                                                                              |       | <b>NOTICE</b><br>Stav připojení označuje<br>opětovné připojení,<br>odpojení, stav kolíků, atd.                                                                                                    |
|                                                                              |       | <ul> <li>4.1. Pokud je kabel bez problému, zkontrolujte, zda je na kolíky</li> <li>1, 3 v CN104 převedeno 8 V čímž zkontrolujete</li> <li>napětí na vstupu snímače.</li> </ul>                                                                                                    |
|                                                                              |       | <ul><li>4.2. Pokud je napájení 8 V bez problému, vyměňte<br/>snímač.</li><li>4.3. Pokud napájení 8 V není potvrzeno, zkontrolujte</li></ul>                                                                                                    |

| Koncový kód | Popis | Řešení                                                                                                    |
|-------------|-------|----------------------------------------------------------------------------------------------------|
|             |       | napájecí kabely H002009A (kolíky 2, 3) a H002042A<br>(kolíky 1, 3) mezi hlavním mikrokontrolérem a snímačem.                                                                                                    |
|             |       | <ul> <li>4.4. Pokud je kabel bez problému, zkontrolujte, zda je na<br/>kolíky 1, 3 v CN100 přivedeno napětí 24 V, čímž<br/>zkontrolujete napáajení na vstupu hlavního mikrokontroléru</li> <li>4.5. Pokud je napětí 24 V přivedeno, vyměňte hlavní mikrokontro</li> <li>4.6. Pokud napětí 24 V přivedeno není, vyměňte desku napájen</li> </ul> |

### 9.2.2 Software

### 9.2.2.1 Hlavní kód (002)

### 9.2.2.1.1 Podkód – Chyba související se sekvencí (001)

| Koncový kód | Popis                                                   | Řešení                                                                                                    |
|-------------|---------------------------------------------------------|----------------------------------------------------------------------------------------------------|
| 001         | Zobrazí se,<br>když není<br>povolen režim<br>balení     | <ol> <li>Zkontrolujte, zda je zařízení v režimu balení.</li> <li>Pokud je zařízení v režimu balení, odemkněte režim<br/>odesláním příkazu [SMP_PKEN_0000].</li> </ol>                                                                                                    |
| 002         | Zobrazí se,<br>když jsou<br>otevřená<br>dvířka          | <ol> <li>Zkontrolujte, zda jsou dvířka otevřená.</li> <li>Zkontrolujte, zda je ve snímkovacím softwaru a firmwaru<br/>hlavního mikrokontoléru aktivována funkce zámku dvířek<br/>DoorLock.</li> <li>Odesláním [SPM_ISDR] přes sériovou komunikaci<br/>zkontrolujte hodnotu [SPM_DROP_000x]. (0 :<br/>Deaktivováno, 1 : Aktivováno)</li> <li>Zkontrolujte snímač dvířek.</li> <li>Pokud problém nevyřešíte, obraťte se na tým pracovníků<br/>zákaznických služeb a vyžádejte si další informace.</li> </ol>                                                                                                   |
| 003         | Appears<br>when the<br>exposure<br>switch is<br>pressed | <ol> <li>Chcete-li zkontrolovat, zda spínač expozice funguje<br/>obvyklým způsobem, proveďte následující kroky.</li> <li>Spínač expozice odpojte a zkontrolujte, zda se<br/>vyskytne stejný problém.</li> <li>Vyměňte aktuální spínač expozice spínačem<br/>dodaným navíc.</li> <li>Pokud dojde k problému i po provedení výše<br/>uvedených kroků, spínač expozice vyměňte.</li> <li>Zkontrolujte stav prodlužovacího kabelu.</li> <li>Stav připojení označuje<br/>zkratované připojení,<br/>odpojení, atd.</li> <li>Pokud v krocích 1 a 2 nenastane problém,<br/>vyměňte hlavní mikrokontrolér.</li> </ol> |

### 9.2.2.1.2 Podkód - Chyba související s rozlišením počítače (010)

| Koncový kód | Popis                                                   | Řešení                                                                                                    |
|-------------|---------------------------------------------------------|----------------------------------------------------------------------------------------------------|
| 001         | Zobrazí se, když<br>je rozlišení menší<br>než 1280x1024 | <ol> <li>Zkontrolujte, zda je rozlišení nastaveno na<br/>1280x1024 nebo větší než 1280x1024.</li> <li>Zkontrolujte, zda je zvětšení rozlišení 100 %.</li> </ol> |
| 002         | Zobrazí se, když<br>je rozlišení menší<br>než 1200x960  | <ol> <li>Zkontrolujte, zda je rozlišení nastaveno na<br/>1200x960 nebo větší než 1200x1024.</li> <li>Zkontrolujte, zda je zvětšení rozlišení 100 %.</li> </ol>  |

### 9.2.2.1.3 Podkód - Chyba související se sítí počítače (02X)

| Koncový<br>kód | Popis                                                                           | Řešení                                                                                                    |  |  |  |
|----------------|---------------------------------------------------------------------------------|----------------------------------------------------------------------------------------------------|--|--|--|
| N/A<br>(0XX)   | Zobrazí se,<br>když problém<br>souvisí se<br>síťovým<br>připojením<br>počítače. | <ol> <li>Zkontrolujte, zda je zapnuté napájení zařízení, když<br/>je spuštěný software snímání.</li> <li>Zkontrolujte, zda jsou spuštěné ostatní komunikační<br/>programy.</li> <li>Zkontrolujte nastavení komunikačního portu softwaru<br/>snímání a správce zařízení (Device Manager).</li> <li>Zkontrolujte stav připojení komunikačního kabelu.</li> <li>Stav připojení označuje<br/>opětovné připojení, ohnutí,<br/>znečištění, atd.</li> <li>Znovu připojte nebo vyměňte Grabber Card.</li> </ol> |  |  |  |
|                |                                                                                 | 6. Pokud nastane stejný problém, vyměňte hlavní mikrokontrol                                                                                                    |  |  |  |

#### 9.2.2.1.4 Podkód - Chyba související se sítí počítače (03X)

| Koncový kód  | Popis                               | Řešení                                                                                                    |
|--------------|-------------------------------------|----------------------------------------------------------------------------------------------------|
| N/A<br>(0XX) | Zobrazí se, když<br>problém souvisí | <ol> <li>Nastavte povolení administrátora zkontrolováním<br/>problematických souborů v protokolu (Log).</li> </ol> |
| (0,0,1)      | s knihovnou                         | 2. Pokud problém nevyřešíte, vyměňte soubor<br>Environment.ini za zpracovaná (Manufacture) data.                   |
|              |                                     | <ol> <li>Pokud problém nevyřešíte, znovu nainstalujte<br/>software snímání (Capture Software).</li> </ol>          |

### 9.2.2.1.5 Podkód – Chyba související se souborem (06X)

| Koncový kód  | Popis                           | Řes      | šení                                                                                                    |
|--------------|---------------------------------|----------|----------------------------------------------------------------------------------------------------|
| N/A<br>(0XX) | Zobrazí se, když<br>nelze najít | 1.<br>2. | Zkontrolujte nastavení umístění souboru Patient.ini.<br>Pokud je nastavení umístění souboru normální,<br>nahraďte soubor stejným souborem zkopírovaným |

| Koncový kód | Popis               | Řešení                                 |  |
|-------------|---------------------|----------------------------------------|--|
|             | soubor Patient.ini. | z dat, která byla vytvořena zařízením. |  |

### 9.2.3 Snímkovací modul

### 9.2.3.1 Hlavní kód (003)

### 9.2.3.1.1 Podkód – Chyba související se selháním inicializace (010)

| Koncový kód | Popis                                                                                                    | Řešení                                                                                                    |
|-------------|----------------------------------------------------------------------------------------------------|----------------------------------------------------------------------------------------------------|
| 000         | Zobrazí se, když<br>nelze otevřít port<br>COM                                                                                 | <ol> <li>Zkontrolujte, zda je ovladač grabberu a virtuální<br/>komunikační port rozpoznán ve správci zařízení.<br/>(Vyžaduje se předběžná dálková kontrola.)</li> <li>Přeinstalujte ovladač na nejnovější verzi.<br/>(Vyžaduje se předběžná dálková kontrola.)</li> <li>Přesuňte grabber do jiného slotu počítače a<br/>zkontrolujte, zda nenastal problém.</li> <li>Pokud problém nevyřešíte, vyměňte grabber.</li> <li>Pokud se stejný problém objeví i po výměně<br/>grabberu, vyměňte počítač.</li> </ol>                                                                                              |
| 001         | Zobrazí se, když<br>nelze inicializovat<br>rozhraní frame<br>grabberu nebo<br>nelze rezervovat<br>paměť<br>snímkování         | <ol> <li>Zkontrolujte, zda je ovladač grabberu rozpoznán ve sprá<br/>zařízení. (Vyžaduje se předběžná dálková kontrola.)</li> <li>Přeinstalujte ovladač na nejnovější verzi.<br/>(Vyžaduje se předběžná dálková kontrola.)</li> <li>Zkontrolujte specifikace počítače a nastavení systému<br/>Windows a Bios. (Vyžaduje se předběžná dálková<br/>kontrola.)</li> <li>Přesuňte grabber do jiného slotu počítače a zkontrolujte,<br/>zda nenastal problém.</li> <li>Pokud problém nevyřešíte, vyměňte grabber.</li> <li>Pokud se stejný problém objeví i po výměně grabberu,<br/>vyměňte počítač.</li> </ol> |
| 002         | Zobrazí se, když<br>mikrokontrolér není<br>komunikovatelný<br>nebo když je vyzvá-<br>něcí signál modemu<br>v nesprávném stavu | <ol> <li>Zkontrolujte, zda je dostupná komunikace s<br/>hlavním mikrokontrolérem.</li> <li>Pokud nastal problém, vyměňte nebo znovu<br/>připojte optický kabel.</li> <li>Vyměňte hlavní mikrokontrolér.</li> </ol>                                                                                                    |

### 9.2.3.1.2 Podkód - Chyba související se selháním snímání (020)

| Koncový kód | Popis                                        | Řešení                                                                                                    |
|-------------|----------------------------------------------|----------------------------------------------------------------------------------------------------|
| 000         | Zobrazí se,<br>když dojde k<br>chybě snímání | <ol> <li>Zkontrolujte nastavení Windows a Bios.(Vyžaduje se<br/>předběžná dálková kontrola.)</li> <li>Zkontrolujte kartu grabberu. (Vyžaduje se předběžná<br/>dálková kontrola.)</li> </ol> |

| Koncový kód | Popis | Řešení                                                                                                    |                                                                                                    |  |
|-------------|-------|----------------------------------------------------------------------------------------------------|----------------------------------------------------------------------------------------------------|--|
|             |       | NOTICE                                                                                                    | Zkontrolujte, zda jsou<br>rozpoznány správce zařízení<br>a ovladač grabberů.<br>Zkontrolujte verzi FPGA<br>a proveďte test obrazce. |  |
|             |       | <ol> <li>Zkontrolujte, zda je zabezpečen Dark. (Vyžaduje se<br/>předběžná dálková kontrola.)</li> <li>Pokud se nevyskytuje žádný, zkontrolujte, zda je na<br/>snímač přivedeno napětí 5 V.</li> <li>Optickým kabelem propojte snímač a Grabber na<br/>počítači, abysto ovčili, zda lzo zíckat obrazová data</li> </ol> |                                                                                                    |  |
|             |       | 5.1. Pokud zařízení funguje obvyklým způsobem, u každél<br>úseku zkontrolujte optický kabel a desku optického<br>rozbočovače.                                                                                                    |                                                                                                    |  |
|             |       | NOTICE                                                                                                    | úsek: snímač~optický<br>rozbočovač, optický<br>rozbočovač~sloup, sloup~PC                                                           |  |
|             |       | 6. Pokud problém nevyřešíte, vyměňte snímač.                                                                                                    |                                                                                                    |  |

### 9.2.3.1.3 Podkód - Chyba související se selháním rekonstrukce (030)

| Koncový kód | Popis                                                                                              | Řešení                                                                                                    |
|-------------|----------------------------------------------------------------------------------------------------|----------------------------------------------------------------------------------------------------|
| 001         | Zobrazí se, když<br>se v souboru<br>VXM nacházejí<br>chyby nebo<br>v paměti není<br>dostatek místa | <ol> <li>Zkontrolujte, zda je nainstalována grafická karta.</li> <li>Zkontrolujte, zda snímající počítač splňuje<br/>požadované specifikace počítače (CPU, RAM, GPU).</li> <li>Pokud je specifikace počítače v pořídku, aktualizujte<br/>ovladač grafické karty na nejnovější verzi.</li> <li>Pokud problém nevyřešíte, vyměňte grafickou kartu.</li> </ol> |

### 9.2.3.1.4 Podkód - Chyba související s hardwarem (061)

| Konco    | vý kód | Popis                                                                              | Řešení                                                                                                    |
|----------|--------|------------------------------------------------------------------------------------|----------------------------------------------------------------------------------------------------|
| HW<br>No | Error  | Zobrazí se,<br>když dojde<br>k chybě<br>během<br>provozu<br>snímkovacího<br>modulu | Postupujte podle pokynů podle čísel kódů uvedených v<br>části s chybovými kódy hardwaru, např. E003.061.001 =<br>E001.001.001. |

### 10. Čištění a údržba

#### Čištění a údržba 10.

NOTICE

WARNING

Čištění

10.1

ploše.

odpojte jej od elektrické zásuvky. Důkladně vyčistěte povrchy zařízení, které přicházejí do styku s pacienty, např.

Zařízení musí být instalováno a udržováno na rovné

Před čištěním vždy vypněte elektrické napájení zařízení a

- opěrku brady a skusový blok.
- K čištění tohoto zařízení nepoužívejte ředidla či čisticí prostředky ve spreji, protože by mohly vniknout do zařízení a poškodit elektrické součásti či způsobit požár.
- Nepoužívejte agresivní kapaliny, např. aceton, benzín nebo olej, které by mohly způsobit poleptání povrchu zařízení.
- Nepoužívejte čisticí prostředky, které obsahují silikon. Mohly poškodit elektrické součásti zařízení.

Následující tabulka shrnuje standardní postupy čištění, které má provádět obsluha.

| Součásti                                                                                              | Proces čištění                                                                             |  |
|----------------------------------------------------------------------------------------------------|--------------------------------------------------------------------------------------------|--|
| Skusový blok<br>(Normální skusový blok,<br>skusový blok SINUS/<br>TMJ, a Speciální skusový<br>blok B) | Před ošetřením nového pacienta vždy<br>vyčistěte lihem a opatrně utřete suchou<br>utěrkou. |  |
| Opěrky spánků                                                                                         | Před ošetřením nového pacienta vždy vyčistěte<br>lihem a opatrně utřete suchou utěrkou.    |  |
| Opěrka brady                                                                                          | Před ošetřením nového pacienta vždy vyčistěte<br>lihem a opatrně utřete suchou utěrkou.    |  |
| Počítač a periferní zařízení                                                                          | Postupujte podle pokynů výrobců uvedených v<br>přiložených návodech.                       |  |
| Vnější kryty zařízení                                                                                 | Na konci každého pracovního dne utřete<br>zařízení suchým hadříkem.                        |  |
|                                                                                                    | ······                                                                                     |  |
| IMPORTANT Přímo aeroso                                                                                | Přimo na povrch zařízení nenanášejte čisticí prostředky v<br>aerosolu nebo ve spreji.      |  |

PaX-i Plus / PaX-i Insight (Model: PCH-30CS) Návod pro uživatele

# 10.2 Údržba

Společnost **VATECH** vyžaduje pravidelné zkoušky stálosti s cílem zajistit kvalitu snímků a bezpečnost pacienta i obsluhy.

Kontroly a servis tohoto zařízení smí provádět pouze autorizovaní technici společnosti **VATECH**. Potřebujete-li technickou pomoc, obraťte se na servisní středisko **VATECH** nebo na vašeho místního zástupce **VATECH**.

## 10.2.1 Kontrolní seznam údržby

| Úkony                                                                                                    | Frekvence |
|----------------------------------------------------------------------------------------------------|-----------|
| Před zahájením provozu zkontrolujte, zda je zařízení čisté a připravené k použití. Zkontrolujte, zda všechny části, které přicházejí do přímého kontaktu s pacienty, byly důkladně očištěny.           | Denně     |
| Po použití zařízení zkontrolujte, zda byl vypnut hlavní vypínač.                                                                                                    | Denně     |
| Zkontrolujte, zda bylo zařízení důkladně zapojeno ke svému zdroji el. napájení.                                                                                                    | Denně     |
| Zkontrolujte, zda se zástrčka ani napájecí kabel nadměrně nezahřívají.                                                                                                    | Denně     |
| Zkontrolujte, zda se při stisknutí <b>spínače expozice</b> rozsvítí žlutá LED kontrolka. Zkontrolujte, zda žlutá LED kontrolka svítí po celou dobu expozice.                                           | Denně     |
| Zkontrolujte, zda napájecí kabel není zalomený, prasklý, bez izolace a<br>zda nevykazuje žádné jiné závady.                                                                                            | Denně     |
| Přesvědčte se, zda aktivace <b>tlačítka nouzového vypnutí</b> zastaví<br>činnost zařízení. Stisknutí <b>tlačítka nouzového vypnutí</b> by mělo<br>zastavit veškeré pohyby zařízení a emise RTG záření. | Týdně     |
| Zkontrolujte, zda jsou všechny viditelné štítky neporušené a čitelné.                                                                                                    | Týdně     |
| Zkontrolujte, zda kabel spínače expozice není poškozený.                                                                                                    | Měsíčně   |
| Přesvědčte se, zda je po celou dobu expozice slyšet zvuková signalizace.                                                                                                    | Měsíčně   |

# 11. Likvidace zařízení

Za účelem snížení kontaminace životního prostředí je toto zařízení navrženo tak, aby jeho použití a likvidace byly co nejbezpečnější. Mnoho součástí tohoto zařízení (vyjma některých, např. RTG trubice) je šetrných k životnímu prostředí a lze je recyklovat.

Všechny díly a součásti, které obsahují nebezpečné látky musí být zlikvidovány v souladu s předpisy pro likvidaci (IEC 60601-1 6.8.2 j).

| Díly                      | Materiály                                  | Recyklova-<br>telné | Zvláštní místo<br>likvidace<br>odpadu | Nebezpečný<br>odpad; nutnost<br>odděleného<br>sběru |
|---------------------------|--------------------------------------------|---------------------|---------------------------------------|-----------------------------------------------------|
| Rám a kryty               | Hliník a<br>plasty                         | •                   |                                       |                                                     |
| Motory                    |                                            | •                   |                                       |                                                     |
| Desky s obvody            |                                            | •                   |                                       |                                                     |
|                           | Měď                                        | •                   |                                       |                                                     |
| Kabely<br>a transformátor | Ocel                                       | •                   |                                       |                                                     |
| a transionnator           | Olej                                       |                     | •                                     |                                                     |
|                           | Dřevo                                      | •                   |                                       |                                                     |
| Obaly                     | Karton                                     | •                   |                                       |                                                     |
|                           | Papír                                      | •                   |                                       |                                                     |
| Rentgenka                 |                                            |                     |                                       | •                                                   |
| Hlava snímače             | Hlavu snímače vraťte do společnosti VATECH |                     |                                       | TECH                                                |
| Ostatní díly              |                                            |                     | •                                     |                                                     |
|                           | I                                          | 1                   | 1                                     | 1                                                   |

|           | Toto stomatologické zařízení se nesmí likvidovat jako<br>komunální odpad.                           |
|-----------|----------------------------------------------------------------------------------------------------|
| IMPORTANT | Před demontáží zařízení a likvidací jeho dílů zařízení<br>vyčistěte, vydezinfikujte a sterilizujte. |
|           |                                                                                                    |
| NOTICE    | Dodržujte prosím všechny předpisy týkající se likvidace<br>odpadů platné ve vaší zemi.              |

Stránka úmyslně vynechána

# 12. Technické specifikace

# 12.1 Mechanické specifikace

# 12.1.1 Rozměry (jednotka = mm)

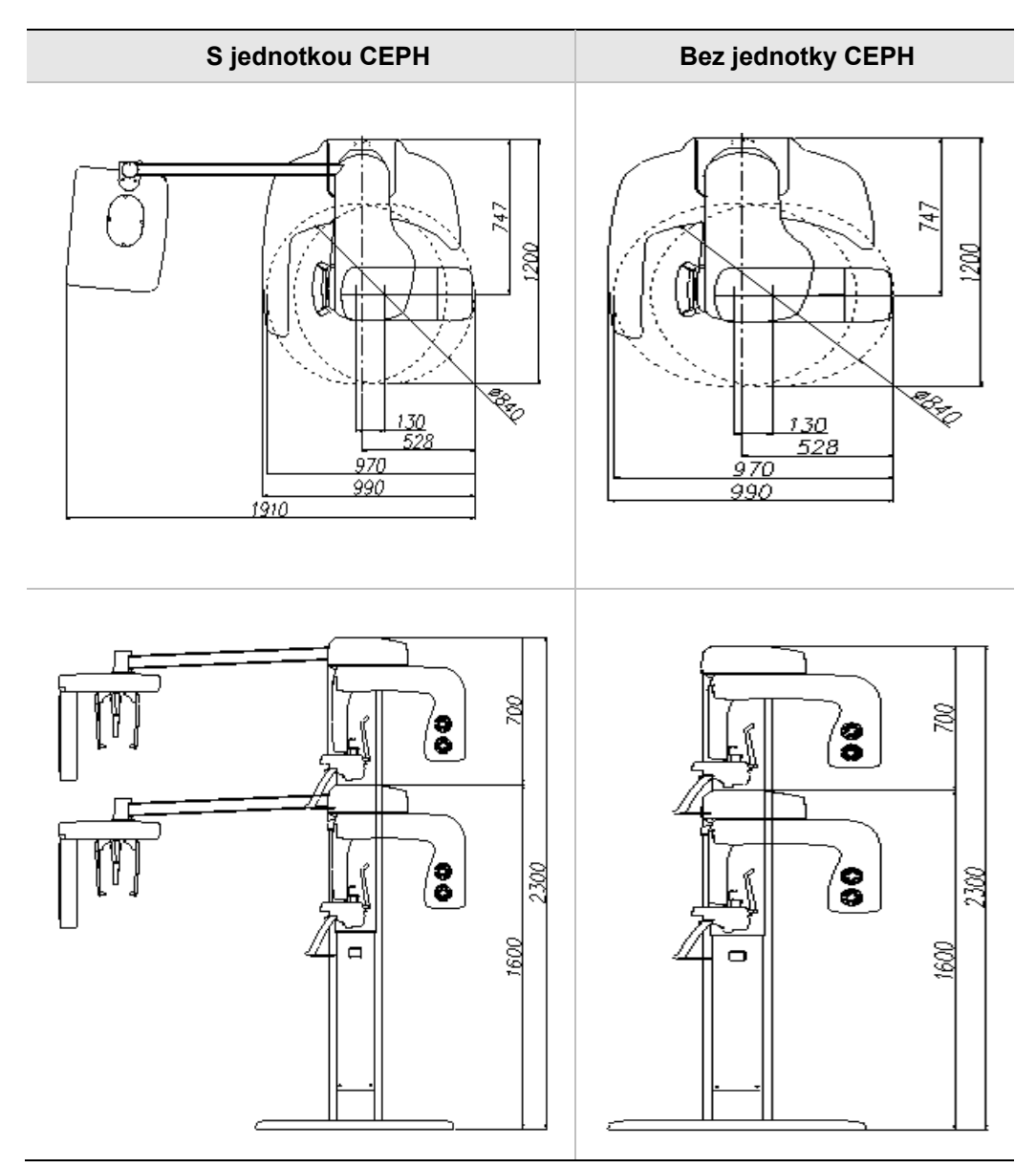

| Pol                                                 | ožka                 | Popis                                                                                                    |
|-----------------------------------------------------|----------------------|----------------------------------------------------------------------------------------------------|
|                                                     | Bez jednotky         | 95 kg (bez podstavce)                                                                                                    |
| l luc chu c ch                                      | ČEPH                 | 135 kg (s podstavcem)                                                                                                    |
| Hmothost                                            |                      | 120 kg (bez podstavce)                                                                                                    |
|                                                     | S jednotkou CEPH     | 160 kg (s podstavcem)                                                                                                    |
|                                                     | Bez podstavce        | Max. 2272 mm                                                                                                    |
| Celkova vyska                                       | S podstavcem         | Max. 2300 mm                                                                                                    |
| Rozměry během<br>provozu (délka x<br>šířka x výška) | Bez jednotky<br>CEPH | 990 mm (d) x 1200 mm (š) x 2272 mm<br>(v) (bez podstavce)<br>990 mm (d) x 1200 mm (š) x 2300 mm<br>(v) (s podstavcem)                           |
|                                                     | S jednotkou CEPH     | (v) (b podstaviouni)<br>1910 mm (d) x 1200 mm (š) x 2272 mm<br>(v) (bez podstavce)<br>1910 mm (d) x 1200 mm (š) x 2300 mm<br>(v) (s podstavcem) |
| Vertikální pohyb                                    | otočené jednotky     | Max. 700 mm                                                                                                    |
| Typ ins                                             | stalace              | Stojan s podstavcem / upevnění na stěnu<br>(Výchozí: typ upevňovaný na stěnu)                                                                   |
| Organizace ob                                       | alových krabic       | Hlavní krabice, krabice s jednotkou CEPH (volitelná), krabice s podstavcem (volitelná)                                                          |

### 12.1.2 Zvětšení snímků

| Režim | FDD (mm) | FOD (mm) | ODD (mm) | Zvětšení |
|-------|----------|----------|----------|----------|
| PANO  | 490,3    | 375,5    | 114,6    | 1 : 1,3  |
| CEPH  | 1745     | 1524     | 221      | 1 : 1,14 |

- **FDD**: Focal Spot to Detector Distance (vzdálenost od ohniska k detektoru)
- FOD: Focal Spot to Object Distance (vzdálenost od ohniska k objektu)
- ODD: Object to Detector Distance (vzdálenost od objektu k detektoru, ODD = FDD - FOD)
- Zvětšení = FDD / FOD

# 12.2 Technické specifikace

# 12.2.1 Specifikace RTG generátoru

# **Specifikace**

| Položka   |                            |     | Popis                                                |  |
|-----------|----------------------------|-----|------------------------------------------------------|--|
|           | Model                      |     | DG-07D21T2                                           |  |
|           | Jmenovitý výkon            |     | 1,0 kW                                               |  |
|           | Název modelu<br>převodníku |     | INV-21                                               |  |
|           | Тур                        |     | Převodník                                            |  |
|           | Normální /                 | kVp | 60 kV ~ 99 kV (1 kV inkrement)                       |  |
| Generátor | pulsní                     | mA  | 4 mA ~ 10 mA (1 mA inkrement)                        |  |
|           |                            |     | Vzdušné chlazení / Ochrana ≥ 60 °C                   |  |
|           | Chlazení                   |     | 1:60 nebo více (Expoziční čas : trvání<br>intervalu) |  |
|           | Celková filtrace           |     | Min. 2,5 mm Al                                       |  |
|           | Dodatečná filtrace         |     | 1,5 mm Al (pevná)                                    |  |
|           | Výrobce                    |     | Canon Electron Tubes & Devices                       |  |
|           | Model                      |     | D-052SB (typ se stacionární anodou)                  |  |
|           | Rozměry ohniska            |     | 0,5 mm x 0,5 mm (IEC 60336)                          |  |
|           | Úhel terče                 |     | 5 stupňů                                             |  |
| Tube      | Inherentní filtrace        |     | Minimálně ekvivalent 0,8 mm Al při 50 kV             |  |
|           | RTG pokry                  | /tí | 95 mm x 380 mm při SID 550 mm                        |  |
|           | Tepelný obs<br>anody       | sah | 35 kJ                                                |  |
|           | Duty Cycle                 |     | 1:60 nebo více<br>(Expoziční čas : trvání intervalu) |  |

### Podmínky zkoušky

| Režim | El. napětí trubice (kVp) | El. proud trubice (mA) | Expoziční čas (sek.) |
|-------|--------------------------|------------------------|----------------------|
|       | 60 ~ 99                  | 4 ~ 10                 | 20,2                 |
|       | 60 ~ 99                  | 4 ~ 10                 | 17,2                 |
|       | 60 ~ 99                  | 4 ~ 10                 | 16,7                 |
|       | 60 ~ 99                  | 4 ~ 10                 | 14,5                 |
|       | 60 ~ 99                  | 4 ~ 10                 | 13,8                 |
|       | 60 ~ 99                  | 4 ~ 10                 | 13,5                 |
|       | 60 ~ 99                  | 4 ~ 10                 | 11,5                 |
|       | 60 ~ 99                  | 4 ~ 10                 | 11,2                 |
|       | 60 ~ 99                  | 4 ~ 10                 | 11,1                 |
|       | 60 ~ 99                  | 4 ~ 10                 | 10,3                 |
|       | 60 ~ 99                  | 4 ~ 10                 | 10,1                 |
|       | 60 ~ 99                  | 4 ~ 10                 | 9,7                  |
|       | 60 ~ 99                  | 4 ~ 10                 | 9,2                  |
| PANO  | 60 ~ 99                  | 4 ~ 10                 | 8,6                  |
|       | 60 ~ 99                  | 4 ~ 10                 | 8,4                  |
|       | 60 ~ 99                  | 4 ~ 10                 | 7,3                  |
|       | 60 ~ 99                  | 4 ~ 10                 | 7,2                  |
|       | 60 ~ 99                  | 4 ~ 10                 | 6,8                  |
|       | 60 ~ 99                  | 4 ~ 10                 | 6,7                  |
|       | 60 ~ 99                  | 4 ~ 10                 | 6,2                  |
|       | 60 ~ 99                  | 4 ~ 10                 | 6,1                  |
|       | 60 ~ 99                  | 4 ~ 10                 | 6,0                  |
|       | 60 ~ 99                  | 4 ~ 10                 | 5,9                  |
|       | 60 ~ 99                  | 4 ~ 10                 | 5,7                  |
|       | 60 ~ 99                  | 4 ~ 10                 | 5,2                  |
|       | 60 ~ 99                  | 4 ~ 10                 | 5,1                  |
|       | 60 ~ 99                  | 4 ~ 10                 | 5,0                  |

PaX-i Plus / PaX-i Insight (Model: PCH-30CS) Návod pro uživatele

# 12. Technické specifikace

| Režim | El. napětí trubice (kVp) | El. proud trubice (mA) | Expoziční čas (sek.) |
|-------|--------------------------|------------------------|----------------------|
|       | 60 ~ 99                  | 4 ~ 10                 | 4,9                  |
|       | 60 ~ 99                  | 4 ~ 10                 | 4,8                  |
|       | 60 ~ 99                  | 4 ~ 10                 | 4,3                  |
|       | 60 ~ 99                  | 4 ~ 10                 | 3,7                  |
|       | 60 ~ 99                  | 4 ~ 10                 | 3,6                  |
|       | 60 ~ 99                  | 4 ~ 10                 | 3,1                  |
|       | 60 ~ 99                  | 4 ~ 10                 | 2,6                  |
|       | 60 ~ 99                  | 4 ~ 10                 | 2,5                  |
|       | 60 ~ 99                  | 4 ~ 10                 | 1,8                  |
|       | 60 ~ 99                  | 4 ~ 10                 | 1,3                  |
|       | 60 ~ 99                  | 4 ~ 10                 | 1,9                  |
|       | 60 ~ 99                  | 4 ~ 10                 | 2,4                  |
| CEPH  | 60 ~ 99                  | 4 ~ 10                 | 3,9                  |
|       | 60 ~ 99                  | 4 ~ 10                 | 4,9                  |
|       | 60 ~ 99                  | 4 ~ 10                 | 5,4                  |

### 12. Technické specifikace

# Grafy maximálních jmenovitých hodnot

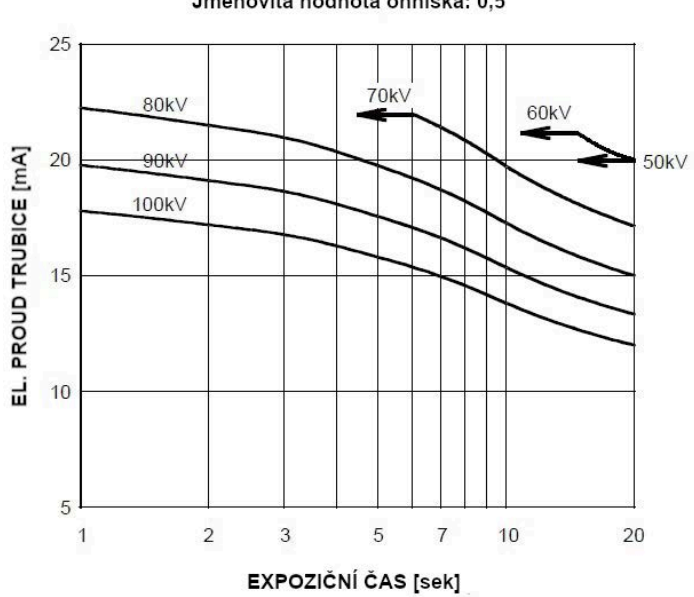

Vysokonapěťový generátor s konstantním potenciálem Jmenovitá hodnota ohniska: 0,5

### **Gharakteristiky vyzařování a vlákna**

Vysokonapěťový generátor s konstantním potenciálem Jmenovitá hodnota ohniska: 0,5

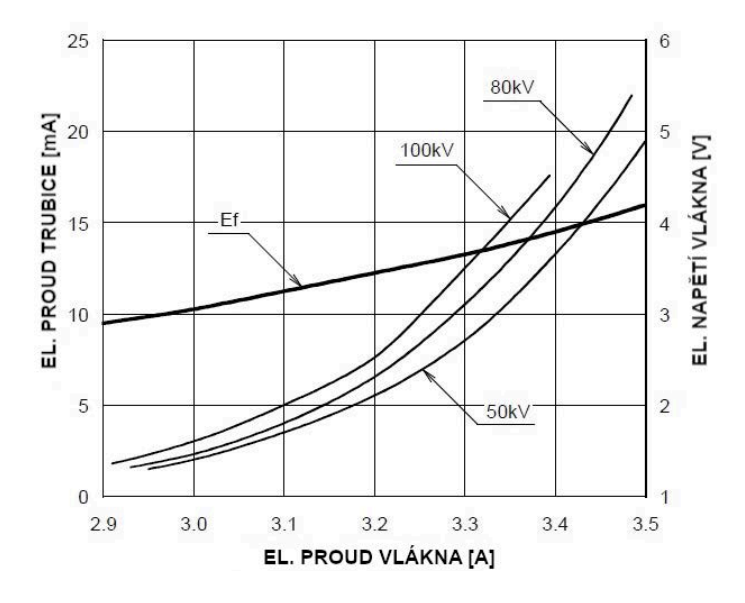

# Tepelné charakteristiky anody

. .

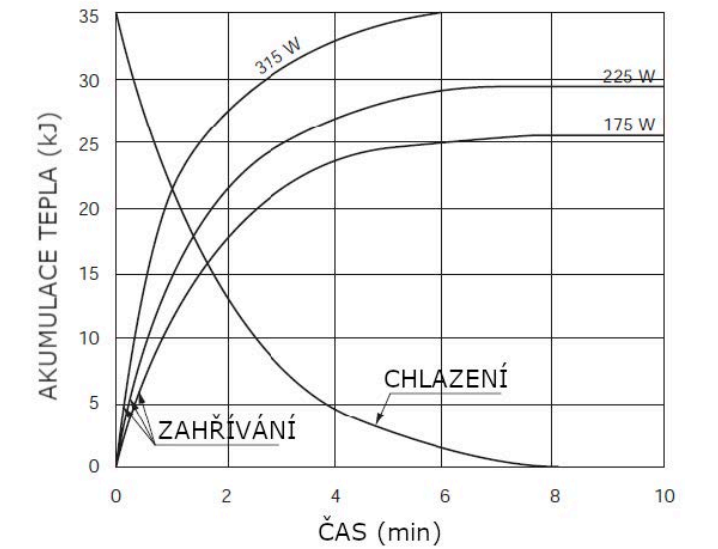

# Křivka zahřívání / chlazení sestavy rentgenky

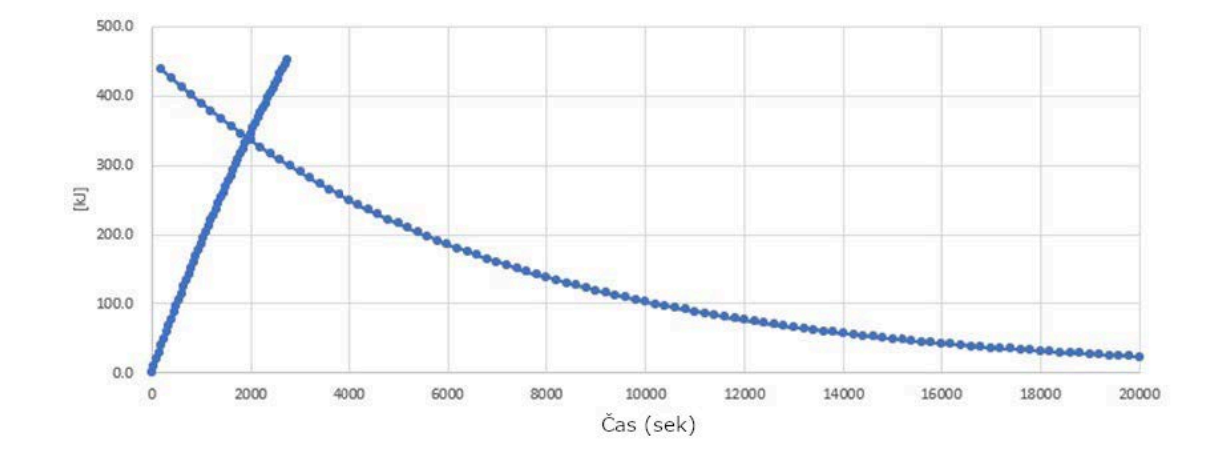

12. Technické specifikace

# 12.2.2 Specifikace detektoru

### PaX-i Plus

| Doložka                           | Popis                                                    |                             |  |  |  |
|-----------------------------------|----------------------------------------------------------|-----------------------------|--|--|--|
| Polozka                           | PANO                                                     | СЕРН                        |  |  |  |
| Model                             | Xmaru1501CF-PLUS                                         | Xmaru2602CF                 |  |  |  |
| Typ detektoru                     | Pole fotodiod CMOS                                       |                             |  |  |  |
| Velikost pixelu                   | 100 µm v plném rozlišení                                 | 200 $\mu m$ při 2X2 Binning |  |  |  |
| Aktivní plocha                    | 151,2 mm x 6,0 mm                                        | 259,2 mm x 15,6 mm          |  |  |  |
| Snímková frekvence                | ~ 287 Hz v plném rozlišení                               | ~ 330 Hz při 2x2 binning    |  |  |  |
| Převod<br>analogový-<br>digitální | 14 bitů                                                  |                             |  |  |  |
| Provozní stav                     | 10 ~ 35 $^\circ { m C}$ (teplota) / 10 ~ 75 % (vlhkost)  |                             |  |  |  |
| Podmínky uskladnění               | -10 ~ 60 $^\circ { m C}$ (teplota) / 10 ~ 75 % (vlhkost) |                             |  |  |  |
| Rozměry snímače                   | 174 (š) x 79 (d) x 30.2 (v)                              | 279 (š) x 110 (d) x 20 (v)  |  |  |  |
| Nozinery Shimace                  | mm                                                       | mm                          |  |  |  |
| Hmotnost snímače                  | 0,45 Kg                                                  | 1,3 Kg                      |  |  |  |
| Převodník                         | Cs                                                       | l:Ti                        |  |  |  |
| Energetický rozsah                | 50 - 12                                                  | 20 kVp                      |  |  |  |
| Čtení                             | Pole zesilo                                              | vačů náboje                 |  |  |  |
| Výstup pro video                  | Opt                                                      | ický                        |  |  |  |
| МТЕ                               | > 55 % při 1 lp/mm                                       | > 35 % při 1 lp/mm          |  |  |  |
|                                   | > 13 % při 2,5 lp/mm                                     | > 5 % při 2,5 lp/mm         |  |  |  |
| DQE                               | > 70 % při 0 lp/mm                                       | > 60 % při 0 lp/mm          |  |  |  |
| Dynamický rozsah                  | ≥ 70dB ≥ 70dB                                            |                             |  |  |  |

# PaX-i Insight

| Deležke                           | Popis                                                           |                                  |  |  |  |
|-----------------------------------|-----------------------------------------------------------------|----------------------------------|--|--|--|
| FOIOZKa                           | PANO                                                            | СЕРН                             |  |  |  |
| Model                             | Xmaru1404CF-PLUS                                                | Xmaru2602CF                      |  |  |  |
| Typ detektoru                     | Pole fotodiod CMOS                                              |                                  |  |  |  |
| Velikost pixelu                   | 198 µm při 4X4 Binning                                          | 200 $\mu$ m při 2X2 Binning      |  |  |  |
| Aktivní plocha                    | 135,8 mm x 36,4 mm                                              | 259,2 mm x 15,6 mm               |  |  |  |
| Snímková frekvence                | ~ 308 Hz při 4x4 binning                                        | ~ 330 Hz při 2x2 binning         |  |  |  |
| Převod<br>analogový-<br>digitální | 14 bitů                                                         |                                  |  |  |  |
| Provozní stav                     | 10 ~ 35 $^\circ { m C}$ (teplota) / 10 ~ 75 % (vlhkost)         |                                  |  |  |  |
| Podmínky uskladnění               | -10 ~ 60 $^\circ\!\!\mathbb{C}$ (teplota) / 10 ~ 75 % (vlhkost) |                                  |  |  |  |
| Rozměry snímače                   | 230 (š) x 160 (d) x 26 (v)<br>mm                                | 279 (š) x 110 (d) x 20 (v)<br>mm |  |  |  |
| Hmotnost snímače                  | 1,5 Kg                                                          | 1,3 Kg                           |  |  |  |
| Převodník                         | Csl                                                             | Ti                               |  |  |  |
| Energetický rozsah                | 50 – 12                                                         | 0 kVp                            |  |  |  |
| Čtení                             | Pole zesilov                                                    | ačů náboje                       |  |  |  |
| Výstup pro video                  | Opt                                                             | ický                             |  |  |  |
| МТЕ                               | > 45 % při 1 lp/mm                                              | >35 % při1 lp/mm                 |  |  |  |
| IVI I F                           | > 8 % při 2,5lp/mm                                              | >5 % při 2,5 lp/mm               |  |  |  |
| DQE                               | > 60% při ~0lp/mm                                               | > 60% při ~0lp/mm                |  |  |  |
| Dynamický rozsah                  | > 80dB                                                          | ≥ 70dB                           |  |  |  |

### 12.3 Elektrotechnické specifikace

| Položka         | Popis                                                                                                    |
|-----------------|----------------------------------------------------------------------------------------------------|
| Napájecí napětí | 100 - 240 V ~                                                                                            |
| Kmitočet        | 50 / 60 Hz                                                                                               |
| Jmenovitý výkon | 1,3 kVA                                                                                                  |
| Přesnost        | El. napětí trubice (kVp) ± 10 %<br>El. proud trubice (mA) ± 20 %<br>Expoziční čas (sek.) ± (5 % + 50 ms) |

- Napětí vstupního vedení závisí na místní elektrické rozvodné síti.
- Požadavek na přípustné výkyvy vstupního napětí: ±10 %.
- Režim provozu: Nepřetržitý provoz s přerušovaným zatížením před zahájením další expozice je nutné určitou dobu vyčkat (alespoň 60násobek expozičního času).
- Provozní doba sloupu: Max. 2 min. zapnuto / 18 min. vypnuto (poměr 1:9)

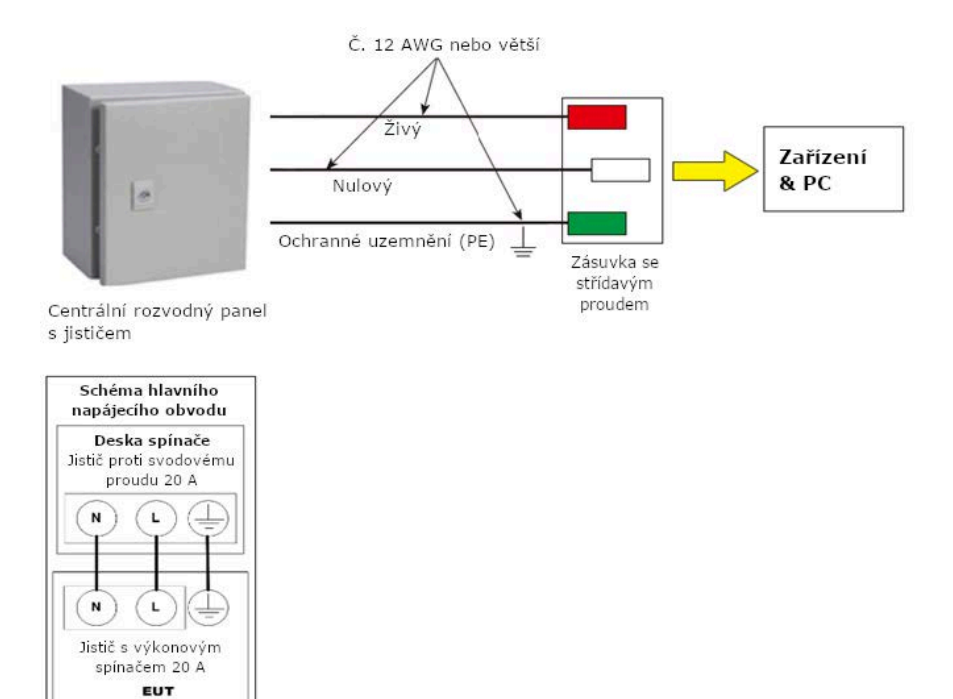

| NOTICE | • | Aby bylo možné zajistit kvalitu napětí ve vedení,<br>je nutné použít samostatný uzemněný třížilový napájecí<br>kabel přímo připojený k centrálnímu rozvodnému panelu<br>s přepěťovým jističem 20 A.                             |
|--------|---|----------------------------------------------------------------------------------------------------|
|        | • | Maximální přípustná odchylka el. napětí trubice / el.<br>proudu trubice / expozičního času:<br>El. napětí trubice (kVp) ±10 % / el. proud trubice (mA)<br>±20 % / expoziční čas (sek.) ± (5 % + 50 ms) podle IEC<br>60601-2-63. |
|        | • | Odpor v rozvodné síti by neměl překročit 0,045 ohmu při<br>100 V a 0,19 ohmu při 240 V.                                                                                                    |

# 12.4 Specifikace prostředí

| Pc                             | oložka            | Popis          |
|--------------------------------|-------------------|----------------|
| Během provozu                  | Teplota           | <b>10~35</b> ℃ |
|                                | Relativní vlhkost | 30 ~ 75 %      |
|                                | Atmosférický tlak | 860 ~ 1060 hPa |
| Během přepravy<br>a skladování | Teplota           | -10 ~ 60 ℃     |
|                                | Relativní vlhkost | 10 ~ 75 %      |
|                                | Atmosférický tlak | 860 ~ 1060 hPa |

12. Technické specifikace

Stránka úmyslně vynechána

# 13. Přílohy

# 13.1 Tabulky doporučených RTG expozic

### 13.1.1 Režim PANO

### Podmínky expozice

### Volba PANO > Normální

| Režim      | Možnost snímku | Pohlaví /<br>věková<br>skupina | Intenzita<br>RTG | El. napětí<br>trubice<br>(kVp) | El. proud<br>trubice<br>(mA) |
|------------|----------------|--------------------------------|------------------|--------------------------------|------------------------------|
|            |                |                                | Tvrdá            | 74                             | 9                            |
|            |                | Muž                            | Normální         | 73                             | 9                            |
|            |                |                                | Měkká            | 72                             | 9                            |
|            |                |                                | Tvrdá            | 73                             | 9                            |
|            |                | Žena                           | Normální         | 72                             | 9                            |
|            | UD             |                                | Měkká            | 71                             | 9                            |
|            |                |                                | Tvrdá            | 68                             | 9                            |
| Vyšetření  |                | Dítě                           | Normální         | 67                             | 9                            |
|            |                |                                | Měkká            | 66                             | 9                            |
| PANO       | Normální       | Muž                            | Tvrdá            | 74                             | 7                            |
|            |                |                                | Normální         | 73                             | 7                            |
|            |                |                                | Měkká            | 72                             | 7                            |
|            |                | Žena                           | Tvrdá            | 73                             | 7                            |
|            |                |                                | Normální         | 72                             | 7                            |
|            |                |                                | Měkká            | 71                             | 7                            |
|            |                |                                | Tvrdá            | 68                             | 7                            |
|            |                | Dítě                           | Normální         | 67                             | 7                            |
|            |                |                                | Měkká            | 66                             | 7                            |
|            |                |                                | Tvrdá            | 74                             | 9                            |
| SPECIALINI | N/A            | Muž                            | Normální         | 73                             | 9                            |
| vyšetření  |                |                                | Měkká            | 72                             | 9                            |

| Režim | Možnost snímku | Pohlaví /<br>věková<br>skupina | Intenzita<br>RTG | El. napětí<br>trubice<br>(kVp) | El. proud<br>trubice<br>(mA) |
|-------|----------------|--------------------------------|------------------|--------------------------------|------------------------------|
|       |                |                                | Tvrdá            | 73                             | 9                            |
|       |                | Žena                           | Normální         | 72                             | 9                            |
|       |                |                                | Měkká            | 71                             | 9                            |
|       |                |                                | Tvrdá            | 68                             | 9                            |
|       |                | Dítě                           | Normální         | 67                             | 9                            |
|       |                |                                | Měkká            | 66                             | 9                            |

# ■ Volba PANO > Samozaostření (Volitelné)

| Režim     | Možnost snímku    | Pohlaví /<br>věková<br>skupina | Intenzita<br>RTG | El. napětí<br>trubice<br>(kVp) | El. proud<br>trubice<br>(mA) |
|-----------|-------------------|--------------------------------|------------------|--------------------------------|------------------------------|
|           |                   |                                | Tvrdá            | 74                             | 9                            |
|           |                   | Muž                            | Normální         | 73                             | 9                            |
|           |                   |                                | Měkká            | 72                             | 9                            |
|           |                   |                                | Tvrdá            | 73                             | 9                            |
|           |                   | Žena                           | Normální         | 72                             | 9                            |
|           | U                 |                                | Měkká            | 71                             | 9                            |
|           |                   | Dítě                           | Tvrdá            | 68                             | 9                            |
| \ /       |                   |                                | Normální         | 67                             | 9                            |
| Vysetreni |                   |                                | Měkká            | 66                             | 9                            |
| PANO      |                   | Muž                            | Tvrdá            | 74                             | 7                            |
|           |                   |                                | Normální         | 73                             | 7                            |
|           |                   |                                | Měkká            | 72                             | 7                            |
|           | N I a mus á lus í |                                | Tvrdá            | 73                             | 7                            |
|           | Normální          | Žena                           | Normální         | 72                             | 7                            |
|           |                   |                                | Měkká            | 71                             | 7                            |
|           |                   | D#¥                            | Tvrdá            | 68                             | 7                            |
|           |                   | Dité                           | Normální         | 67                             | 7                            |

| Režim | Možnost snímku | Pohlaví /<br>věková<br>skupina | Intenzita<br>RTG | El. napětí<br>trubice<br>(kVp) | El. proud<br>trubice<br>(mA) |  |
|-------|----------------|--------------------------------|------------------|--------------------------------|------------------------------|--|
|       |                |                                | Měkká            | 66                             | 7                            |  |

 Samozaostření (Auto Focusing) není dostupné pro programy SPECIÁLNÍHO vyšetření.

| Volba PANO > Insight PAN (pouze PaX-i Insight PAN) | sight) |
|----------------------------------------------------|--------|
|----------------------------------------------------|--------|

| Režim     | Možnost snímku | Pohlaví /<br>věková<br>skupina | Intenzita<br>RTG | El. napětí<br>trubice<br>(kVp) | El. proud<br>trubice<br>(mA) |
|-----------|----------------|--------------------------------|------------------|--------------------------------|------------------------------|
|           |                |                                | Tvrdá            | 71                             | 5                            |
| Vyšetření | N/A            | Muž                            | Normální         | 70                             | 5                            |
|           |                |                                | Měkká            | 69                             | 5                            |
|           |                | Žena                           | Tvrdá            | 71                             | 5                            |
|           |                |                                | Normální         | 70                             | 5                            |
| vyšetření |                |                                | Měkká            | 69                             | 5                            |
|           |                |                                | Tvrdá            | 68                             | 5                            |
|           |                | Dítě                           | Normální         | 67                             | 5                            |
|           |                |                                | Měkká            | 66                             | 5                            |

# Čas snímání / expoziční čas

### Vyšetření PANO

|          |                   | Možnost snímku |                  |                |                  |                |                  |  |  |  |
|----------|-------------------|----------------|------------------|----------------|------------------|----------------|------------------|--|--|--|
| Typ      | Režim             | UHD            | (volitelný)      |                | HD               | N              | Normální         |  |  |  |
| oblouku  | vyšetření         | Čas<br>snímání | Expoziční<br>čas | Čas<br>snímání | Expoziční<br>čas | Čas<br>snímání | Expoziční<br>čas |  |  |  |
|          |                   | (sek)          | (sek)            | (sek)          | (sek)            | (sek)          | (sek)            |  |  |  |
|          | Standardní        | 21,0           | 20,2             | 14,0           | 13,5             | 10,4           | 10,1             |  |  |  |
| Úzký     | Pravá strana      | 21,0           | 10,1             | 14,0           | 6,7              | 10,4           | 5,0              |  |  |  |
| ΟΖΚΥ     | Přední            | 21,0           | 16,7             | 14,0           | 11,2             | 10,4           | 8,4              |  |  |  |
|          | Levá strana       | 21,0           | 10,1             | 14,0           | 6,7              | 10,4           | 5,0              |  |  |  |
|          | Standardní        | 21,0           | 20,2             | 14,0           | 13,5             | 10,4           | 10,1             |  |  |  |
| Normální | Pravá strana      | 21,0           | 10,1             | 14,0           | 6,7              | 10,4           | 5,0              |  |  |  |
|          | Přední            | 21,0           | 16,7             | 14,0           | 11,2             | 10,4           | 8,4              |  |  |  |
|          | Levá strana       | 21,0           | 10,1             | 14,0           | 6,7              | 10,4           | 5,0              |  |  |  |
| ¥        | Standardní        | 21,0           | 20,2             | 14,0           | 13,5             | 10,4           | 10,1             |  |  |  |
|          | Pravá strana      | 21,0           | 10,1             | 14,0           | 6,7              | 10,4           | 5,0              |  |  |  |
| Зпоку    | Přední            | 21,0           | 16,7             | 14,0           | 11,2             | 10,4           | 8,4              |  |  |  |
|          | Levá strana       | 21,0           | 10,1             | 14,0           | 6,7              | 10,4           | 5,0              |  |  |  |
|          | Standardní        | 18,1           | 17,2             | 12,1           | 11,5             | 8.9            | 8,6              |  |  |  |
| Dítă     | Pravá strana      | 18,1           | 8,6              | 12,1           | 5,7              | 8.9            | 4,3              |  |  |  |
| Dite     | Přední            | 18,1           | 13,8             | 12,1           | 9,2              | 8.9            | 6,8              |  |  |  |
|          | Levá strana       | 18,1           | 8,6              | 12,1           | 5,7              | 8.9            | 4,3              |  |  |  |
|          | Standardní        | 21,0           | 20,2             | 14,0           | 13,5             | 10,4           | 10,1             |  |  |  |
|          | Pravá strana      | 21,0           | 10,1             | 14,0           | 6,7              | 10,4           | 5,0              |  |  |  |
| Orte     | Přední            | 21,0           | 16,7             | 14,0           | 11,2             | 10,4           | 8,4              |  |  |  |
| UILO-    | Levá strana       | 21,0           | 10,1             | 14,0           | 6,7              | 10,4           | 5,0              |  |  |  |
| gonaini  | Bitewing          | 21,0           | 14.5             | 14,0           | 9,7              | 10,4           | 7,3              |  |  |  |
|          | Bitewing<br>řezák | 21,0           | 3,7              | 14,0           | 2,5              | 10,4           | 1,8              |  |  |  |

|                | Režim<br>vyšetření | Možnost snímku |                  |                |                  |                |                  |  |
|----------------|--------------------|----------------|------------------|----------------|------------------|----------------|------------------|--|
| Typ<br>oblouku |                    | UHD (Optional) |                  | HD             |                  | Normal         |                  |  |
|                |                    | Čas<br>snímání | Expoziční<br>čas | Čas<br>snímání | Expoziční<br>čas | Čas<br>snímání | Expoziční<br>čas |  |
|                |                    | (sek)          | (sek)            | (sek)          | (sek)            | (sek)          | (sek)            |  |
|                | (volitelný)        |                |                  |                |                  |                |                  |  |
|                | Bitewing pravá     | 21,0           | 7,3              | 14,0           | 4,8              | 10,4           | 3,6              |  |
|                | Bitewing levá      | 21,0           | 7,3              | 14,0           | 4,8              | 10,4           | 3,6              |  |

- Pro režim Insight PAN, je v možnosti snímku použito pouze "Normální".
- Čas snímání: Skutečný čas, během kterého zařízení snímkuje pacienta, vyjma fází počátečního zrychlení a závěrečného zpomalení.
- Expoziční čas: Skutečný čas, během kterého je pacient vystaven RTG záření.

### SPECIÁLNÍ vyšetření

| Režim vyšetření                    | Čas snímání (sek) | Expoziční čas (sek) |
|------------------------------------|-------------------|---------------------|
| TMJ LAT otevřený / TMJ LAT zavřený | 14,0              | 6,2                 |
|                                    | 13,0              | 10,1                |
| Sinus LAT (volitelný)              | 6,5               | 5,9                 |
| Sinus PA                           | 10,9              | 10,3                |

 Čas snímání: Skutečný čas, během kterého zařízení snímkuje pacienta, vyjma fází počátečního zrychlení a závěrečného zpomalení.

Expoziční čas: Skutečný čas, během kterého je pacient vystaven RTG záření.

# 13.1.2 Režim CEPH

### Podmínky expozice

| Vyčotřovací     | Možnost                   | Poblaví /       | Intonzita | El. napětí | El. proud |
|-----------------|---------------------------|-----------------|-----------|------------|-----------|
| vysetrovaci     | onímku                    | věková okupina  | DTC       | trubice    | trubice   |
| program         | SIIIIKu                   | vekova skupilla | RIG       | (kVp)      | (mA)      |
|                 |                           |                 | Tvrdá     | 92         | 10,0      |
|                 |                           | Muž             | Normální  | 90         | 10,0      |
| Laterální       |                           |                 | Měkká     | 88         | 10,0      |
| Úplný laterální | N la mas é la í /         |                 | Tvrdá     | 90         | 10,0      |
| PA              | PA<br>SMV<br>Waters' view | Žena            | Normální  | 88         | 10,0      |
| SMV             |                           |                 | Měkká     | 86         | 10,0      |
| Waters' view    |                           | Dítě            | Tvrdá     | 88         | 10,0      |
|                 |                           |                 | Normální  | 86         | 10,0      |
|                 |                           |                 | Měkká     | 84         | 10,0      |
|                 |                           | Muž             | Tvrdá     | 90         | 6,0       |
|                 |                           |                 | Normální  | 88         | 6,0       |
|                 |                           |                 | Měkká     | 86         | 6,0       |
|                 | N                         |                 | Tvrdá     | 88         | 6,0       |
| Carpus          | Normaini /                | Žena            | Normální  | 86         | 6,0       |
|                 | Rychiy                    |                 | Měkká     | 84         | 6,0       |
|                 |                           |                 | Tvrdá     | 86         | 6,0       |
|                 |                           | Dítě            | Normální  | 84         | 6,0       |
|                 |                           |                 | Měkká     | 82         | 6,0       |

# Čas snímání / expoziční čas

|                     | Možnost snímku           |        |             |               |  |  |
|---------------------|--------------------------|--------|-------------|---------------|--|--|
| Vučatžovací program | No                       | rmální | Rychlý      |               |  |  |
| vysetrovaci program | Čas snímání Expoziční ča |        | Čas snímání | Expoziční čas |  |  |
|                     | (sek)                    | (sek)  | (sek)       | (sek)         |  |  |
| Laterální           | 3,9                      | 3,9    | 1,9         | 1,9           |  |  |
| Úplný laterální     | 5,4                      | 5,4    | 3,9         | 3,9           |  |  |
| PA                  | 4,9                      | 4,9    | 2,4         | 2,4           |  |  |
| SMV                 | 4,9                      | 4,9    | 2,4         | 2,4           |  |  |
| Waters' view        | 4,9                      | 4,9    | 2,4         | 2,4           |  |  |
| Carpus              | 4,9                      | 4,9    | 2,4         | 2,4           |  |  |

 Čas snímání: Skutečný čas, během kterého zařízení snímkuje pacienta, vyjma fází počátečního zrychlení a závěrečného zpomalení.

Expoziční čas: Skutečný čas, během kterého je pacient vystaven RTG záření.

# 13.2 Údaje o dávkách RTG záření

### 13.2.1 Hodnota DAP (Dose Area Product)

Zdrojem údajů o dávkách RTG záření je Protokol o zkoušce dávky RTG záření pro **PaX-i Plus / PaX-i Insight (Model: PCH-30CS)**.

Protokol o zkoušce dávky RTG záření pro **PCH-30CS** předpokládá, že dozimetrické hodnocení stomatologického diagnostického systému **VATECH** splňuje všechny požadavky specifikované ve skupinové normě IEC. Aby bylo možné omezit zbytečné expozice pacienta, obsluhy nebo jiného personálu, je zařízení **PCH-30CS** i zkonstruováno tak, aby splňovalo požadavky normy IEC 60601-1-3 Část 1, Obecné požadavky na bezpečnost.

| Zkušební Hardware    |                                                                             |  |  |  |
|----------------------|-----------------------------------------------------------------------------|--|--|--|
| Název značky (model) | PaX-i Plus / PaX-i Insight (Model: PCH-30CS)                                |  |  |  |
| Turs or (mo ž o      | < <b>PaX-i Plus&gt;</b><br>PANO: Xmaru1501CF-PLUS<br>CEPH: Xmaru2602CF      |  |  |  |
| i yp snimace         | <pax-i insight=""><br/>PANO: Xmaru1404CF-PLUS<br/>CEPH: Xmaru2602CF</pax-i> |  |  |  |
| Generátor RTG        | DG-07D21T2                                                                  |  |  |  |
| Trubice              | D-052SB                                                                     |  |  |  |

DAP (Dose Area Product) je veličina používaná k posuzování rizika radiace z procedur diagnostických RTG vyšetření. Definuje se jako absorbovaná dávka násobená ozářenou plochou, vyjádřená v šedých čtverečných centimetrech (mGy·cm<sup>2</sup>). Navzdory omezením, představuje DAP nejlepší způsob predikce hodnoty efektivní dávky a v současnosti nejpříhodnější metody sledování dávek pacienta.

 Organizace PHE (Public Health England) doporučuje, aby každá národní referenční dávka, jejíž hodnota dosažitelná dávka (DAP) byla 250 [mGy·cm2] pro klinický protokol pro standardního pacienta mužského pohlaví.

#### <u>Norma</u>

| Národní odchylka | Terminologie            | Povolený rozsah                                                                                                    |
|------------------|-------------------------|----------------------------------------------------------------------------------------------------|
| PHE (GBR)        | DAP<br>(Pano a<br>CEPH) | PANO: ≤ 93 mGy·cm <sup>2</sup> (Dospělý) / 67<br>mGy·cm <sup>2</sup> (Dítě)<br>CEPH: ≤ 40 mGy·cm <sup>2</sup> (Dospělý,<br>Laterální) / 25 mGy·cm <sup>2</sup> (Dítě, Laterální) |
| AERB (IND)       | Dávka                   | Všechny hodnoty dávek musí být v rámci ± 20 % SPECIFIKOVANÝCH hodnot.                                                                                                    |

### Výpočet hodnoty DAP (Dose Area Product)

Dose = Dávka DAP[mGy · cm<sup>2</sup>]=Dose[mGy] x Exposed Area[cm<sup>2</sup>] Exposed Area = Ozářená plocha Když potřebujete více informací o postupech měření DAP nebo o zkušebních metodách pro toto zařízení, obraťte se

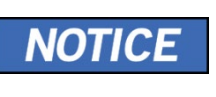

prosím na středisko služeb VATECH nebo na vašeho místního zástupce společnosti VATECH a vyžádejte si pomoc od autorizovaných techniků společnosti VATECH.

### Přehled měření

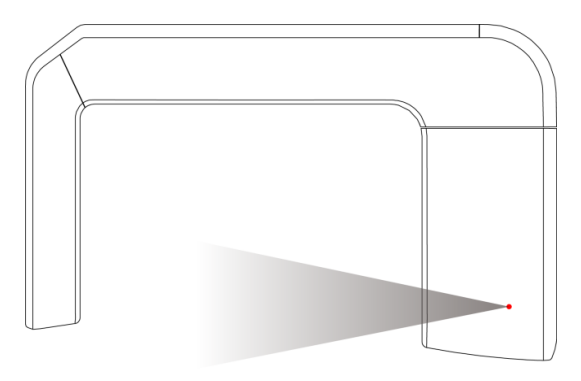

### Výsledky

PaX-i Plus

#### <PANO>

| Možnost<br>PANO | Možnost<br>snímku | Volba<br>oblouku | Pohlaví<br>/ věk.<br>skupina | El. napětí<br>trubice<br>(kVp) | El. proud<br>trubice<br>(mA) | DAP<br>(mGy∙cm2) |
|-----------------|-------------------|------------------|------------------------------|--------------------------------|------------------------------|------------------|
| Normální I      | חחוו              | Normal           | Dospělý                      | 73                             | 9                            | 220              |
|                 | UND               | Normai           | Dítě                         | 67                             | 9                            | 127              |
|                 | HD                | Normal           | Dospělý                      | 73                             | 9                            | 148              |
|                 |                   |                  | Dítě                         | 67                             | 9                            | 85               |
|                 | Normální          | Normal           | Dospělý                      | 73                             | 7                            | 88               |
|                 |                   |                  | Dítě                         | 67                             | 7                            | 49               |

### <CEPH>

| Vyšetření<br>CEPH | Možnost<br>snímku | Pohlaví / věk.<br>skupina | El. napětí<br>trubice<br>(kVp) | El. proud<br>trubice<br>(mA) | DAP<br>(mGy∙cm2) |
|-------------------|-------------------|---------------------------|--------------------------------|------------------------------|------------------|
|                   | Normální          | Dospělý                   | 90                             | 10                           | 23               |
| l starflaf        |                   | Dítě                      | 86                             | 10                           | 21               |
| Lateraini         | Rychlý            | Dospělý                   | 90                             | 10                           | 13               |
|                   |                   | Dítě                      | 86                             | 10                           | 12               |

### PaX-i Insight

#### PANO>

| Možnost<br>PANO | Možnost<br>snímku | Volba<br>oblouku | Pohlaví<br>/ věk.<br>skupina | El. napětí<br>trubice<br>(kVp) | El. proud<br>trubice<br>(mA) | DAP<br>(mGy∙cm2) |
|-----------------|-------------------|------------------|------------------------------|--------------------------------|------------------------------|------------------|
|                 | חחוו              | Normální         | Dospělý                      | 73                             | 9                            | 204              |
| Normální        | UHD               | Normaini         | Dítě                         | 67                             | 9                            | 127              |
|                 | HD                | Normální         | Dospělý                      | 73                             | 9                            | 138              |
|                 |                   |                  | Dítě                         | 67                             | 9                            | 85               |
|                 | Normální          | Normální         | Dospělý                      | 73                             | 7                            | 81               |
|                 |                   |                  | Dítě                         | 67                             | 7                            | 50               |
| Insight         | Normálaí          | Normální         | Dospělý                      | 70                             | 5                            | 374              |
| PAN             | NOTTIAITI         | NOTTIAITI        | Dítě                         | 67                             | 5                            | 245              |

### <CEPH>

| Vyšetření<br>CEPH | Možnost<br>snímku | Pohlaví / věk.<br>skupina | El. napětí<br>trubice<br>(kVp) | El. proud<br>trubice<br>(mA) | DAP<br>(mGy∙cm2) |
|-------------------|-------------------|---------------------------|--------------------------------|------------------------------|------------------|
| Laterální         | Normální          | Dospělý                   | 90                             | 10                           | 23               |
|                   |                   | Dítě                      | 86                             | 10                           | 21               |
|                   | Rychlý            | Dospělý                   | 90                             | 10                           | 13               |
|                   |                   | Dítě                      | 86                             | 10                           | 12               |

### 13.2.2 Dávka úniku

Zkouška dávky úniku RTG záření se provádí na ochranu pacientů proti nadměrnému a zbytečnému záření, které není nutné, a tento dokument hodnotí hodnotu dávky úniku na základě následující normy definované předpisem IEC a byl proveden pokrytím každého použité oblasti kolimátoru.

### <u>Norma</u>

| Národní odchylka                   | Terminologie | Povolený rozsah                                             |
|------------------------------------|--------------|-------------------------------------------------------------|
| Mezinárodní norma<br>IEC 60601-1-3 | Únik         | Omezuje únik ve vzdálenosti 1 m od zdroje 1,0 mGy za 1 hod. |

### Přehled měření

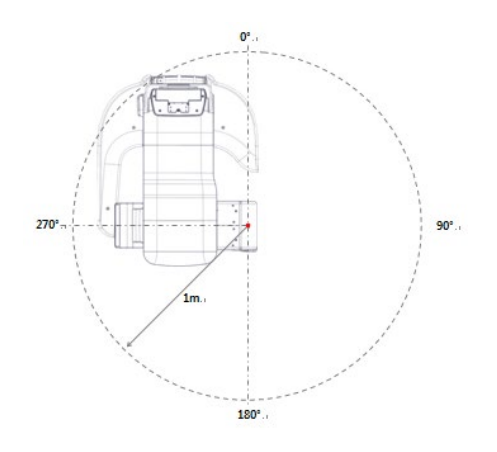

#### PaX-i Plus

### Podmínky zkoušky

| Zkoušený režim          | El. napětí trubice (kVp) | El. proud trubice (mA) |
|-------------------------|--------------------------|------------------------|
| PANO Dospělý / Normální | 99                       | 10                     |
| PANO Dítě / Normální    | 99                       | 10                     |
| CEPH                    | 99                       | 10                     |

### <u>Výsledky</u>

| Směr<br>[°] | PANO Dospělý / Normální<br>[mGy/hod] | PANO Dítě / Normální<br>[mGy/hod] | CEPH [mGy/hod] |
|-------------|--------------------------------------|-----------------------------------|----------------|
| 0           | 0,044                                | 0,035                             | 0,053          |
| 45          | 0,035                                | 0,053                             | 0,026          |
| 90          | 0,096                                | 0,096                             | 0,114          |
| 100         | 0,079                                | 0,079                             | 0,096          |
| 110         | 0,088                                | 0,088                             | 0,096          |
| 120         | 0,202                                | 0,272                             | 0,254          |
| 130         | 0,105                                | 0,114                             | 0,123          |
| 140         | 0,105                                | 0,105                             | 0,114          |
| 150         | 0,114                                | 0,105                             | 0,114          |
| 160         | 0,114                                | 0,114                             | 0,114          |
| 170         | 0,123                                | 0,132                             | 0,132          |
| 180         | 0,158                                | 0,167                             | 0,167          |
| 190         | 0,184                                | 0,175                             | 0,184          |
| 200         | 0,360                                | 0,272                             | 0,342          |
| 210         | 0,325                                | 0,333                             | 0,316          |
| 220         | 0,263                                | 0,281                             | 0,263          |
| 230         | 0,228                                | 0,237                             | 0,211          |
| 240         | 0,307                                | 0,289                             | 0,281          |

| Směr<br>[°] | PANO Dospělý / Normální<br>[mGy/hod] | PANO Dítě / Normální<br>[mGy/hod] | CEPH [mGy/hod] |
|-------------|--------------------------------------|-----------------------------------|----------------|
| 250         | 0,228                                | 0,219                             | 0,211          |
| 260         | 0,228                                | 0,272                             | 0,325          |
| 270         | 0,421                                | 0,439                             | 0,456          |
| 315         | 0,158                                | 0,096                             | 0,114          |
| 340         | 0,430                                | 0,132                             | 0,140          |

### PaX-i Insight

### Podmínky zkoušky

| Zkoušený režim             | El. napětí trubice (kVp) | El. proud trubice (mA) |
|----------------------------|--------------------------|------------------------|
| PANO Dospělý / Normální    | 99                       | 10                     |
| PANO Dítě / Normální       | 99                       | 10                     |
| PANO Dospělý / Insight PAN | 99                       | 10                     |
| PANO Dítě / Insight PAN    | 99                       | 10                     |
| CEPH                       | 99                       | 10                     |

### <u>Výsledky</u>

| Směr<br>[°] | PANO Dospělý<br>/ Normální<br>[mGy/hod] | PANO Dítě<br>/ Normální<br>[mGy/hod] | PANO Dospělý<br>/ Insight<br>PAN<br>[mGy/hod] | PANO Dítě<br>/ Insight<br>PAN<br>[mGy/hod] | CEPH<br>[mGy/hod] |
|-------------|-----------------------------------------|--------------------------------------|-----------------------------------------------|--------------------------------------------|-------------------|
| 0           | 0,026                                   | 0,096                                | 0,035                                         | 0,026                                      | 0,018             |
| 45          | 0,053                                   | 0,018                                | 0,035                                         | 0,026                                      | 0,018             |
| 90          | 0,088                                   | 0,096                                | 0,088                                         | 0.079                                      | 0,096             |
| 100         | 0,088                                   | 0,096                                | 0,088                                         | 0,088                                      | 0,088             |
| 110         | 0,211                                   | 0,246                                | 0,219                                         | 0,158                                      | 0,140             |
| 120         | 0,123                                   | 0,132                                | 0,114                                         | 0,123                                      | 0,114             |
| 130         | 0,114                                   | 0,132                                | 0,114                                         | 0,105                                      | 0,105             |
| 140         | 0,114                                   | 0,114                                | 0,105                                         | 0,114                                      | 0,105             |

| Směr<br>[°] | PANO Dospělý<br>/ Normální<br>[mGy/hod] | PANO Dítě<br>/ Normální<br>[mGy/hod] | PANO Dospělý<br>/ Insight<br>PAN<br>[mGy/hod] | PANO Dítě<br>/ Insight<br>PAN<br>[mGy/hod] | CEPH<br>[mGy/hod] |
|-------------|-----------------------------------------|--------------------------------------|-----------------------------------------------|--------------------------------------------|-------------------|
| 150         | 0,132                                   | 0,123                                | 0,123                                         | 0,123                                      | 0,123             |
| 160         | 0,132                                   | 0,149                                | 0,140                                         | 0,149                                      | 0,140             |
| 170         | 0,158                                   | 0,167                                | 0,158                                         | 0,167                                      | 0,149             |
| 180         | 0,175                                   | 0,263                                | 0,237                                         | 0,219                                      | 0,219             |
| 190         | 0,351                                   | 0,342                                | 0,333                                         | 0,351                                      | 0,333             |
| 200         | 0,298                                   | 0,316                                | 0,289                                         | 0,298                                      | 0,298             |
| 210         | 0,219                                   | 0,237                                | 0,211                                         | 0,237                                      | 0,219             |
| 220         | 0,184                                   | 0,202                                | 0,184                                         | 0,184                                      | 0,184             |
| 230         | 0,228                                   | 0,254                                | 0,184                                         | 0,193                                      | 0,219             |
| 240         | 0,175                                   | 0,193                                | 0,158                                         | 0,167                                      | 0,167             |
| 250         | 0,219                                   | 0,272                                | 0,219                                         | 0,237                                      | 0,228             |
| 260         | 0,237                                   | 0,237                                | 0,211                                         | 0,219                                      | 0,219             |
| 270         | 0,325                                   | 0,316                                | 0,281                                         | 0,298                                      | 0,289             |
| 315         | 0,123                                   | 0,219                                | 0,088                                         | 0,079                                      | 0,079             |
| 340         | 0,228                                   | 0,088                                | 0,123                                         | 0,158                                      | 0,263             |
## 13.2.3 Dávka rozptylu

Údaje o rozptylu RTG záření týkající se různých úhlů a vzdáleností se zkoumají s ohledem na doporučení vhodné úrovně záření, nevýznamných zón obsazenosti a účinnosti ochranného stínícího zařízení kolem místa pro pacienty. Tyto informace uvádějí totožnost a zamýšlené umístění zkoušeného fantomu a rozptýlené dozimetrické hodnocení za definovaného rozsahu a za zkušebních okolností, aby byla zajištěna velikost rizik pro obsluhu a personál, a to jak při nehodových situacích, tak při běžné práci.

## Přehled měření

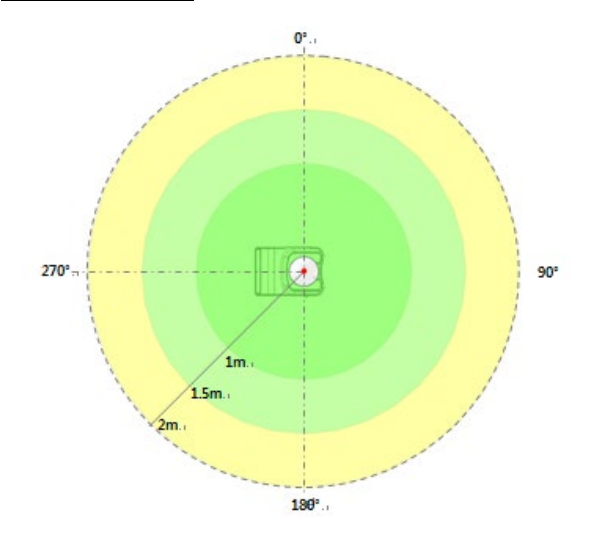

## PaX-i Plus

## Podmínky zkoušky

| Zkoušený režim                   | El. napětí trubice (kVp) | El. proud trubice (mA) | Expoziční čas (sek) |
|----------------------------------|--------------------------|------------------------|---------------------|
| PANO Dospělý<br>(UHD) / Normální | 99                       | 10                     | 20,2                |
| PANO Dospělý<br>(HD) / Normální  | 99                       | 10                     | 13,5                |

## <u>Výsledky</u>

## PANO Dospělý (UHD) / Normální

| Směr [°] | 1 m [mGy/hod] | 1,5 m [mGy/hod] | 2 m [mGy/hod] |
|----------|---------------|-----------------|---------------|
| 0        | 1,158         | 0,518           | 0,289         |
| 45       | 0,939         | 0,421           | 0,237         |
| 90       | 0,518         | 0,237           | 0,132         |
| 135      | 0,561         | 0,254           | 0,140         |
| 180      | 0,474         | 0,211           | 0,123         |
| 225      | 0,588         | 0,263           | 0,149         |
| 270      | 0,868         | 0,386           | 0,219         |
| 315      | 1,772         | 0,789           | 0,447         |

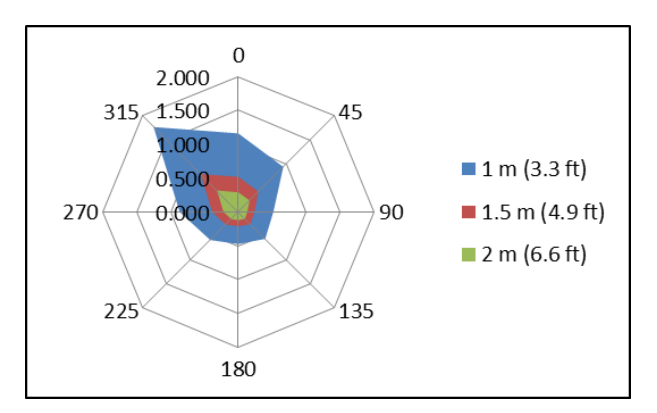

| <ul> <li>PANO Dospělý (HD) / Normální</li> </ul> |               |                 |               |  |  |
|--------------------------------------------------|---------------|-----------------|---------------|--|--|
| Směr [°]                                         | 1 m [mGy/hod] | 1,5 m [mGy/hod] | 2 m [mGy/hod] |  |  |
| 0                                                | 0,789         | 0,351           | 0,193         |  |  |
| 45                                               | 0,825         | 0,368           | 0,202         |  |  |
| 90                                               | 0,614         | 0,272           | 0,149         |  |  |
| 135                                              | 0,623         | 0,272           | 0,158         |  |  |
| 180                                              | 0,509         | 0,228           | 0,123         |  |  |
| 225                                              | 0,500         | 0,219           | 0,123         |  |  |
| 270                                              | 0,728         | 0,325           | 0,184         |  |  |
| 315                                              | 1,421         | 0,632           | 0,351         |  |  |

## 0 1.500 315 0.500 270 0.000 90 1.5m (4.9ft) 225 135 180

## PaX-i Insight

## Podmínky zkoušky

| Zkoušený režim                              | El. napětí trubice (kVp) | El. proud trubice (mA) | Expoziční čas (sek) |
|---------------------------------------------|--------------------------|------------------------|---------------------|
| PANO Dospělý<br>(UHD) / Normální            | 99                       | 10                     | 20,2                |
| PANO Dospělý<br>(HD) / Normální             | 99                       | 10                     | 13,5                |
| PANO Dospělý<br>(Normální) /<br>Insight PAN | 99                       | 10                     | 10,1                |

## Výsledky

## PANO Dospělý (UHD) / Normální

| Směr [°] | 1 m [mGy/hod] | 1,5 m [mGy/hod] | 2 m [mGy/hod] |
|----------|---------------|-----------------|---------------|
| 0        | 0,649         | 0,289           | 0,158         |
| 45       | 0,596         | 0,263           | 0,149         |
| 90       | 0,421         | 0,184           | 0,105         |
| 135      | 0,579         | 0,254           | 0,140         |
| 180      | 0,456         | 0,202           | 0,114         |
| 225      | 0,518         | 0,228           | 0,132         |
| 270      | 0,737         | 0,325           | 0,184         |
| 315      | 1,333         | 0,588           | 0,333         |

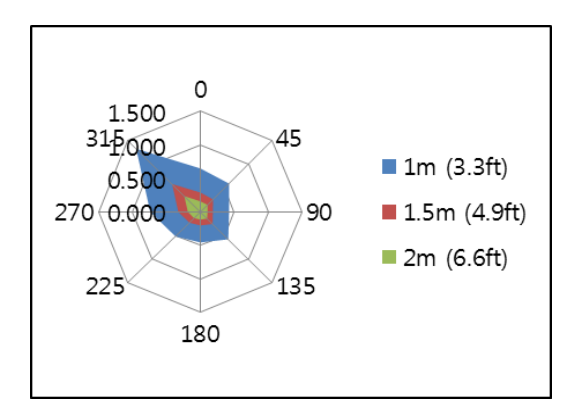

| PANO Dospely (HD) / Normalni | • | PANO Dospělý (HD) / Normální |
|------------------------------|---|------------------------------|
|------------------------------|---|------------------------------|

| Směr [°] | 1 m [mGy/hod] | 1,5 m [mGy/hod] | 2 m [mGy/hod] |
|----------|---------------|-----------------|---------------|
| 0        | 0,649         | 0,289           | 0,158         |
| 45       | 0,614         | 0,272           | 0,149         |
| 90       | 0,412         | 0,184           | 0,105         |
| 135      | 0,596         | 0,263           | 0,149         |
| 180      | 0,509         | 0,228           | 0,123         |
| 225      | 0,544         | 0,237           | 0,132         |
| 270      | 0,711         | 0,316           | 0,175         |
| 315      | 1,298         | 0,579           | 0,325         |

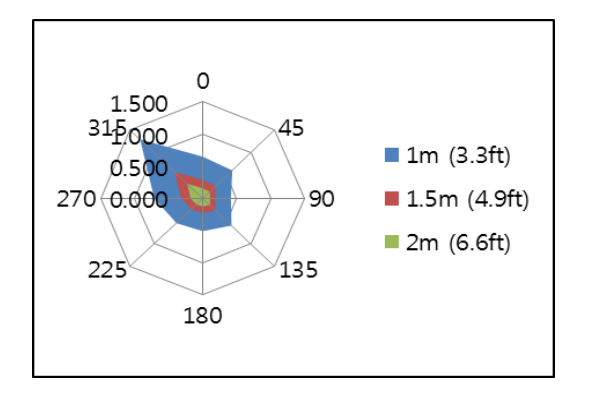

| PANO Dospělý (Normální) / Insight PAN |               |                 |               |  |  |
|---------------------------------------|---------------|-----------------|---------------|--|--|
| Směr [°]                              | 1 m [mGy/hod] | 1,5 m [mGy/hod] | 2 m [mGy/hod] |  |  |
| 0                                     | 5,623         | 2,491           | 1,395         |  |  |
| 45                                    | 3,553         | 1,570           | 0,886         |  |  |
| 90                                    | 2,377         | 1,053           | 0,588         |  |  |
| 135                                   | 2,965         | 1,316           | 0,737         |  |  |
| 180                                   | 2,254         | 1,000           | 0,561         |  |  |
| 225                                   | 2,351         | 1,044           | 0,588         |  |  |
| 270                                   | 2,228         | 0,982           | 0,553         |  |  |
| 315                                   | 5,868         | 2,596           | 1,456         |  |  |

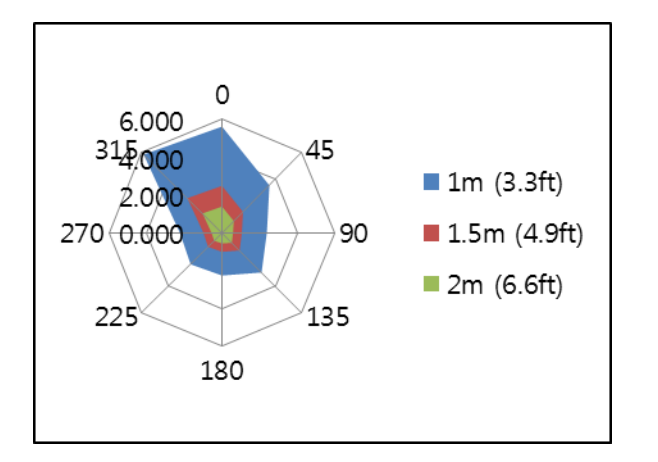

| Jev                                                                           | Základní EMC<br>standard nebo<br>metoda zkoušky              | Režim<br>obsluhy        | Zkoušební<br>port                             | Zkušební<br>napětí                                                       | Úroveň<br>zkoušky/<br>požadavek                             |
|-------------------------------------------------------------------------------|--------------------------------------------------------------|-------------------------|-----------------------------------------------|--------------------------------------------------------------------------|-------------------------------------------------------------|
| Rušení<br>napětí<br>síťového<br>terminálu                                     | CISPR<br>11:2009+A1:2010                                     | Nečinný<br>PANO<br>CEPH | AC jednotky<br>síťového<br>zdroje<br>napájení | AC 100 V, 50 Hz<br>AC 100 V, 60 Hz<br>AC 220 V, 60 Hz<br>AC 230 V, 50 Hz | Skupina 1,<br>Třída A                                       |
| Vyzařova-<br>né rušení                                                        | CISPR<br>11:2009+A1:2010                                     | Nečinný<br>PANO<br>CEPH | Kryt                                          | AC 100 V, 50 Hz<br>AC 100 V, 60 Hz<br>AC 220 V, 60 Hz<br>AC 230 V, 50 Hz | Skupina 1,<br>Třída A                                       |
| Emise har-<br>monického<br>proudu                                             | EN 61000-3-<br>2:2006+A1:2009,<br>IEC 61000-3-<br>2:2009     | Nečinný<br>PANO<br>CEPH | AC jednotky<br>síťového<br>zdroje<br>napájení | AC 230 V, 50 Hz                                                          | Třída A                                                     |
| Změna<br>napětí,<br>kolísání<br>napětí<br>a<br>kmitající<br>emise             | EN 61000-3-<br>3:2008,<br>IEC 61000-3-<br>3:2008             | Nečinný<br>PANO<br>CEPH | AC jednotky<br>síťového<br>zdroje<br>napájení | AC 230 V, 50 Hz                                                          | Pst: 1<br>Plt: 0,65<br>dmax: 4 %<br>dc: 3.3 %               |
| Odolnost<br>proti<br>elektrosta-<br>tickému<br>výboji                         | EN 61000-4-<br>2:2009,<br>IEC 61000-4-<br>2:2008             | Nečinný<br>PANO<br>CEPH | Kryt                                          | AC 100 V, 50 Hz<br>AC 100 V, 60 Hz<br>AC 220 V, 60 Hz<br>AC 230 V, 50 Hz | ± 8<br>kV/kontakt<br>± 2, ± 4, ±<br>8,<br>± 15<br>kV/vzduch |
| Odolnost<br>proti vyza-<br>řovanému<br>RF<br>elektromag-<br>netickému<br>poli | EN 61000-4-<br>3:2006<br>+A2:2010,<br>IEC 61000-4-<br>3:2010 | Nečinný<br>PANO<br>CEPH | Kryt                                          | AC 100 V, 50 Hz<br>AC 100 V, 60 Hz<br>AC 220 V, 60 Hz<br>AC 230 V, 50 Hz | 3 V/m<br>80 MHz-<br>2,7 GHz<br>80 % AM<br>při 1 kHz         |
| Odolnost<br>proti blízkým<br>polím<br>od RF<br>bezdráto-<br>vých              | EN 61000-4-<br>3:2006<br>+A2:, IEC<br>61000-4-3:20<br>10     | Nečinný<br>PANO<br>CEPH | Kryt                                          | AC 100 V, 50 Hz<br>AC 100 V, 60 Hz<br>AC 220 V, 60 Hz<br>AC 230 V, 50 Hz | Tabulka 9 v<br>IEC<br>60601-1-<br>2:<br>2014                |

| Jev                                                                                       | Základní EMC<br>standard nebo<br>metoda zkoušky  | Režim<br>obsluhy        | Zkoušební<br>port                                | Zkoušební<br>napětí                                                      | Úroveň<br>zkoušky/<br>požadavek                                                                                         |
|-------------------------------------------------------------------------------------------|--------------------------------------------------|-------------------------|--------------------------------------------------|--------------------------------------------------------------------------|----------------------------------------------------------------------------------------------------|
| komuni-<br>kačních<br>přístrojů                                                           |                                                  |                         |                                                  |                                                                          |                                                                                                    |
| Odolnost<br>proti<br>rychlým<br>elektrickým<br>přechodným<br>jevům/<br>skupině<br>impulzů | EN 61000-4-<br>4:2012,<br>IEC 61000-4-<br>4:2012 | Nečinný<br>PANO<br>CEPH | Rozvodná<br>síť AC                               | AC 100 V, 50 Hz<br>AC 100 V, 60 Hz<br>AC 220 V, 60 Hz<br>AC 230 V, 50 Hz | AC vedení:<br>±2 kV<br>Signál:<br>±1kV<br>100 kHz<br>frekvence opa<br>kování pulsů                                      |
| Odolnost<br>proti<br>rázovému<br>impulsu                                                  | EN 61000-4-<br>5:2014,<br>IEC 61000-4-<br>5:2014 | Nečinný<br>PANO<br>CEPH | AC<br>jednotky<br>síťového<br>zdroje<br>napájení | AC 100 V, 50 Hz<br>AC 100 V, 60 Hz<br>AC 220 V, 60 Hz<br>AC 230 V, 50 Hz | Mezi<br>vedeními<br>$\pm$ 0,5 kV,<br>$\pm$ 1 kV<br>Mezi vedením<br>a zemí<br>$\pm$ 0,5 kV,<br>$\pm$ 1 kV,<br>$\pm$ 2 kV |
| Odolnost                                                                                  |                                                  |                         | Rozvodná<br>síť AC                               |                                                                          | AC vedení<br>& Signál:<br>3 V, 0,15-                                                                                    |
| proti<br>rušením<br>šířeným<br>vedením,<br>indukova-<br>ným RF<br>poli                    | EN 61000-4-<br>6:2014,<br>IEC 61000-4-<br>6:2013 | Nečinný<br>PANO<br>CEPH | Přívodní<br>kabel<br>násadce                     | AC 100 V, 50 Hz<br>AC 100 V, 60 Hz<br>AC 220 V, 60 Hz<br>AC 230 V, 50 Hz | 6 V v pás-<br>mech ISM<br>mezi<br>0,15 MHz<br>a 80<br>MHz                                                               |
|                                                                                           |                                                  |                         |                                                  |                                                                          | 80 % AM<br>při 1 kHz                                                                                                    |
| Odolnost<br>proti mag-<br>netickému<br>poli síťové-<br>ho kmitočtu                        | EN 61000-4-<br>8:2010,<br>IEC 61000-4-<br>8:2009 | Nečinný<br>PANO<br>CEPH | Kryt                                             | AC 100 V, 50 Hz<br>AC 100 V, 60 Hz<br>AC 220 V, 60 Hz<br>AC 230 V, 50 Hz | 30 A/m<br>50 Hz &<br>60 Hz                                                                                              |
| Poklesy<br>napětí                                                                         | EN 61000-4-                                      | Nečinný<br>PANO<br>CEPH | AC jednotky<br>síťového zdroje<br>napájení       | AC 100 V, 50 Hz<br>AC 100 V, 60 Hz                                       | 0 % <i>U</i> ⊤:<br>0,5 cyklu<br>při 0°, 45°,                                                                            |

| Jev       | Základní EMC<br>standard nebo<br>metoda zkoušky | Režim<br>obsluhy | Zkoušební<br>port | Zkoušební<br>napětí                | Úroveň<br>zkoušky/<br>požadavek         |
|-----------|-------------------------------------------------|------------------|-------------------|------------------------------------|-----------------------------------------|
|           | 11:2004,<br>IEC 61000-4-                        |                  |                   | AC 220 V, 60 Hz<br>AC 240 V, 50 Hz | 90°, 135°,<br>180°,                     |
|           | 11:2004                                         |                  |                   | AC 240 V, 60 Hz                    | 225°, 270°<br>a 315°                    |
|           |                                                 |                  |                   |                                    | 0 % <i>U</i> <sub>T</sub> ; 1<br>cyklus |
|           |                                                 |                  |                   |                                    | a                                       |
|           |                                                 |                  |                   |                                    | 70 % <i>U</i> ⊤;<br>25/30               |
|           |                                                 |                  |                   |                                    | cyklů                                   |
|           |                                                 |                  |                   |                                    | Jedna<br>tézes ně                       |
|           |                                                 |                  |                   |                                    | 0°                                      |
|           | EN 61000-4-                                     |                  | AC                | AC 100 V, 50 Hz                    |                                         |
| Přerušení | 11:2004,                                        | Nečinný          | jednotky          | AC 100 V, 60 Hz                    | 0 % <i>U</i> ⊤;                         |
| napětí    | IEC 61000-4-                                    | CEPH             | zdroje            | AC 220 V, 60 HZ<br>AC 240 V, 50 Hz | ∠50/300<br>cvklů                        |
|           | 11:2004                                         |                  | napájení          | AC 240 V, 60 Hz                    | -,                                      |

## 13.4 Doporučení pro vyhodnocení snímků ruky - zápěstí

Radiografické hodnocení kostního věku. Klinicky orientovaná metoda založená na filmech ruky-zápěstí.

Fishman LS. 1982

#### Systém hodnocení kostního věku (SMA)

Systém používá pouze čtyři fáze kostního věku, všechny lze najít na šesti anatomických oblastech umístěných na palci, prostředníčku, malíčku, a vřetenní kosti, jak je na Obr. 1. Na těchto šesti oblastech se nachází 11 samostatných indikátorů kostní zralosti (SMIs), které pokrývají celé období adolescentního vývoje (Obr. 1 oranžově zakroužkováno).

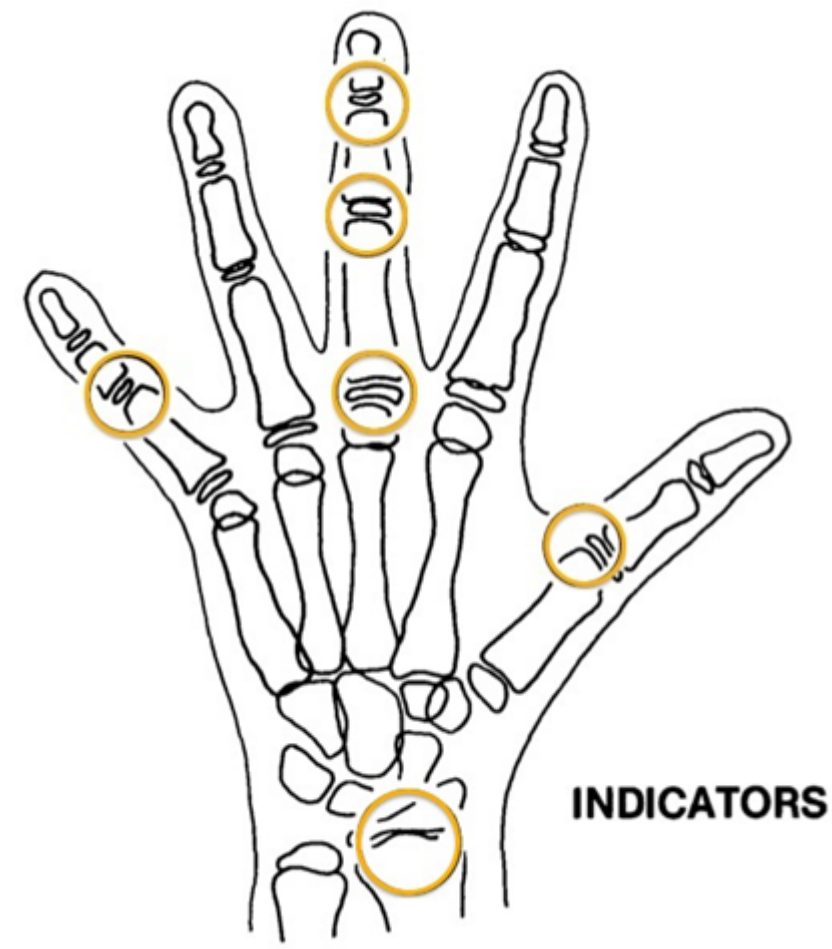

[Obr. 1: Oblasti indikátorů kostní zralosti]

## Indikátory kostní zralosti (SMI)

Systém hodnocení kostního věku založený na čtyřech fázích kostní zralosti v šesti anatomických oblastech ruky-zápěstí.

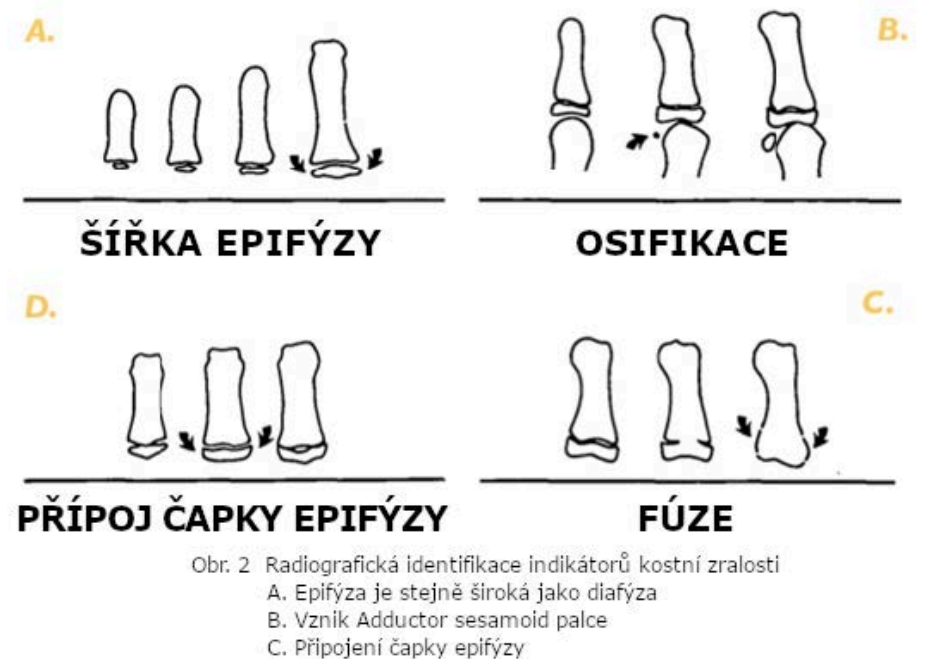

D. Fúze

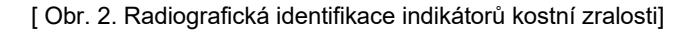

#### A. Epifýza je široká jako diafýza

- 1. Prostředníček proximální článek prstu
- 2. Prostředníček střední článek prstu
- 3. Malíček střední článek prstu
- B. Osifikace
- 1. Adductor sesamoid palce

#### C. Připojení čapky epifýzy

- 1. Prostředníček distální článek prstu
- 2. Prostředníček střední článek prstu
- 3. Malíček střední článek prstu

Čeština

#### D. Fúze

- 1. Prostředníček distální článek prstu
- 2. Prostředníček proximální článek prstu
- 3. Prostředníček střední článek prstu
- 4. Radius

#### 11 indikátorů kostní zralosti (SMIs)

Systém používá pouze čtyři fáze kostního věku, všechny lze najít na šesti anatomických oblastech umístěných na palci, prostředníčku, malíčku, a vřetenní kosti, jak je na Obr. 1. Na těchto šesti oblastech se nachází 11 samostatných indikátorů kostní zralosti (SMIs), které pokrývají celé období adolescentního vývoje (Obr.1 oranžově zakroužkováno).

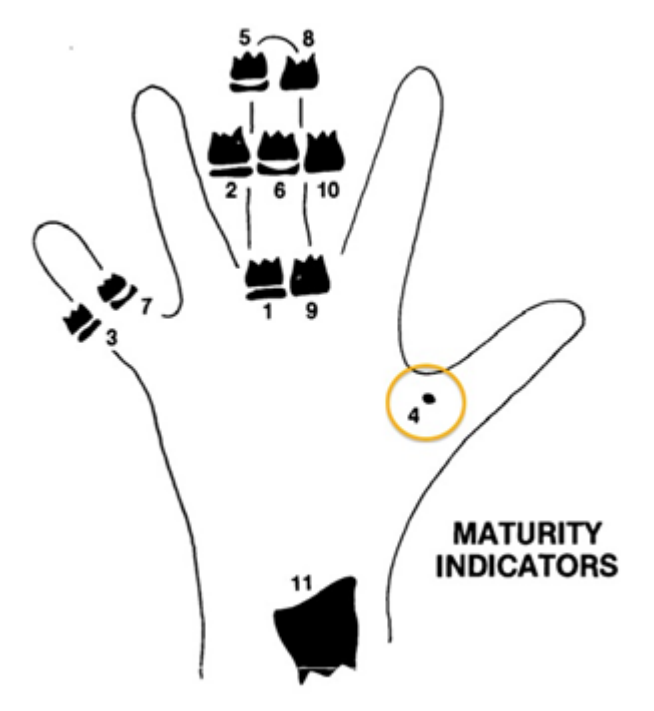

[Obr. 3. 11 indikátorů kostní zralosti (SMIs)]

Systematický pozorovací systém, jako je na obrázku výše, může usnadnit hodnocení SMI. Místo hledání indikátorů zralosti podle číselného pořadí tento přístup zkoumá nejprve klíčové fáze. Je užitečné určit, zda lze na palci vidět adductor sesamoid (oranžový kroužek). Pokud ne, použije se SMI asociovaný s raným rozšířením epifýzy nežli SMI asociovaný s připojením čapky. Pokud je vidět sesamoid, použije se sesamoid nebo SMI připojení čapky či fúze.

# Pozorovací schéma ruky-zápěstí

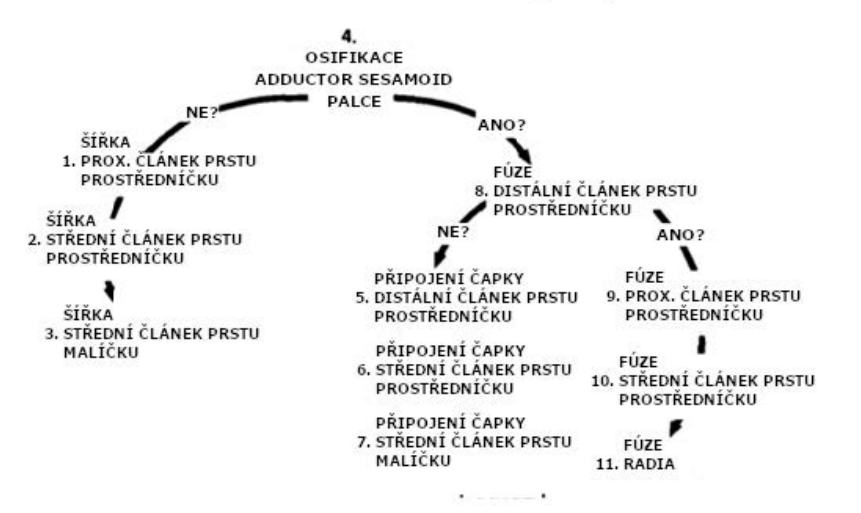

# 13.5 Pořizování snímků u pediatrických pacientů

## 13.5.1 Věková skupina: Klasifikační tabulka

Věk je volně klasifikován podle následující shody mezi FDA definicí a definicí, která je použita v tomto návodu.

| Věková skupina | Norma FDA         | Standard VATECH |
|----------------|-------------------|-----------------|
| Kojenec        | 1 měsíc až 2 roky | N/A             |
| Dítě           | 2 ~ 12 let        | Dítě            |
| Adolescent     | 12~16 let         |                 |
| Jiný           | 16 ~ 21 let       | Dospělý         |
| Dospělý        | > 21 let          |                 |

## 13.5.2 Umístění pediatrického pacienta

- Pomocí vodícího laserového paprsku najděte středovou sagitální rovinu. Pacient se zaměřuje na zrcadlový odraz. Připevněte obtisk k zrcadlu, abyste pomohli pacientovi udržet správnou pozici během celého procesu snímání.
- Nejprve umístěte opěrku brady trochu výše, než je výška brady pacienta, a poté ho požádejte, aby položil bradu na opěrku. Požádejte pacienta, aby zaujal pozici připomínající vzpřímeně stojícího vojáka.
- Požádejte pacienta, aby vypnul hruď a sklonil bradu dolů. Dále aby se držel rukojetí jednotky pro stabilitu a učinil půlkrok dovnitř směrem k vertikálnímu sloupu RTG zařízení do pozice, ve které se bude cítit, že se mírně zaklání dozadu.
- 4. Požádejte pacienta, aby během expozice zavřel rty kolem skusového bloku.
- 5. Požádejte pacienta, aby polkl a měl jazyk v ploché poloze. Požádejte, aby pacient vcucl tváře, měl jazyk ve správné ploché poloze přitisknutý k patru a udržel tuto pozici během celé doby expozice.

#### < Jak pořídit bezchybné radiologické snímky u pediatrických pacientů>

(http://www.dimensionsofdentalhygiene.com/print.aspx?id=3612)

- Evelyn M. Thomson, BSDH, MS

Panoramatické radiografy jsou často doporučovány pro hodnocení růstu a rozvoji pediatrických pacientů a hodnocení vývoje třetích molárů během adolescence.<sup>1-3</sup> Přestože se panoramatická technika jeví jako relativně přímočará, pořídit diagnosticky kvalitní snímek u pediatrického pacienta vyžaduje technické dovednosti.<sup>4</sup> Moderní panoramatická RTG jsou navržená pro snadné užívání, ale studie stále vykazují vysoký výskyt chyb.<sup>5-7</sup> Při pořizování panoramatických radiografů pediatrických pacientů se chyba v umístění pacienta vyskytuje i více.<sup>7</sup> Cílem dentálního hygienisty je maximalizovat použití panoramatického snímkování při hodnocení pediatrického pacienta a zároveň minimalizovat výskyt opakovaného snímání z důvodu radiografické chyby.

#### Pořízení kvalitního panoramatického snímku

Kvalitní panoramatický radiograf by měl vykazovat obrázek všech zubů, prořezané a neprořezané, v maxilárním i mandibulárním oblouku od kondyly po kondylu v horizontální rovině, a od horní třetiny orbitu v horní oblasti po dolní hranici mandibuly v dolní oblasti.<sup>8,9</sup> Oblouky by měly vypadat rovně nebo mírně ve tvaru písmene Ushaped s okluzní rovinou paralelně k horizontálním okrajům snímku **(Obrázek 1)**. Přední zuby nesmí být zvětšené ani zmenšené a překrývání s vedlejšími zadními zuby by mělo být minimální.

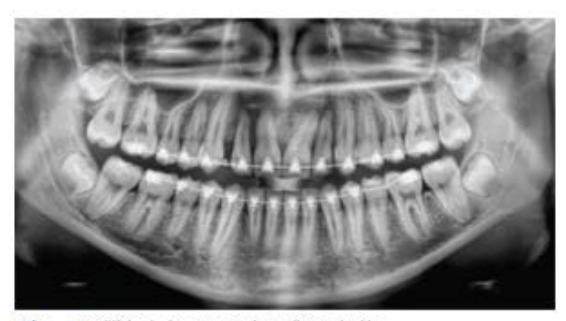

Obr. 1: Příklad diagnosticky přijatelného panoramatického radiografu adolescentního pacienta, který prochází ortodontickou intervencí. (Od Jamie Mace a Willa Wrighta z Schick Technologiese Inc.)

Nejdůležitějším krokem pro pořízení diagnosticky přijatelného panoramatického snímku je umístění pacienta. Všechny panoramatické RTG přístroje mají instrukce nápomocné k umístění zubních oblouků vně tří rovin fokálního žlabu, což je oblast, kde lze získat ostřejší obraz anatomických struktur. Většina panoramatických RTG přístrojů mají skusové bloky, které označují správnou předozadní polohu nebo jak daleko dopředu či dozadu by měl být pacient umístěn, boční polohovací vodítka pro určení správného bočního vyrovnání, a opěrku brady pro správnou lokalizaci hornídolní roviny nebo určení jak daleko nahoru nebo dolů by měla být umístěna brada.<sup>4,10</sup> Panoramatické RTG přístroje jsou dostupné se zrcadlem a vodicím laserovým paprskem, který svítí na obličeji pacienta k znázornění různých anatomických rovin. **(Obrázek 2)**. Pokud je pacient umístěn nesprávně v jakékoliv z těchto tří rovin, může dojít ke vzniku jedinečných a zřetelných radiografických chyb snímků **(Tabulka 1)**.

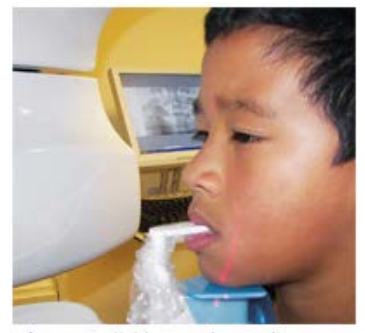

Obr. 2: Vodící laserové paprsky, které pomáhají určit správné umístění pacienta.

| Chyba                                                                                                    | Příčina                                             | Nápravné opatření                                                                       | Tiny pro pediatrické pacienty                                                                                                    |
|----------------------------------------------------------------------------------------------------|-----------------------------------------------------|-----------------------------------------------------------------------------------------|----------------------------------------------------------------------------------------------------|
| Přední zuby úzké<br>Značné překrývání vzadu<br>Obratle umístěné nad kondyly                                                                                                    | Oblouky<br>umístěné příliš<br>vepředu               | Umístěte přední zuby<br>do vhodné polohy<br>na vodítku skusového<br>bloku ukledněte     | Tryp pro pediatrické páčlenný<br>K vyplaňi chybějících prvních zubů nebo částečně<br>prořezaných trvalých zubů použijte bavlněný váleček.<br>Upravte doporučení pro dospělé ohledně směru vodicího<br>laserového paprsku pro použití s prvními zuby.<br>Sledujte vodící laserový paprsek na pravé i levé straně. |
| Přední zuby široké, rozmazané ze snímku<br>Kondyly nejsou zobrazené                                                                                                    | Oblouky<br>umístěné příliš<br>vzadu                 | vhodnou po-lohu pomocí<br>vodítka predního<br>laserového paprsku.                       |                                                                                                    |
| Zuby na pravé straně vypadají zúžené, značně se překrývající<br>Zuby na levé straně se jeví jako široké, špatně vykreslené<br>Kondyly mají asymetrickou šířku a výšku                                                                             | Oblouky jsou<br>naklopené nebo<br>nakloněné doprava | Umístěte středovou<br>sagitální kolmo<br>k podlaze.                                     | Pomocí vodiciho laserového paprsku vyhledejte středovou<br>sagitální rovinu. Vyzvěte pacienta, aby se zaměřil<br>na zrcadlový odraz. Na zrcadlo nalepte obtisk, abyste pacientoví pomohli udržet<br>správnou polohu po celou dobu expozice.                                                                      |
| Zuby na levé straně vypadají zúžené, značně se překrývající<br>Zuby na pravé straně se jeví jako šircké, špatně vykreslené<br>Kondyly mají asymetrickou šířku a výšku                                                                             | Oblouky jsou<br>naklopené nebo<br>nakloněné doleva  |                                                                                         |                                                                                                    |
| Plochý, dolů otočený, "zamračený" vzhled okluzní roviny<br>Horní patro vypadá jako rozšířená, tlustá a hustá<br>radioprostupnost. Kondyly přesahují okraje obrazu<br>Přední zuby se jeví jako široké, podlouhlé                                   | Oblouky<br>umístěné příliš<br>nahoře                | Umístěte<br>frankfurtskou rovinu<br>nebo canthomeatální                                 | Před tím, než vyzvete pacienta, aby do opěrky brady<br>položil svou bradu, přesuňte opěrku brady do polohy, která<br>je o něco vyšší než vyška brady pacienta.<br>Vyzvěte pacienta, aby zaujal pozici, která se podobá<br>vzpřímenému postoji vojáka.                                                            |
| Přehnané zakřivení okluzní roviny vzhůru, což vytváří<br>dojem "úsměvu"<br>Jazylka překrývá dolní čelist<br>Kondyly jsou nakloněné dovnitř<br>Přední zuby vypadají zúžené; podlouhlé v horní čelisti<br>a zkrácené (perspektívně) v dolní čelisti | Oblouky<br>umístěné příliš<br>dole                  | rovinu rovnoběžně<br>s podlahou, nebo ala-<br>tragus linii 5° dolů<br>směrem k podlaze. |                                                                                                    |
| Radioprostupnost ve tvaru pyramidy překrývající přední<br>zubyčelisti                                                                                                    | Pacient<br>ve shrbené<br>poloze                     | Umístěte pacienta,<br>aby měl záda a krk<br>vzpřímené.                                  | Vyzvěte pacienta, aby vystřili hudník a zároveň dal bradu ddů.<br>Zatímco pacient drží rukojeti jednotky, aby udržel stabilitu,<br>vyzvěte jej, aby udělal půl krok směrem ke svíslému sloupu<br>rentgenového přístroje do polohy, ve které bude mít pocit, jako<br>by se mírňe nakláněl dozdu.                  |
| Radioprostupný stín kommisury překnývající zuby,<br>napodobující zubní kaz                                                                                                    | Rty nesevřené kolem<br>skusového bloku              | Sevřete rty kolem<br>skusového bloku                                                    | Vyzvěte pacienta, aby během expozice sevřel rty kolem<br>skusového bloku.                                                                                                    |
| Radioprostupnost překrývající vrcholy zubů horní čelisti                                                                                                    | Jazyk<br>neusazený<br>na horním patru               | Jazyk přitiskněte<br>k hornímu patru.                                                   | Vyzvěté pacienta, aby polknul a soustředil se na plochou<br>polohu jazyka<br>Vyzvěte pacienta, aby nasál své tváře, zatlačil jazyk<br>do správné ploché polohy proti hornímu patru a tuto polohu<br>udržoval po celeb udobu expozice.                                                                            |

**ÚNOR 2009** 

Dimenze zubní hygieny

#### Chyby v umístění dopředu / dozadu

Když jsou oblouky umístěny nesprávně v předozadním směru, mohou se objevit zakřivení nebo stíny přední anatomie. Pokud je umístění mimo fokální žlab, nemusí být na radiografu vidět neprořezané zuby v přední oblasti. Je důležité poukázat, že chyba pouze o 3 mm až 4 mm v jakémkoli směru způsobí výrazně narušený snímek.<sup>11</sup> Když jsou oblouky umístěny příliš dopředu, budou přední zuby vypadat, že jsou úzké a zmenšené. Na okrajích snímku mohou páteřní obratle překrývat kondyly a v závislosti na velikosti dítěte mohou překrývat ramus mandibuly, což blokuje zřetelný pohled na zadní zuby (**Obrázek 3**). Když jsou oblouky umístěny příliš dozadu, budou přední zuby vypadat širší. Pokud jsou umístěny nadměrně dozadu, přední zuby mohou být zcela rozmazané a kondyly mohou být odříznuté z okrajů snímku.

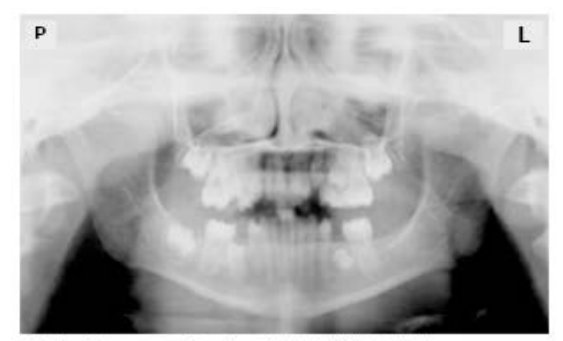

Obrázek 3: Nesprávné umístění příliš dopředu. Povšimněte si úzkých předních zubů a překrytí kondyl páteří. Translucence nad maxilárními špičkami naznačuje, že jazyk nebyl přiložen k patru. Lze si také povšimnout, že rty byly otevřené.

Abyste se vyhnuli těmto chybám, přední zuby musí být uzavřeny od okraje k okraji na určenou plochu skusového bloku. Exfoliace prvních zubů vám může dosažení této polohy ztížit. Přesná okluze je obtížná, pokud chybí jeden nebo několik zubů nebo jsou částečně vypadlé. • Ke skusovému bloku lze připevnit bavlněný váleček, který vyplní prostor vytvořený chybějícím zubem nebo zuby. Kromě toho může být nutná úprava při použití vodicího laserového paprsku. Pokyny výrobce pro nasměrování laserového paprsku na předem určený zub nebo mezizubní prostor se obvykle vztahují na dospělé pacienty. U pediatrického pacienta s prvním nebo smíšeným chrupem může nastat nutnost tyto pokyny změnit.

#### Chyby v umístění v laterálním levém / pravém směru

Když jsou oblouky umístěny nespávně v laterální levé/pravé rovině, zadní zuby na jedné straně budou vypadat širší, zatímco zuby na druhé straně budou vypadat užší a silně překryté **(Obrázek 4)**. Toto zkreslení snímku je podobné jako zkreslení, ke kterému dochází při nesprávném umístění v předozadní rovině. Když jsou oblouky otočeny nebo nakloněny, zadní zuby na jedné straně vypadnou z fokálního žlabu a oddálí se (dozadu) od snímače, zatímco se druhá strana přiblíží (dopředu) ke snímači. V závislosti na míře otočení nebo naklonění se dolní okraj mandibuly zobrazí zkresleně a kondyly a ramy se zobrazí asymetricky.

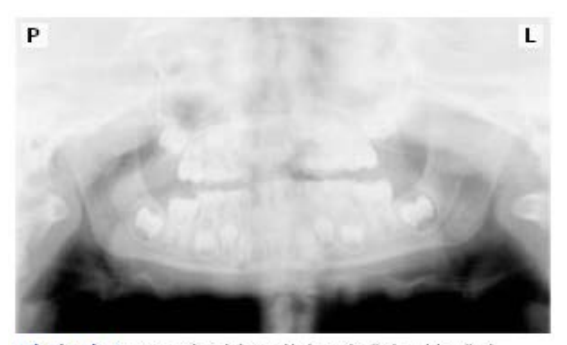

Obrázek 4: Nesprávné laterální umístění nakloněné doprava. Povšimněte si, že zuby vlevo jsou široké špatně definované, zatímco zuby vpravo jsou zúžené a silně překryté. Dolní okraj mandibuly je zkreslený a kondyly vypadají asymetricky.

Aby se předešlo chybám zobrazování, které jsou důsledkem nesprávného bočního umístění, je nutné středovou sagitální rovinu umístit kolmo k podlaze. Většina panoramatických RTG přístrojů je vybavena polohovadlem hlavy a vodicím laserovým paprskem spolu se zrcadlem, které pomáhají určit správnou boční polohu hlavy. Pediatrickému pacientovi mohou být poskytnuty další pokyny k udržení správné polohy po celou dobu expozice.

Pohyb hlavy s trubicí během expozice může u pediatrického pacienta vyvolat zvědavost, což může způsobit otáčení hlavy, když oči sledují pohyb hlavy s trubicí. Jako vizuální pomůcka a ohnisko může posloužit svislá samolepicí čára připevněná k zrcadlu. Na zrcadlo lze nalepit poutavou nálepku, např. nálepku zakoupenou v obchodě s výtvarnými potřebami, do polohy, která je zarovnána se středovou sagitální rovinou. Pacienta lze vyzvat, aby umístil hlavu tak, že se nálepka bude jevit na špičce nosu a aby se na tento odraz po celou dobu expozice soustředil. Pro pediatrické pacienty může být pohled na sebe sama v zrcadle zábavné a vtipné řešení, jak se zapojit do procesu.<sup>9</sup>

#### Chyby umístění ve směru nahoru / dolů

Umístění zubních oblouků v horní-dolní (superior-inferior) rovině fokálního žlabu může být těžké dosáhnout, zvláště u dětí jejichž menší vzrůst snižuje vzdálenost mezi rameny a dolní hranicí brady. Když jsou oblouky umístěny špatně v horním-dolním směru, objeví se na snímku mnohonásobná zkreslení, včetně zvýšeného překrývání v oblasti premolárů. Když jsou oblouky umístěny příliš nahoře nebo příliš dole, zuby se zároveň posunou do pozice, která je příliš vzadu nebo příliš vpředu od fokálního žlabu.<sup>11</sup>

Umístěním oblouku příliš nahoru se vytvoří typické "zamračení" nebo plochý, dolů směřující vzhled okluzní roviny **(Obrázek 5)**. Kondyly se roztáhnou za okraj snímku a patro vypadá širší se silnou, hustou radiopacitou. Chybné umístění způsobí rozšířený vzhled patra a vyhladí apikální oblasti maxilárních zubů, čímž znehodnotí snímek neprořezané rozvíjející se dentice. Jak se maxilární oblouk vykloní nahoru, přední zuby se skloní dozadu, což vyprodukuje stejný rozšířený vzhled, ke kterému dochází při nesprávném umístění v předozadní rovině. Umístění oblouků příliš dozadu vyprodukuje typický "úsměv" nebo vzhled nahoru směřující křivky okluzní roviny. Kondyly jsou sklopeny dovnitř ke středu snímku **(Obrázek 6)**. V závislosti na míře klesající pozice se mohou obratle také zkřivit dovnitř a překrývat kondyly, a jazylka může překrývat mandibulu, čímž znemožní jasný pohled na prořezané a neprořezané mandibulární zuby.

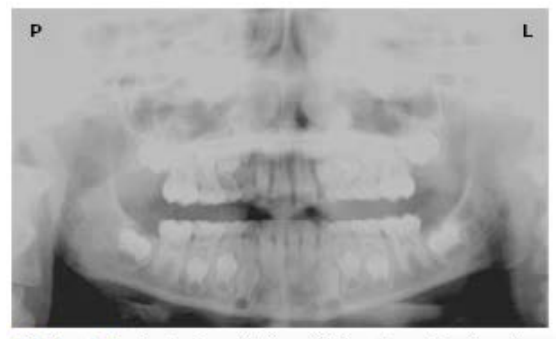

Obrázek 5: Brada je umístěna příliš nahoru. Povšimněte si typického "zamračení" nebo plochého, dolů směřujícího vzhledu okluzní roviny. Rozšířené patro brání pohledu na maxilární špičky a rozvíjející se permanentní dentice.

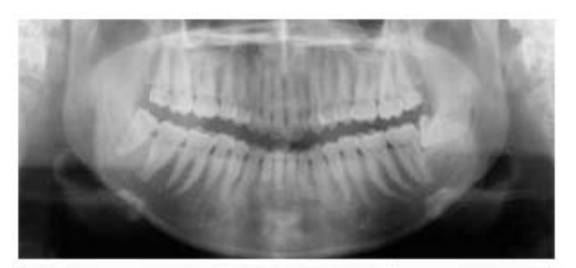

Obrázek 6: Brada je umístěna příliš dolů. Povšimněte si typického "úsměvu" nebo vzhled nahoru směřující křivky okluzní roviny a jazylky překrývající mandibulu.

Správné umístění oblouků ve směru nahoru / dolů vyžaduje, aby pacient stál vzpřímeně a současně mírně zatlačil bradu dovnitř a dolů, což je směr, který se dospělým i pediatrickým pacientům bez pomoci často nedaří zaujmout. Výsledkem je často shrbená poloha, kdy pacient nahrbí krk a ramena, aby položil bradu na opěrku brady. Obratle se sesunou, což způsobí útlum RTG paprsku, který vytvoří trojúhelníkovou radioprostupnost překrývající dolní čelist, a pokud je značná, také nad předními maxilárními oblastmi.

V závislosti na výrobci dávají panoramatické RTG přístroje obsluze pokyny, aby umístila frankfurtskou rovinu nebo canthomeatální rovinu rovnoběžně s podlahou, nebo ala-tragus linii 5° dolů směrem k podlaze. Toho se dosáhne zvýšením nebo snížením opěrky brady tak, aby se příslušný orientační bod zarovnal s indikátory na přístroji. Pacient by měl být nasměrován tak, aby stál před panoramatickým RTG přístrojem, což obsluze umožní umístit opěrku brady do polohy, která je něco vyšší než brada pacienta. Pacient je pak požádán, aby se přesunul do nadhlavní sestavy přístroje a stál v klidu. Pokud je potřeba další seřízení, je to obvykle do snížené polohy brady. Když brada pacienta spočívá na opěrce brady, je snazší přejít do nižší polohy než do vyšší. Pro pomoc s umístěním brady na opěrku brady při zachování vzpřímené polohy může být pediatrický pacient nasměrován tak, aby stál jako voják. Většina dětí zná pozici s rovnými zády a vypnutou hrudí, kterou předvádí vojáci, a dokáží ji napodobit.

#### Další doporučení

Před započetím expozice by měl být pacient vyzván k sevření rtů kolem skusového bloku a umístění jazyka na horní patro. Pokud zůstanou rty rozevřené, způsobí to stín měkké tkáně přes zuby, což může být chybně považováno za zubní kazy.<sup>7</sup> Ponecháním jazyka v klidu během expozice umožní radiaci snadno proniknout do místa ústní dutiny mezi dorzálním povrchem jazyka a patrem, což vytvoří radiolucentní stín, který snižuje diagnostickou kvalitu radiografu (Obrázek 3). "Vyplněním" místa měkkou tkání jazyka může zvýšit kvalitu snímku snížením radiolucentního stínu. Když je pacient vyzván k umístění jazyka na patro úst, je velice pravděpodobné, že pediatrickýpacient přidrží pouze špičku jazyka na patro, zatímco dospělý pacient obvykle pochopí, co je vyžadováno, když je vyzván, aby polkl a povšiml si pozice jazyka. Dítě můžete vyzvat, aby vcuclo tváře, čímž se jazyk přitlačí k patru.<sup>7</sup>

#### Závěr

Kromě těchto postupů k pořízení bezchybných radiografických obrázků u pediatrického pacienta by měly být panoramatické přístroje periodicky revidovány pro přesnost. V průběhu času mohou nastat změny ve fokálním žlabu, které narušují diagnostickou kvalitu přístroje.<sup>6</sup> Pokud zaznamenáte snížení kvality snímků i přes dodržení kroků pro přesné umístění pacienta, měl by být panoramatický RTG přístroj zkontrolován a fokální žlab znovu zkalibrován. Dentální hygienista, který je odborně vyškolen v obsluhování panoramatického přístroje a zvládání pediatrických pacientů, s větší pravděpodobností vytvoří radiografický obrázek s vyšší diagnostickou kvalitou.

#### <u>Reference</u>

1. Public Health Service, Food and Drug Administration, American Dental Association Council on Dental Benefits Program, Council on Dental Practice, Council on Scientific Affairs. The Selection of Patients for Dental Radiographic Examinations. Washington, DC: United States Department of Health and Human Services; 1987 (revised 2005):1-23.

2. Pinkham PS, Casamassimo, Fields HW, McTigue DJ, Nowak AJ. Pediatric Dentistry Infancy Through Adolescence. 4th ed. St. Louis: Elsevier Saunders; 2005:677.

3. Thomson EM. Panoramic radiographs and the pediatric patient. Dimensions of Dental Hygiene. 2008;6(2):26-29.

4. Rushton VE, Rout J. Panoramic Radiology. London: Quintessence Publishing Co Ltd; 2006:17, 84-85.

5. Kullman L, Joseph B. Quality of digital panoramic radiography in a newly established dental school. Swedish Dent Journal. 2006; 30: 165-170.

6. Akarslan ZZ, Erten H, Güngör K, et al. Common errors on panoramic radiographs taken in a dental school. J Contemp Dent Pract. 2003;4:24-34.

7. Rushton VE, Horner K, Worthington HV. The quality of panoramic radiographs in a sample of general dental practices. Br Dent J. 1999; 26: 630-633.

8. White SC, Heslop EW, Hollender LG, Mosier KM, Ruprecht A, Shrout MK. Parameters of radiologic care: an official report of the American Academy of Oral and Maxillofacial Radiology. Oral Surg Oral Med Oral Pathol. 2001;91:498-511.

9. McDonald RE, Avery DR, Dean JA. Dentistry for the Child and Adolescent. 8th ed. St. Louis: Elsevier Mosby; 2000:71-72.

 Johnson ON, Thomson EM. Essentials of Dental Radiography for Dental Assistants and Hygienists. 8th ed. Upper Saddle River, NJ: Prentice-Hall 2007:388-397.
 Sherman N, Horrell BM, Singer, S. High-quality panoramic radiographs. Tips and tricks.

Dentistry Today. 2003;22(1):70-73.

#### 13.5.3 Nastavení hodnot expozice dle věkové skupiny

Pro více informací ohledně tohoto tématu viz. Přílohy **13.1 Tabulky doporučených RTG expozic**.

#### 13.5.4 Reference k potenciálním rizikům pro pediatrické pacienty

#### 1) Literatura

I. ESPELID, I. MEJÀRE, K. WEERHEIJM:

EAPD guidelines for use of radiographs in children, str. 40-48. Pokyny Evropského žurnálu dětské stomatologie 1/2003 (European Journal of Pediatric Dentistry 1/2003 Guidelines) v dentální radiologii jsou navržené k předejití nepotřebné expozice RTG záření a identifikaci jednotlivců, kteří může radiografické vyšetření přinést prospěch. Každá žádanka na radiograf by měla být založena na hodnocení přínosu pro individuálního pacienta. Kvůli relativně vysokému výskytu kazů mezi 5letými dětmi se doporučuje zvážit dentální radiograf pro každé dítě i přes žádné viditelné kazy nebo výplně. Radiograf by se měl navíc zvážit během 8.-9. věku a poté 12.-14. věku, což je 1-2 roky po prořezání premolárů a druhých molárů. Další bitewing kontroly by měly být založené na celkovém hodnocení aktivity/rizik kazů. Vysoce rizikoví pacienti by měli projít radiografickým vyšetřením každoročně, zatímco u pacientů s nízkou aktivitou kazů a jejich rizikem by se měl zvážit interval 2-3 let. Rutinní šetření radiografem neposkytlo dostatek informací vyjma kazů pro odůvodněné zvážení nákladů (radiace a zdroje) a přínosů.

 MICHAEL L. TAYLOR, B.SC. TOMAS KRON, PH.D., AND RICK D. FRANICH, PH.D.: ASSESSMENT OF OUT-OF-FIELD DOSES IN RADIOTHERAPY OF BRAIN LESIONS IN CHILDREN, Int. J. Radiation Oncology Biol. Phys., Díl. -, No. -, str. 1–7, 2010 Pro vystižení mimopolních dávek v pediatrické radioterapii a identifikaci jednoduchých metod, kterými je možné minimalizovat mimopolní dávky, pro snížení rizika sekundárních rakovin způsobené mimopolními dávkami pediatrickým pacientům a minimalizování rizika použitím jednoduché léčby

#### 2) Webové stránky

Pro další informace o RTG snímkování u pediatrických pacientů naleznete na webových stránkách níže.

- <u>http://www.fda.gov/radiation-</u> <u>emittingproducts/radiationemittingproductsandprocedures/medicalimaging/ucm29</u> <u>8899.htm</u>
- http://www.imagegently.org/

# 13.6 Zkratky

| AC    | Střídavý proud                                                                                               |
|-------|----------------------------------------------------------------------------------------------------|
| AF    | Samozaostřování (Auto-Focusing)                                                                              |
| AMPT  | Tomografická funkce "Adaptive layer Mode Panoramic Tomography"                                               |
| CAN   | Síť "Controlled Area Network"                                                                                |
| CMOS  | Doplňující se kov-oxid-polovodič (Complementary Metal-Oxide -Semiconductor)                                  |
| DAP   | Součin dávky a plochy (Dose Area Product)                                                                    |
| DC    | ÙơŊ[•{ ¦} Á¦[ĭå                                                                                              |
| DICOM | Ö ẩãu  }ðÁ+}ð[\[çı}ðÁzÁ[{ č} ã æ&^ÁçÁ,.\æ∙çðÁçöðiãæ +Áçá & å;≦å Å¢;á Å;á Å;á Å;á Å;á Å;á Å;á Å;á Å;á Å;á Å   |
| EMC   | Ò ^\d[{æt}}^ca3&\ıÁ[{]æaãaãaãæe                                                                              |
| ESD   | Ò ^\d[•cææa&\Áçà[b                                                                                           |
| EUT   | Z\[`z^}.Áæð^}ð                                                                                               |
| FDD   | X:å। ^}[∙ơ∱,åĄ́,@jã\æÁ,Áå∧ơ\q[¦ĭ                                                                             |
| FOD   | X:åı ^}[∙ớңǻą́@jãi∖ǽÁ́,Ájàb∕\č                                                                               |
| FPD   | Ú [&@Ą́æ}^ [ç&ĺå^ơ\q[¦                                                                                       |
| IEC   | T^:ậi¦[å}ðÁ\ ^\d[c^&@;a8\iÁ[{ãr^                                                                             |
| ISO   | T^:ậ, {[å}ðÝ[,  *æ)ãæ&^Á, [Á,[ {;æ)ãæ&ã                                                                      |
| LED   | Öąĩåæé∿{ãčbóðA∳çq[                                                                                           |
| MPSO  | Ù][ ^}ıÁ]ı^}[•}ıÁı•čç\æÁÇTč cā] ^ÁÚ[¦cæà ^ÁÛ[&\^dĒUč d^dD                                                    |
| ODD   | X:åι ^}[•ớ́ңǻ́Ą@;ã-∖ǽÁ́Áů^ơ\⊄¦č                                                                              |
| PA    | Zæå) المُعْلَى ^å) المُعْلَى المالية Zæå) المُعْلَى المالية المُعَاني المُعَاني المُعَاني Zæå) المُعَاني الم |
| RF    | Üıåą̃íçıÁ,'\ç^}&∧LÁç^•[\[-¦^\ç^}]ð                                                                           |
| ROI   | Uà æoÁıký č                                                                                                  |
| SID   | X:åı  ^} [●ớ́ҢåÁå¦[bʰÁÁ^&^] đ[¦˘Á;}ð̃( ∖˘                                                                    |
| SIP   | ÖðļÁ¦[Áç∙č]Áã}ı ĭ                                                                                            |
| SOP   | Öð∯¦[Áç∙č]Áð}≀ ĭ                                                                                             |
| SMV   | Ù´à{^}ɑ } Ёç^¦cãi }ð                                                                                         |
| TMJ   | Temporomandibulární kloub                                                                                    |
| UHD   | Ultra-vysoké rozlišení                                                                                       |

## Autorská práva © 2018 VATECH Co., Ltd.

Všechna práva vyhrazena.

Na dokumentaci, značku a logo používané v tomto návodu se vztahují autorská práva.

Je zakázáno jakoukoli část tohoto návodu reprodukovat, přenášet nebo přepisovat bez výslovného písemného svolení výrobce.

Vyhrazujeme si právo provádět jakékoliv změny, které mohou být nutné v důsledku technických zlepšení. Nejaktuálnější informace si vyžádejte od svého zástupce společnosti **VATECH**.

Tel: (+82) 1588-9510 E-mail: gcs@vatech.co.kr Webová stránka: www.vatech.co.kr Ústředí společnosti: 13, Samsung 1-ro 2-gil, Hwaseong-si, Gyeonggi-do, 18449, Korea Závod: 13, Samsung 1-ro 2-gil, Hwaseong-si, Gyeonggi-do, 18449, Korea

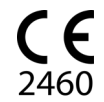

Symbol CE osvědčuje, že výrobek splňuje evropskou Směrnici pro lékařská zařízení 93/42/EHS ve znění 2007/47/ES jako zařízení třídy IIb.

| EC REP | Zástupce v EU; Vatech Global France (SARL) 51<br>Quai de Dion Bouton 92800 Puteaux France<br>Tel: +33 1 64 11 43 30<br>Fax: +33 1 64 11 43 39                                                                                           |
|--------|----------------------------------------------------------------------------------------------------|
|        | Zástupce v Austrálii; VATECH Medical Pty Ltd.<br>ABN: 78 155 258 923<br>Adresa: Suite 5.04 Gateway Business Park 63-79<br>arramatta Road, Silverwater, NSW 2128<br>Tel : 1300789 454 (+61 2 9644 4866)<br>E-mail: info@vatechanz.com.au |

# PaX-iInsight<sup>™</sup> PaX-iPlus<sup>™</sup>

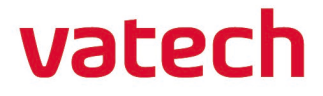